GUÍA "ENVÍO DE EXPEDIENTES ELECTRÓNICOS A LA AEMPS" Envío y seguimiento por parte de los laboratorios de expedientes electrónicos a la AEMPS

Versión 3.0

Agencia Española de Medicamentos y Productos Sanitarios

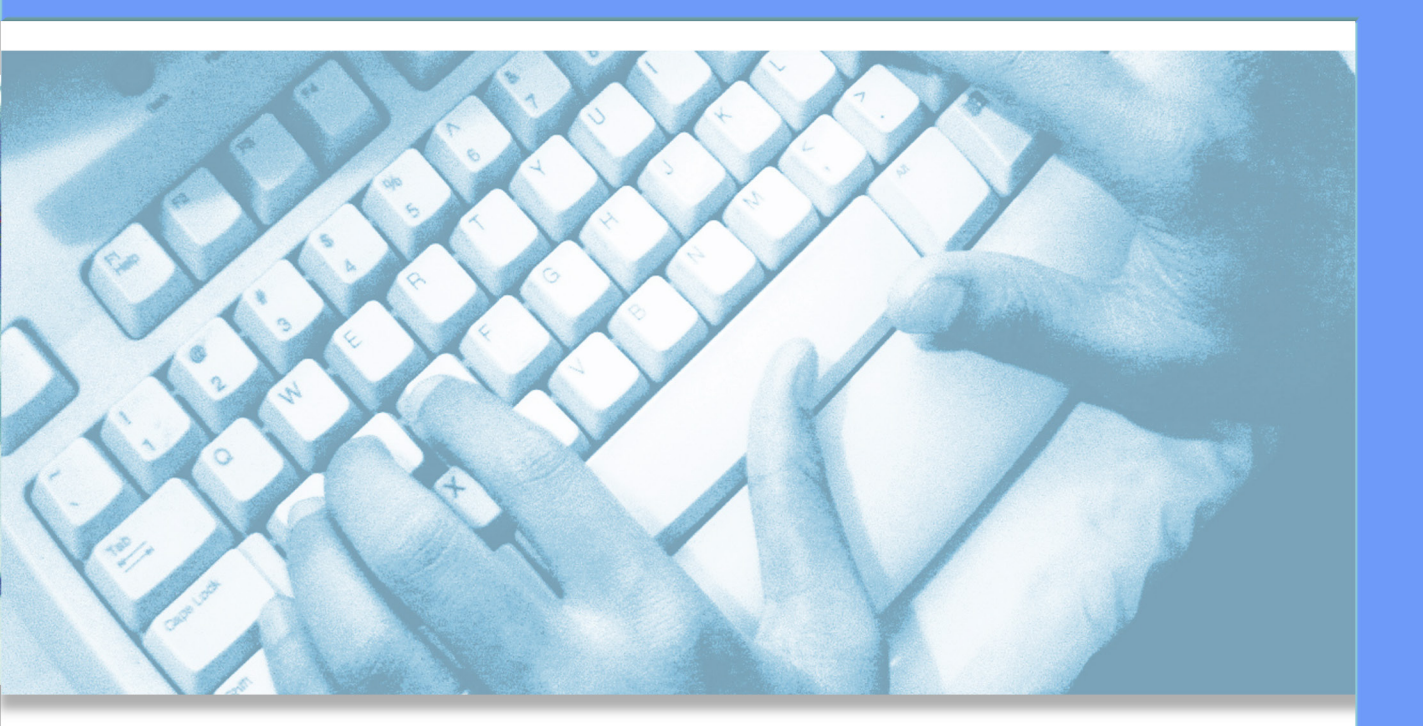

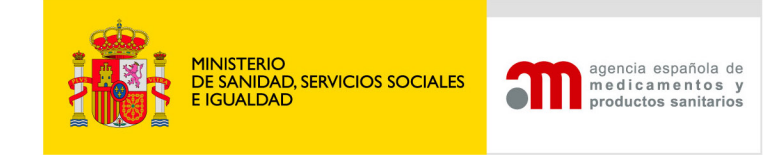

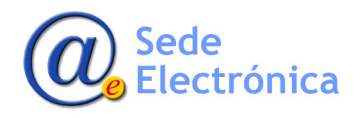

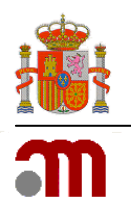

# ÍNDICE

| 1. IN      | ITR       | ODUCCIÓN                                                                                                    | . 1 |
|------------|-----------|----------------------------------------------------------------------------------------------------|-----|
| 2. EX      | KPE       | DIENTE ELECTRÓNICO                                                                                          | . 1 |
| 3. SC      | OLIO      | CITUDES Y PRESENTACIÓN DE LA DOCUMENTACIÓN A LA AEMPS                                                       | . 2 |
| 3.         | 1.        | Carta de Presentación                                                                                       | 2   |
| 3.         | 2.        | Formulario de Solicitud                                                                                     | 3   |
| 3.         | 3.        | Validación Técnica                                                                                          | 4   |
| 3.         | 4.        | Envío del expediente electrónico a la AEMPS.                                                                | 5   |
| ANE        | XO        | - REQUISITOS ESPECÍFICOS:                                                                                   | . 9 |
| A.         |           | Por Tipo de solicitud                                                                                       | 9   |
| В.         |           | Por Módulos                                                                                                 | 10  |
| 4. SE      | EGL       | JIMIENTO Y TRÁMITE DE LAS SOLICITUDES                                                                       | 14  |
| 4.         | 1.        | Solicitud                                                                                                   | 15  |
| 4.         | 2.        | Renovación Quinquenal                                                                                       | 21  |
| 4.         | 3.        | Fraccionamiento                                                                                             | 22  |
| ANE)<br>P( | XO:<br>DR | ENVIO DE SOLICITUDES PARA EL RESTO DE PROCEDIMIENTOS NO CONTEMPLADOS<br>EL EAF (ELECTRONIC APLICATION FORM) | 24  |

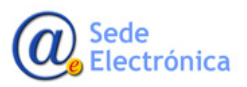

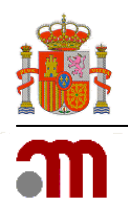

# 1. INTRODUCCIÓN

Esta guía pretende ayudar a los Laboratorios Farmacéuticos con el **envío electrónico** de Solicitudes en formato NeeS / eCTD, tanto para nuevo registro, variaciones, revalidaciones, anulaciones, suspensiones, corrección de errores. Cuando se haga referencia a solicitudes de tipo NeeS (Non eCTD electronic Submissions) a lo largo del documento significa solicitudes electrónicas no eCTD. En este tipo de envíos electrónicos, la estructura de carpetas, los nombres de las mismas, así como los nombres de los ficheros contenidos se tienen que ajustar al estándar ICH eCTD specification V3.2. Las únicas diferencias consisten en que los dos ficheros XML relevantes, index.xml (asociado a los módulos 2 a 5) y euregional.xml (asociado al módulo 1) no están presentes, así como tampoco lo está la carpeta *útil.* La estructura de las Solicitudes Non eCTD (Solicitudes NeeS) es la misma para todos los tipos de procedimientos Nacional, Reconocimiento Mutuo y Descentralizado.

\*eCTD único formato aceptable en procedimientos centralizados y nuevas solicitudes de autorización de medicamentos de uso humano por procedimiento descentralizado y reconocimiento mutuo. A partir del segundo cuatrimestre del 2018, también será el único formato aceptado, para nuevas solicitudes de medicamentos autorizados por procedimiento nacional, y resto de solicitudes para procedimientos europeos y nacionales, desde 2019.

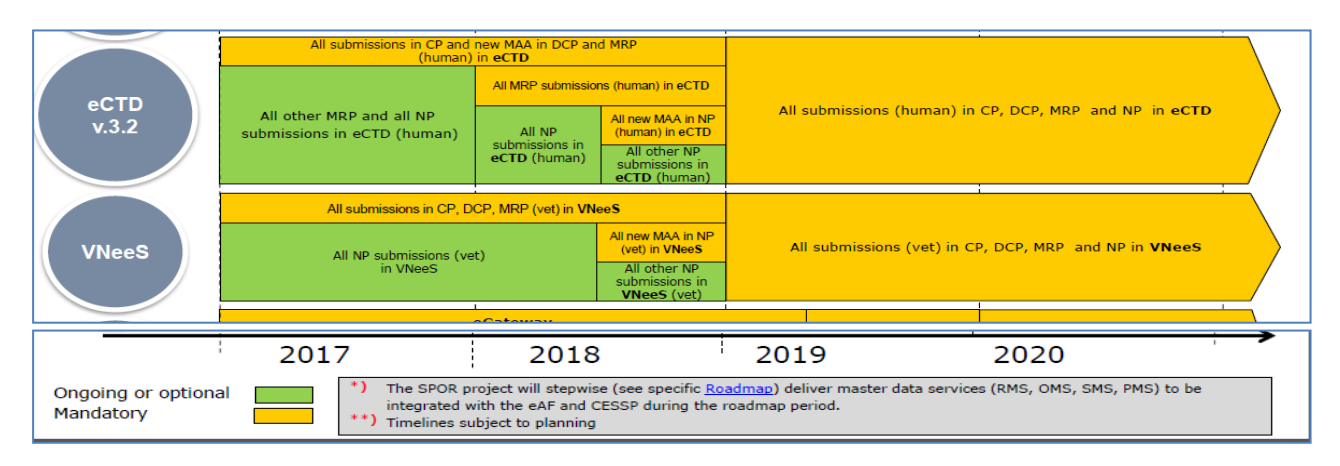

# 2. EXPEDIENTE ELECTRÓNICO

Un expediente electrónico, contiene toda la documentación requerida por la Entidad Reguladora al laboratorio, a lo largo del ciclo de vida del medicamento. Un único expediente electrónico, puede incluir varias dosis/formas farmacéuticas de un mismo medicamento, cuando la documentación es compartida, y se estima que va a tener un mismo ciclo de vida. Una vez iniciado un expediente electrónico que incluye distintas concentraciones o formas farmacéuticas de un medicamento, en los sucesivos envíos relativos a estos medicamentos, se identificará el expediente inicial, evitando la creación de nuevos expedientes para las mismas concentraciones o formas farmacéuticas. Administrativamente, para la AEMPS, cada dosis/forma farmacéutica es un medicamento distinto, para el cual, se emitirá su correspondiente autorización.

Se recomienda encarecidamente agrupar los medicamentos en un mismo expediente electrónico con el objetivo de no enviar la misma documentación varias veces a la AEMPS. Si a lo largo del ciclo de vida, algunos de los medicamentos del expediente tuviesen que separarse y formar un expediente electrónico independiente y diferenciado (ej. debido a una transferencia de titularidad), bastaría con comunicarlo a la AEMPS en la carta de presentación del correspondiente envío. La Agencia Española de Medicamentos y Productos Sanitarios (AEMPS) procederá a iniciar un nuevo expediente electrónico

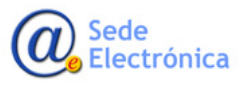

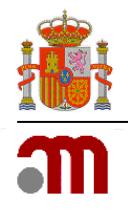

para los medicamentos afectados a partir del expediente electrónico de origen. Un expediente electrónico no puede incluir distintas marcas comerciales aunque estas se correspondan a una misma composición cualitativa, así pues, cada marca comercial tendrá su **correspondiente** expediente electrónico. El expediente electrónico se crea con el primer envío a la AEMPS en formato electrónico, **que puede corresponder a: solicitudes de autorización, solicitudes de variación o solicitudes de renovación**. Esas solicitudes deben indicar claramente cuáles son los medicamentos que están incluidos en un mismo expediente electrónico.

Los expedientes electrónicos se inician bien en formato eCTD o bien NEES según sea su primer envío. Una vez que se ha iniciado un expediente electrónico para un medicamento o conjunto de medicamentos, no se podrá enviar documentación para este expediente en formato papel.

## CAMBIOS DE FORMATO DE LOS EXPEDIENTES

Si un expediente se encuentra en formato NEES una vez realizado el primer envío de documentación electrónica en formato eCTD para este expediente, automáticamente se convierte en expediente eCTD. Si el expediente se encuentra en formato eCTD únicamente se podrá cambiar el expediente a formato NEES en casos excepcionales por razones técnicas debidamente argumentadas, como por ejemplo en el caso de un cambio de titularidad del medicamento, no estando el nuevo titular en condiciones de seguir presentando el dossier en formato eCTD. En los casos de cambio de formato del expediente es altamente recomendable la presentación de una secuencia de consolidación, especialmente del modulo 3.

En los expedientes de medicamentos Descentralizados o Reconocimientos Mutuos, bien estén en formato eCTD, o NEES se podrán presentar secuencias fuera del ciclo de vida del medicamento, como por ejemplo en el caso de traducciones, o en el caso de envíos estrictamente nacionales como por ejemplo cambio de titular únicamente en España, en cualquiera de los dos formatos. Sobre un expediente electrónico ya creado, se podrán realizar **envíos sucesivos** (variaciones, información suplementaria, renovaciones, etc.) con los cambios de documentación que ocurran a lo largo del ciclo de vida de los medicamentos En los envíos sucesivos SÓLO SERÁ NECESARIO enviar los documentos añadidos o modificados, pero siempre respetando la estructura de carpetas del estándar eCTD.

Cuando una solicitud afecte a diferentes expedientes electrónicos, será necesario realizar un envío eCTD por cada expediente afectado, en el caso de Nees, solo será necesario un envío, por ejemplo, si una variación afecta a tres medicamentos, se hará un solo envío que se cargará en cada medicamento afectado por dicha variación, con la secuencia que le corresponda a cada uno, por lo que no sería necesario indicar número de secuencia.

El ciclo de vida de los documentos se ajustará a los siguientes criterios:

- Envíos eCTD: las modificaciones, bajas, altas y anexos se determinan por los ficheros de control index.xml y eu-regional.xml
- **Envíos NeeS**: Un archivo se considera que sustituye a otro fichero enviado anteriormente si tiene el mismo nombre y está ubicado en la misma carpeta.

# 3. SOLICITUDES Y PRESENTACIÓN DE LA DOCUMENTACIÓN A LA AEMPS

A continuación se enumeran los pasos para realizar una Solicitud de Autorización de un Nuevo Medicamento, de Variación de la Autorización y/o Renovación de la Autorización.

## 3.1. Carta de Presentación

Todos los envíos en formato electrónico (solicitudes de autorización de un nuevo medicamento y solicitudes de variación, revalidaciones, respuestas a preguntas etc.) **irán acompañados de su correspondiente carta de presentación** (cover letter).

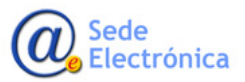

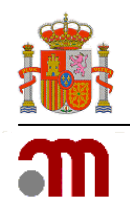

La carta de presentación deberá estar firmada de forma manuscrita, e indicar los datos del envío al que va asociada.

#### Para nuevas autorizaciones:

*Modelo de carta de presentación: CMDh/226/2007 Rev.3*cover\_letter\_Rev1.doc

#### Para variaciones:

Modelo de carta de presentación: CMDh-096-2009-Rev2 06 2012.doc

Conviene incluir los números de procedimiento MRP/DP con formato (CC/D/nnnn/sss/X/vvv) si son conocidos.

La carta de presentación para **respuestas a preguntas, información suplementaria, etc**, deberá hacer mención a la solicitud con la que está relacionada de la forma más clara posible. Para todos los procedimientos, en casos de envíos originados como consecuencia de una solicitud que ya se está tramitando (ej. respuestas a preguntas a una variación o a una nueva autorización etc.), habrá que indicar la solicitud inicial que comenzó la tramitación (ej. nueva autorización, variación) y a la cual está asociado el envío. También se recomienda indicar la División a la que va dirigido el envío y una breve descripción del propósito del envío (respuesta, información suplementaria...)

- División de Gestión de Procedimientos
- División de Química y Tecnología Farmacéutica
- División de Farmacoepidemiología y Farmacovigilancia
- División de Productos Biológicos y Biotecnológica
- División de Farmacología y evaluación clínica.

Una explicación más en detalle de las secuencias relacionadas está disponible en la página 14 del documento EU Module 1 Specification Versión.

La carpeta raíz del envío, en caso de existir, **se puede nombrar libremente**. En el procedimiento nacional por ejemplo puede ponerse el identificador de expediente electrónico en los procedimientos de reconocimiento mutuo o descentralizado puede ponerse el número de procedimiento europeo.

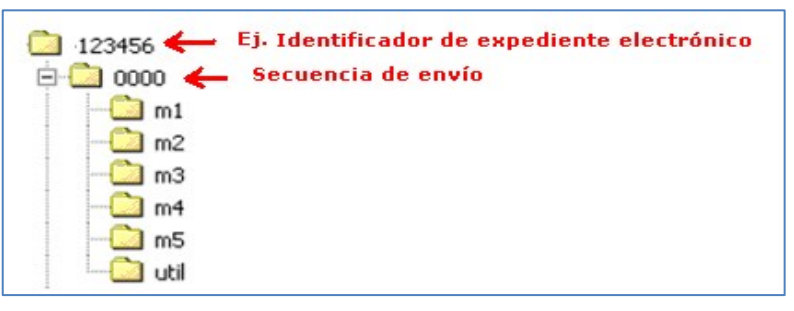

#### Estructura Secuencia Inicial I

## **3.2. Formulario de Solicitud**

Cumplimentar correctamente el correspondiente e-AF (electronic Application Form) en función del procedimiento a solicitar e incluirlo en la carpeta **cc-form**:

Solicitud de Autorización de Nuevo Medicamento de Uso Humano.
 (Será necesario un eAF por dosis o forma farmacéutica, En el caso de formatos, SI pueden incluir vario, en un mismo formulario).

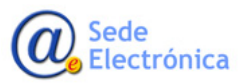

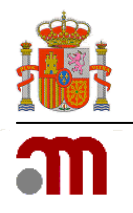

- Solicitud de Variación de la Autorización.
- Solicitud de Revalidación de la Autorización.

Dichos formularios pueden obtenerse en la web de EudraLex o e-submission

http://ec.europa.eu/health/documents/eudralex/vol-2/index\_en.htm

## http://esubmission.ema.europa.eu/eaf/index.html

Para poder acceder correctamente a dichos formularios, será necesario disponer de las versión 10 / 11 de Adobe Reader.

\*Asegúrese de estar utilizando la versión actualizada del eAF (electronic- Application Form).

## \*Es importante completar correctamente el número de procedimiento, para facilitar la carga automática de la solicitud.

Dispone de varias guías de ayuda, así como videos demostrativos para cumplimentar correctamente los formularios:

• Guía cumplimentación eAF Nuevos Registros (HUM)

http://www.hma.eu/fileadmin/dateien/Human\_Medicines/CMD\_h /procedural\_guidance/Applic ation\_for\_MA/CMDh\_332\_2015\_Rev0\_2015\_07.pdf

Guía cumplimentación eAF Nuevos Registros (VET)

http://www.hma.eu/fileadmin/dateien/Veterinary\_medicines/Miscellaneous/030715\_AF\_user\_gu ide\_consolidated\_vet\_version.pdf

• Guía Técnica eAF (HUM & VET)

http://esubmission.ema.europa.eu/eaf/docs/Practical%20user%20guide%20for%20electronic%20 Application%20Forms%20(eAF)%20for%20human%20and%20veterinary%20products%20in%20th e%20EU.pdf

• FAQ,s

http://esubmission.ema.europa.eu/eaf/docs/eAF%20Question%20and%20Answers%2014.6.2016.pdf

Una vez cumplimentado, validado y bloqueado el formulario electrónico, se ubicará en la secuencia, dentro de la carpeta cc-form, y se nombrará acorde a la convención de nombres.

#### cc-form-eaf-var.pdf

cc-form-proofpayment.pdf

## 3.3. Validación Técnica

Realizar la Validación Técnica de la secuencia a través de alguna Herramienta de Validación acorde a los criterios de validación eCTD/Nees establecidos.

La última versión de dichos criterios, pueden consultarse en esubmission o en la sede electrónica de la AEMPS

http://esubmission.ema.europa.eu/tiges/cmbdocumentation.html

https://sede.aemps.gob.es/usoHum/regMed/dossi-Electro.htm

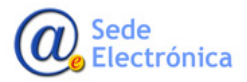

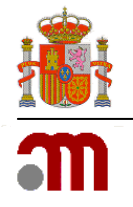

## 3.4. Envío del expediente electrónico a la AEMPS.

El envío de la secuencia, se realizará a través de la plataforma CESP.

(Portal Común Europeo para el Envio de Solicitudes Electrónicas).

#### https://cespportal.hma.eu

En caso de no disponer de acceso, puede solicitarlo gratuitamente en la propia web:

https://cespportal.hma.eu/Account/CompanyRegistration

| Home Announcements FA                                              | Qs General Information                                                          | Contacts Terms & Conditi                                                                                                    | ions Register            |                                                                                        |                 |
|--------------------------------------------------------------------|---------------------------------------------------------------------------------|----------------------------------------------------------------------------------------------------|--------------------------|----------------------------------------------------------------------------------------|-----------------|
| velcome to the                                                     | Common Eur                                                                      | ropean Submi                                                                                                    | ssion Portal             | Login                                                                                  |                 |
| s system provides a simple and se                                  | cure mechanism for exchange o                                                   | f information between applicants                                                                                                    | and regulatory agencies. | <b>Username</b>                                                                        |                 |
| e purpose of the system is to:                                     |                                                                                 |                                                                                                    |                          | S Password                                                                             |                 |
| · Provide a secure method of cor                                   | nmunicating with the Regulatory                                                 | Agencies via one platform                                                                                                    |                          | F                                                                                      | Forgot password |
| <ul> <li>Allow submission of an applicat</li> </ul>                | ion once to reach all required Ac                                               | iencies                                                                                                    |                          |                                                                                        |                 |
| Allow submission of an applicat     Reduce the burden for both Ind | ion once to reach all required Ag<br>ustry and Regulators of submittin          | igncies<br>ng/handling applications on CD-R                                                                                                    | ROM and DVD              | Log in                                                                                 | Register        |
| Allow submission of an applicat     Reduce the burden for both Ind | ion once to reach all required Agustry and Regulators of submittin              | ng/handling applications on CD-R                                                                                                    |                          | Log in                                                                                 | Register        |
| Allow submission of an applicat     Reduce the burden for both Ind | ion once to reach all required Agustry and Regulators of submittin              | ng/handling applications on CD-R                                                                                                    | COM and DVD              | Log in                                                                                 | Register        |
| Allow submission of an applicat     Reduce the burden for both Ind | ion once to reach all required Agustry and Regulators of submittin              | percies<br>ng/handling applications on CD-R                                                                                                    |                          | Log in<br>Latest Upd                                                                   | Register        |
| Allow submission of an applicat     Reduce the burden for both Ind | ion once to reach all required Ag<br>ustry and Regulators of submittin<br>famp® | percies<br>ng/handling applications on CD-R<br>Constructions<br>Constructions<br>Con | COM and DVD              | Log in<br>Latest Upd<br>C Announcement<br>Lithuenia NMVRVI - Join C<br>CESP 2.0 Update | Register        |

#### Acreditación en CESP

| HMA Common                                 | n Europ<br>ion Por | ean<br>tal                                          | <mark>, ▲</mark> 2 = - |
|--------------------------------------------|--------------------|-----------------------------------------------------|------------------------|
| A Dashboard                                |                    | New Delivery File                                   |                        |
| New Delivery File                          |                    |                                                     |                        |
| 1 Web Upload                               | ~                  | Step 1         Step 2         Step 3         Step 4 |                        |
| Oeliveries                                 | Ŧ                  | Company *                                           | 0                      |
| Support                                    |                    | Test Company                                        | •                      |
| i Training                                 | ~                  | Area *                                              |                        |
| Reports                                    | -                  | Human Medicines                                     |                        |
| Announcements                              |                    | Regulatory Activity *                               | (I)                    |
| Contacts                                   |                    | Initial Marketing Authorisation Application         |                        |
| General Information                        |                    | Sub Activity *                                      | (i)                    |
| ? FAQs                                     |                    | H002 Initial                                        |                        |
| <ul> <li>Terms &amp; Conditions</li> </ul> |                    | Zip File Type *                                     |                        |
|                                            |                    | WinRaR                                              |                        |
|                                            |                    | Comment                                             | 0                      |
|                                            |                    |                                                     |                        |
|                                            |                    |                                                     |                        |
|                                            |                    |                                                     | Novi >                 |
|                                            | _                  |                                                     | Next >                 |

Paso I - Nuevo Envio / Solicitante

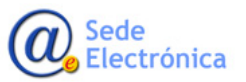

|                                            | ission Port | al                          | <b>+</b> =   |
|--------------------------------------------|-------------|-----------------------------|--------------|
| Cashboard                                  |             | New Delivery File           |              |
| New Delivery File                          |             |                             |              |
| 1 Web Upload                               | -           | Step 1 Step 2 Step 3 Step 4 |              |
| Deliveries                                 | ~           | Procedure Type *            |              |
| Support                                    |             | MRP                         | $\checkmark$ |
| Training                                   | ~           | Procedure Number *          | 0            |
| Reports                                    | ~           | SE/H/0322/001-003/DC        |              |
| Announcements                              |             | Submission Type *           | ()           |
| Contacts                                   |             | eCTD                        | $\checkmark$ |
| General Information                        |             | Technically Validated *     |              |
| ? FAQs                                     |             | • Yes                       |              |
| <ul> <li>Terms &amp; Conditions</li> </ul> |             | ○ No                        |              |
|                                            |             | Validation Tool *           |              |
|                                            |             | Lorenz eValidator           | $\checkmark$ |
|                                            |             | < Previous                  | Next >       |

#### Paso 2 - N° Procedimiento y Formato

\* Es importante completar correctamente el número de procedimiento, para facilitar la carga automática de la solicitud

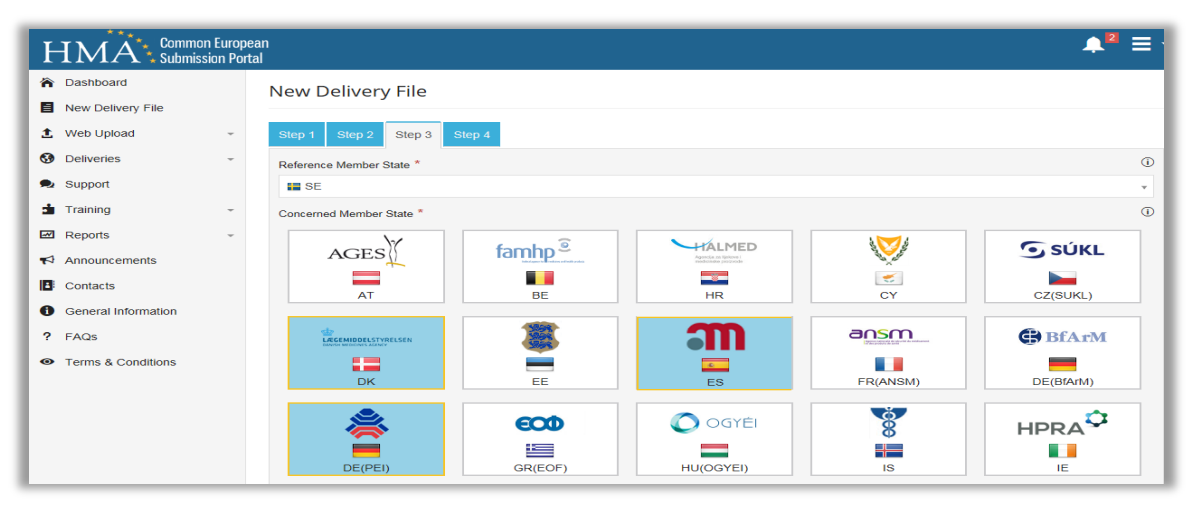

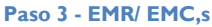

| ŀ       | IMA Common En                  | urope<br>1 Porta | an<br>al                                   |                   |                                                                   |               | <b>▲</b> <sup>2</sup> ≡ · |
|---------|--------------------------------|------------------|--------------------------------------------|-------------------|-------------------------------------------------------------------|---------------|---------------------------|
| ^∩<br>⊟ | Dashboard<br>New Delivery File |                  | New Delivery Fi                            | le                |                                                                   |               |                           |
| £       | Web Upload                     | -                | Step 1 Step 2 St                           | ep 3 Step 4       |                                                                   |               |                           |
| 3       | Deliveries                     | *                | Additional Email Address                   | es                |                                                                   |               | Ū                         |
| 2       | Support                        |                  | applicant@test.com                         |                   |                                                                   |               |                           |
| -       | Training                       | -                | Add Row Delete                             | Row               |                                                                   |               |                           |
|         | Reports                        | ~                |                                            |                   |                                                                   |               |                           |
| -       | Announcements                  |                  | Product(s)                                 |                   |                                                                   |               | •                         |
| 18      | Contacts                       |                  | Agency                                     |                   | MAA Number                                                        | Product Name  |                           |
| 0       | General Information            |                  | ES ES                                      | Ŧ                 | SE/H/0322/001-003/DC                                              | INVENTED NAME |                           |
| ?<br>•• | FAQs<br>Terms & Conditions     |                  | E DK                                       | ¥                 | SE/H/0322/001-003/DC                                              | INVENTED NAME |                           |
|         |                                |                  | DE(PEI)                                    | ÷                 | SE/H/0322/001-003/DC                                              | INVENTED NAME |                           |
|         |                                |                  | Add Product De<br>Product Details Filename | lete Product      |                                                                   |               |                           |
|         |                                |                  | You can enter the file nam                 | e of the Products | Details File you will be submitting instead of listing the produc | ts above      | Submit                    |

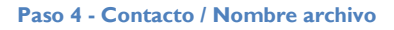

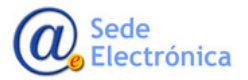

| F | IMA Common Eu       | ropean 🔶 🛓 🛓 🗖                                                                                                    |
|---|---------------------|----------------------------------------------------------------------------------------------------|
| ĥ | Dashboard           | Delivery File Download                                                                                                    |
| ≣ | New Delivery File   |                                                                                                    |
| t | Web Upload          | IMPORTANT NOTICE: Please check for any national requirements for electronic submissions, refer to the contacts page for agency specific information.                                                                               |
| 3 | Deliveries          | When uploading your submission with either the sFTP client or the web based file transfer system :                                                                                                    |
| 2 | Support             | Download the delivery file to your local PC, by selecting the "Download XML file" button.     Do not rename or modify the delivery file                                                                                            |
| 1 | Training            | <ul> <li>3. Ensure that there are no other files or folders in the root of the remote server</li> <li>4. Unload you with the remote server ensuring that is its fully unloaded before going to the part standard server</li> </ul> |
| ~ | Reports             | <ul> <li>Supload your delivery file to the reference server, ensuing that is its initially produced before going to the next step.</li> <li>Supload your delivery file to the remote server.</li> </ul>                            |
|   | Announcements       | <ol> <li>The submission will then be delivered and you will receive commination emails of delivery.</li> <li>Ensure that the emails from cesp@hma.eu are not blocked or sent to your junk mail.</li> </ol>                         |
| : | Contacts            |                                                                                                    |
| 0 | General Information | Download Delivery File                                                                                                    |
| ? | FAQs                |                                                                                                    |
| 0 | Terms & Conditions  |                                                                                                    |

**Descarga Delivery File** 

| Common European<br>Submission Platform |                                                                                 |                              |                                |
|----------------------------------------|---------------------------------------------------------------------------------|------------------------------|--------------------------------|
| File - View - Account -                |                                                                                 |                              |                                |
| ♠ File Upload                          |                                                                                 |                              |                                |
| New Folder                             | I Name 🛟 🍸 Size                                                                 | <b>↑↓</b> ▼ Date <b>↑↓</b> ▼ | Transfers                      |
|                                        |                                                                                 |                              | Completed - 0                  |
|                                        | Drop items here to upload or upload via the file                                | menu                         | In Progress - 0                |
|                                        | Do not include punctuation characters in your zip file name such as commas brac | ckets slashes etc.           | No files in this activity zone |
|                                        |                                                                                 |                              | Pending - 0                    |
| L                                      |                                                                                 |                              | No files in this activity zone |

#### Carga Secuencia + XML CESP

| Text Value Avenue Submission Platform |          |                     |                                 |                                                                                                    |  |  |
|---------------------------------------|----------|---------------------|---------------------------------|----------------------------------------------------------------------------------------------------|--|--|
| File 🗸 View 🗸 Account 🗸               |          |                     |                                 |                                                                                                    |  |  |
| C My Folders                          |          |                     |                                 |                                                                                                    |  |  |
| 🖿 My Folders                          | Name 🛧 ¥ | Size ★↓¥<br>3.11 KB | Date 11 Y<br>2/15/2016 12:02:51 | Transfers     Image: Completed - 1       CESP_Submission_291136.xml     3.11 KB Image: CESP_Submission_291136.xml       Image: The transfer of the transfer of the transfer of the transfer of the transfer of the transfer of the transfer of the transfer of the transfer of the transfer of the transfer of the transfer of the transfer of transfer of |  |  |

#### Estado del envío l

| HMA Common European |                      |                  |              |         |             |                |  |
|---------------------|----------------------|------------------|--------------|---------|-------------|----------------|--|
| Dashboard           | Delivery Tracking    | 7 \ Detail \     |              |         |             |                |  |
| New Delivery File   | 291136               |                  |              |         |             |                |  |
| 1 Web Upload -      |                      |                  |              |         |             | Create Receipt |  |
| 🚯 Deliveries 🔷      | UPLOAD TIME (UTC +1) | DELIVERY FILE ID | DELIVERIES C | OMPLETE | SIZE STATUS | REASON         |  |
| Delivery Tracking   | 15/02/2016 13:06:50  | 291136           | 0 of 4       |         | Loaded      |                |  |
| Delivery Log        | Tracking             | Info             | mation       | Agency  | Deli        | verv Time      |  |
| Support             |                      |                  |              | DE(PEI) |             |                |  |
| 🔹 Training 🗸 🗸      |                      |                  | -34          | E ES    |             |                |  |
| Reports -           |                      | -                |              |         |             |                |  |
| Announcements       |                      |                  | -            |         |             |                |  |
| Contacts            |                      | A Start          |              | UK DK   |             |                |  |
| General Information | 305                  |                  |              |         |             |                |  |
| ? FAQs              | -                    |                  |              |         |             |                |  |
| Terms & Conditions  | 53                   |                  |              |         |             |                |  |
|                     |                      |                  |              |         |             |                |  |

Estado del envío 2

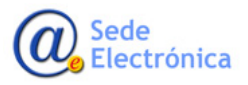

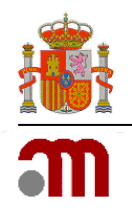

Puede consultar los requerimientos nacionales, de cada Estado, en la pestaña "Contacts" de la Agencia correspondiente.

| on European<br>sion Portal |                   |                                                                                                    | <mark>,</mark> , <sup>2</sup> ∃                                                                                                    |
|----------------------------|-------------------|----------------------------------------------------------------------------------------------------|----------------------------------------------------------------------------------------------------|
|                            |                   |                                                                                                    |                                                                                                    |
|                            |                   | National Agency for Medicines and Medical Devices                                                                                                    |                                                                                                    |
| ~                          | Romania           | Areas: Human Medicines Medical Devices                                                                                                    | Updated: 06 November 2015                                                                                                    |
| ~                          |                   |                                                                                                    |                                                                                                    |
|                            |                   |                                                                                                    |                                                                                                    |
| -                          | ŚÜKĽ              | Štátny ústav pre kontrolu lieciv - State Institute for Drug Control                                                                                                    |                                                                                                    |
| -                          | 🔛 Slovak Republic | Areas: Human Medicines                                                                                                    | Updated: 20 January 2016                                                                                                    |
|                            |                   |                                                                                                    |                                                                                                    |
| 3                          | -                 |                                                                                                    |                                                                                                    |
|                            | Jazmp             | Javna agencija Republike Slovenije za zdravila in medicinske pripomocke                                                                                                    |                                                                                                    |
|                            | i Slovenia        | Areas: Human Medicines Veterinary Medicines                                                                                                    | Updated: 06 November 2015                                                                                                    |
|                            |                   |                                                                                                    |                                                                                                    |
|                            | m                 | La Agencia Espanola De Medicamentos Y Productos Sanitarios                                                                                                    |                                                                                                    |
|                            | E Spain           | Areas: Human Medicines Veterinary Medicines                                                                                                    | Updated: 21 January 2016                                                                                                    |
|                            | sion Portal       | Romania<br>Romania<br>Sitiki<br>Sitiki<br>Siti | In reliquent<br>sion Portal       National Agency for Medicines and Medical Devices         Image: Remain Remain R |

#### **Requerimientos Nacionales I**

| HMA Common European<br>Submission Portal   | 🛋 🗖 🖉                                                                                                    |
|--------------------------------------------|----------------------------------------------------------------------------------------------------|
| A Dashboard                                |                                                                                                    |
| New Delivery File                          | La Agencia Espanola De Medicamentos Y Productos Sanitarios                                                                                                    |
| 1 Web Upload -                             | Spain Areas: Human Medicines Veterinary Medicines Updated: 19 December 2016                                                                                                    |
| G Deliveries -                             | National Pequirements:                                                                                                    |
| Support                                    | Accepted formats for electronic submissions are eCTD, NeeS and VNeeS.                                                                                                    |
| 🖬 Training 🚽                               | Only one way of submission should be used                                                                                                    |
| 🖼 Reports 🗸                                | "National Application Number" field mandatory for additional submissions (Not Initial) in National procedures about new MA,s,<br>Variations or Renewals (National Application Number provided by the AEMPS will be included) |
| Announcements                              |                                                                                                    |
| Contacts                                   | National Information Field                                                                                                    |
| General Information                        | National Information Field         Number provided by           ES         National Application Number         AdMP6 when requesting additional information.                                                                 |
| ? FAQs                                     | PSURs for Human Medicines are not accepted.                                                                                                    |
| <ul> <li>Terms &amp; Conditions</li> </ul> | Please note that AEMPS (Spain) has special requirements for electronic submissions.                                                                                                    |
|                                            | Refer to AEMPS website for further info.                                                                                                    |
|                                            |                                                                                                    |
|                                            | Contact Details:                                                                                                    |
|                                            | General Contact                                                                                                    |
|                                            | Regulatory Contact (Primary)                                                                                                    |
|                                            | E-mail: apporte_aphicacioneaggaemps.es                                                                                                    |
|                                            | Website: www.aemps.gob.es                                                                                                    |
|                                            | Last Updated: 19 December 2016                                                                                                    |

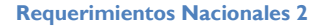

En el caso de Envíos de Información adicional, sobre solicitudes de medicamentos registrados por procedimiento Nacional, incluiremos en el campo "National Application Number" el número de solicitud asignado por Raefar II en el caso de solicitudes de nuevo registro, el número de grupo en el caso de variaciones, y en el caso de alegaciones a propuesta de denegación y/o prorroga, el número indicado en el email recibido por parte de la AEMPS.

En caso de tener alguna incidencia o consulta sobre el portal, no resuelta en las guías de ayuda, o en las preguntas frecuentes o reportar algún problema con el envío, puede dirigirse a: <u>cesp@hma.eu</u> o a través de la vía de soporte del propio portal. Alternativamente puede dirigirse también a <u>edos-</u><u>sier@aemps.es</u>

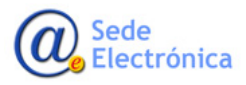

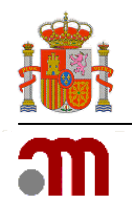

# EL ENVÍO DE INFORMACIÓN ADICIONAL RELATIVA A NUEVOS REGISTROS Y VARIACIONES NACIONALES PODRÁ REALIZARSE TAMBIÉN DESDE RAEFAR/RAEVET

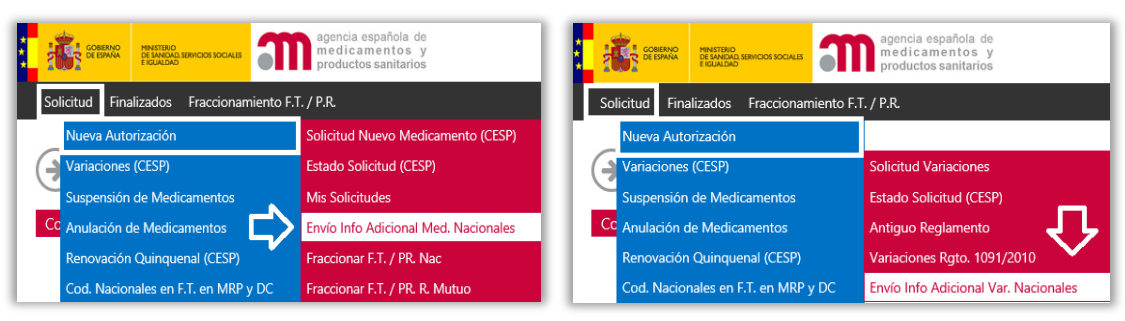

Env. Inf. Adicional Nueva Autorización I

Env. Inf. Adicional Variaciones

# **ANEXO - REQUISITOS ESPECÍFICOS:**

## A. Por Tipo de solicitud

## **Registro de Nuevos Medicamentos**

Formatos de Solicitud aceptados:

| Dossier           | Formatos ficheros) | Comentarios                            |
|-------------------|--------------------|----------------------------------------|
| eCTD              | XML + PDF          | Ver ICH eCTD plus EU Module 1          |
| NeeS (Nacionales) | PDF                | Ver requerimiento específicos en 1.1.2 |

Las Solicitudes enviadas en formato eCTD deben cumplir todos los requisitos detallados en el ICH eCTD y en el EU Module 1.

Para solicitudes de nuevo medicamento autorizado por procedimiento DCP y MRP solo se admite eCTD.

Las solicitudes NeeS deben cumplir todos los requisitos de estructura de directorios y nombres de los ficheros. Los envíos NeeS no contendrán los ficheros XML (index.xml y eu-regional.xml) ni tampoco las carpetas "*útil*" necesarias para los envíos eCTD.

Los envíos NeeS permitirán la navegación en una solicitud electrónica mediante tablas de contenidos electrónicos, bookmarks e hyperlinks.

## Modulo 1.2: Información Administrativa (Formularios de Solicitud)

El Formulario de Solicitud eAF deberá incluirse bloqueado y validado, después de haberlo guardado en formato PDF, para permitir la posterior exportación XML.

## Variaciones

En la siguiente dirección se puede encontrar el "Notice to Applicants" asociado al procedimiento de autorización de Variaciones de Medicamentos: (Chapter 5)

http://ec.europa.eu/health/documents/eudralex/vol-2/index\_en.htm

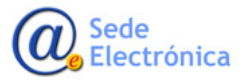

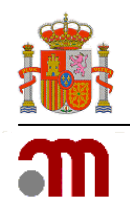

## Solicitudes de extensión de línea

Las solicitudes para una extensión de línea pueden ser asociadas a un expediente electrónico eCTD/NeeS ya existente como una nueva secuencia (numeración de secuencia continua), o como una nueva solicitud eCTD (nuevo expediente y nueva secuencia 0000).

En Reconocimiento Mutuo, Procedimiento Descentralizado y Procedimiento Nacional, una extensión de línea está bajo el mismo procedimiento pero bajo un número diferente de especialidad, y por consiguiente, la recomendación es la de enviar la extensión de línea como una nueva secuencia en la solicitud inicial del eCTD/NeeS, enviando un nuevo módulo 1, el módulo 2 actualizado y una sección 32p actualizada. Si la sección 32p se combina con todas las anteriores dosis o concentraciones, se ha de enviar una sección actualizada, reemplazando los documentos ya existentes si es necesario.

Si para describir la extensión de línea se proporciona un módulo 32p de forma separada para una dosis o concentración adicional, entonces todos los documentos deberían ser nuevos.

## Solicitudes de Renovación

Las solicitudes de renovación se enviarán en formato eCTD/NeeS., ya sea presentación presencial o envío telemático.

De una manera similar a la que ocurre con las variaciones, un eCTD/NeeS de solicitud de renovación puede iniciar el ciclo de vida electrónico de un producto. Las recomendaciones dadas en las anteriores secciones se aplican para esta de forma similar.

## Envío de la información de DMF

Principio general: Los DMF's dispondrán de sus propios expedientes electrónicos, distintos e independientes de los expedientes electrónicos de los medicamentos con los que se relacionan.

Los requisitos técnicos para la documentación electrónica medicamento se aplican a la documentación ASMF también. Cualquier presentación electrónica de documentación ASMF será técnicamente validada, con solicitudes de petición de subsanaciones si el envio no cumple con los requisitos técnicos.

El formato del expediente ASMF no tiene por qué ser el mismo que el formato de cualquier expediente medicamento referencia al ASMF. El contenido de la parte del solicitante aún deben ser idénticos, pero el formato pueden ser diferentes.

Para obtener más información sobre las presentaciones en formato ASMF eCTD, por favor consulte las <u>"PRACTICAL GUIDELINES ON THE USE OF THE eCTD FORMAT FOR ASMFs FOR ACTIVE SUBSTANCE</u> <u>MASTER FILE HOLDERS AND MARKETING AUTHORISATION HOLDERS</u>".

## B. Por Módulos

#### Módulo 1

## Información del producto

Dentro del envío NeeS/eCTD se presentará la documentación del producto en formato pdf.

- Lo propuesto: m1/eu/13-pi/131-spclabelpl/CC/CC-SPCDOC-VAR.EXT
- Lo aprobado: m1/eu/13-pi/135-approved

Adicionalmente, en una carpeta separada denominada "documentos de trabajo" colocada al mismo nivel que el número de secuencia, pero fuera de ella y se incluirán:

• La versión propuesta de la Ficha Técnica, el Etiquetado y el Prospecto resaltando los cambios realizados sobre los documentos autorizados, en formato rtf o Word.

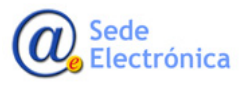

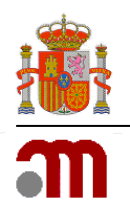

Durante la fase de traducciones, las comunicaciones sobre la información de producto se pueden mantener fuera del eCTD/NeeS. La primera propuesta y el envío final del procedimiento han de ser proporcionadas adicionalmente en formato PDF (limpio y, si aplica, con posibilidad de localizar los cambios) en el eCTD/NeeS.

En el caso de que el solicitante no encuentre un lugar apropiado para ubicar alguno de los documentos que se aporten, estos se han de ubicar en el mismo lugar de la estructura donde se deposita la Carta de Presentación indicando esta circunstancia en la propia Carta de Presentación.

#### Uso de la sección de documentos de respuesta

El envío electrónico de respuestas a una lista de preguntas debe de seguir los mismos principios básicos que el primer envío. La respuesta debe ser enviada siguiendo la estructura de ficheros y carpetas recomendada por el ICH. Se ha de tener en cuenta que los documentos que contienen la información han de seguir la estructura de los módulos.

Los documentos PDF, donde se detallan las respuestas del Laboratorio a las cuestiones planteadas por la AEMPS, se deben situar en el Módulo 1, carpeta m1/eu/responses/es/.

#### Módulo 1: Documentación Administrativa

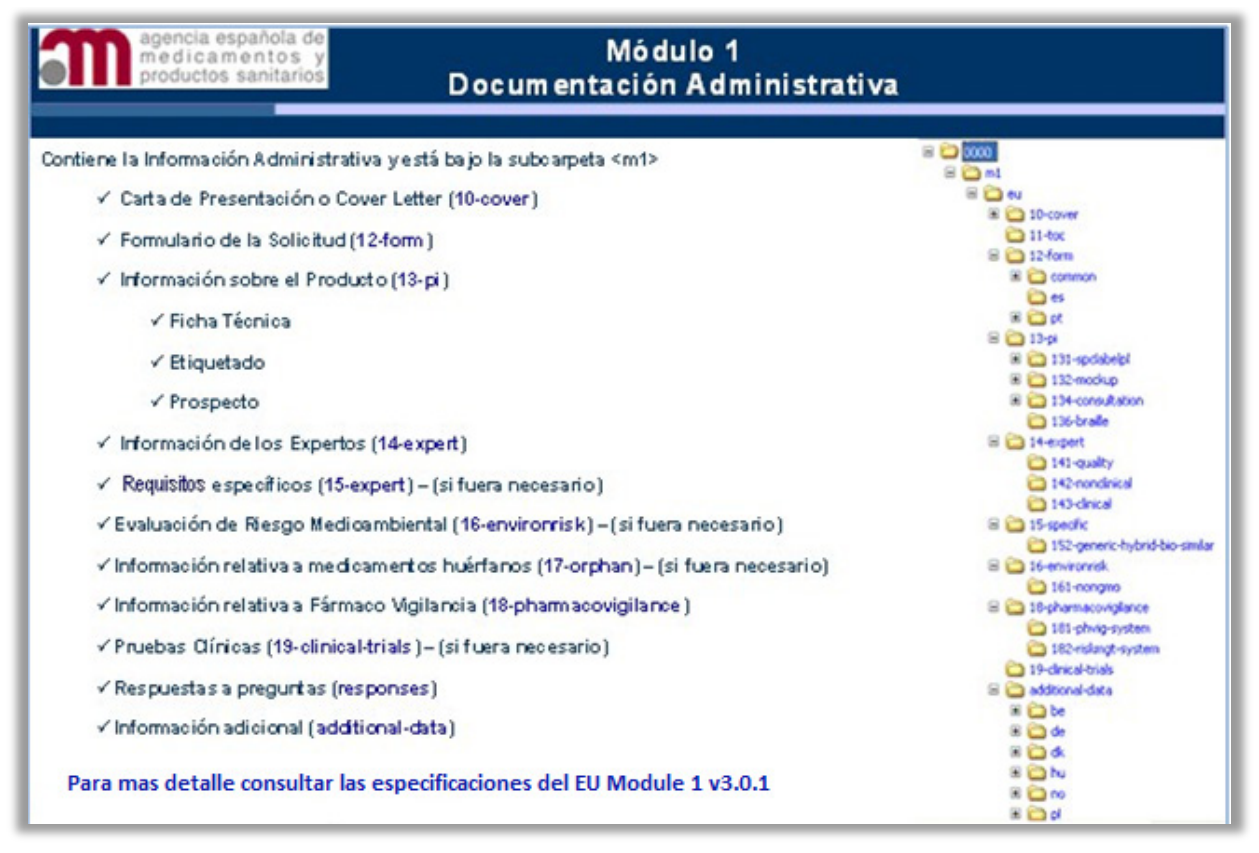

Módulo I: Documentación Administrativa

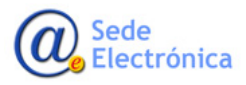

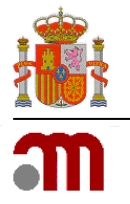

#### Módulo 2 y carpeta resumen

Para cada documento se ha de proveer un PDF individual.

## Módulo 2: Resúmenes de Calidad, Clínicos y No Clínicos

| agencia española de<br>medicamentos y Módulo 2<br>productos sanitarios Resúmenes |                                                                             |                                       |                                                                                                 |  |  |  |
|----------------------------------------------------------------------------------|-----------------------------------------------------------------------------|---------------------------------------|-------------------------------------------------------------------------------------------------|--|--|--|
| contiene una<br>m2> en forn                                                      | serie de resúmenes que se pueden o<br>nato pdf bajo las siguientes subcarpe | encontrar bajo la subcarpeta<br>⊧tas: | m2     22-intro     23-qos     24-nonclin-ov     25-clin-over     26-nonclin-su     27-clin-sum |  |  |  |
| Section in<br>CTD                                                                | Description                                                                 | Folder Name                           |                                                                                                 |  |  |  |
| 2.2                                                                              | Introduction                                                                | 22-intro                              |                                                                                                 |  |  |  |
| 2.3                                                                              | Quality overall summary                                                     | 23-qos                                |                                                                                                 |  |  |  |
| 2.4                                                                              | Nonclinical Overview                                                        | 24-nonclin-over                       |                                                                                                 |  |  |  |
| 2.5                                                                              | Clinical Overview                                                           | 25-clin-over                          |                                                                                                 |  |  |  |
|                                                                                  | Nonclinical Written and Tabulated                                           | 26-nonclin-sum                        |                                                                                                 |  |  |  |
| 2.6                                                                              | Summaries                                                                   |                                       |                                                                                                 |  |  |  |

Modulo 2. Resúmenes

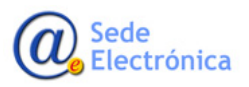

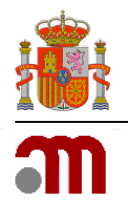

## Módulo 3 y carpeta de calidad

#### Principios activos, submódulo 32S

Si el producto contiene varias sustancias activas, entonces la documentación para cada sustancia se debería incluir en su sección 32s propia. Si una sustancia activa es fabricada en varios lugares o por varias compañías, la documentación se puede proporcionar en varias carpetas 32s. Sin embargo, también es posible incluir la documentación de varios fabricantes en una única carpeta, dejando a la decisión del solicitante la forma en la que la se proporciona la información.

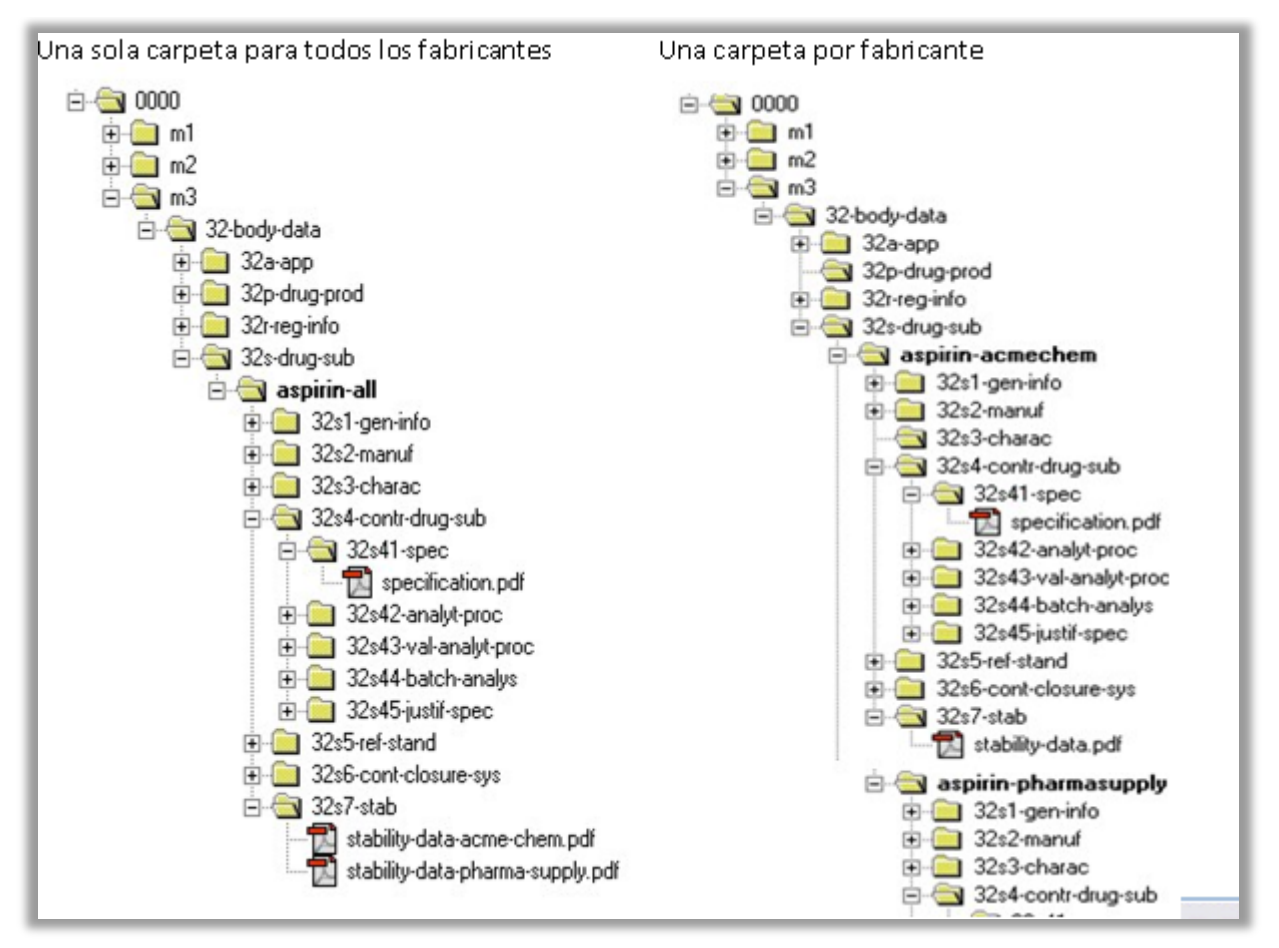

#### Productos, submódulo 32p

Si la solicitud incluye varias concentraciones, entonces la documentación que cubre todas las concentraciones puede ser proporcionada en una sola sección 32p, o de forma alternativa cada concentración puede ser descrita en su carpeta específica.

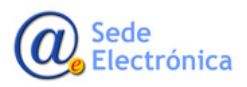

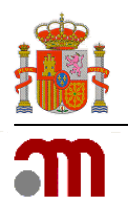

# 4. SEGUIMIENTO Y TRÁMITE DE LAS SOLICITUDES

El seguimiento de las solicitudes podrá realizarse desde el portal Raefar/Raevet

• <u>https://sinaem.agemed.es/RAEFAR</u>

| CORENNO<br>MENTRUD SERVICOS SOCIALES<br>TENENSOS SOCIALES<br>TENENSOS SOCIAL | ★<br>Salir |
|----------------------------------------------------------------------------------------------------|------------|
| Solicitud Finalizados Fraccionamiento F.T. / P.R.                                                                                                    |            |
| → RAEFAR                                                                                                    |            |
| Solicitudes relacionadas con el registro de Medicamentos                                                                                                    |            |
| Herramienta informática desarrollada por la AEMPS, con el fin de consultar todo tipo de solicitudes relacionadas con el registro de Medicamentos                                                                                                    |            |
|                                                                                                    |            |
|                                                                                                    |            |
|                                                                                                    |            |
|                                                                                                    |            |
|                                                                                                    |            |
|                                                                                                    |            |
|                                                                                                    |            |
| © Sede de la Agencia Española de Medicamentos y Productos Sanitarios<br>Guía de navegación I Aviso legal                                                                                                    |            |

Portal entrada Raefar

• https://sinaem.agemed.es/RAEVET

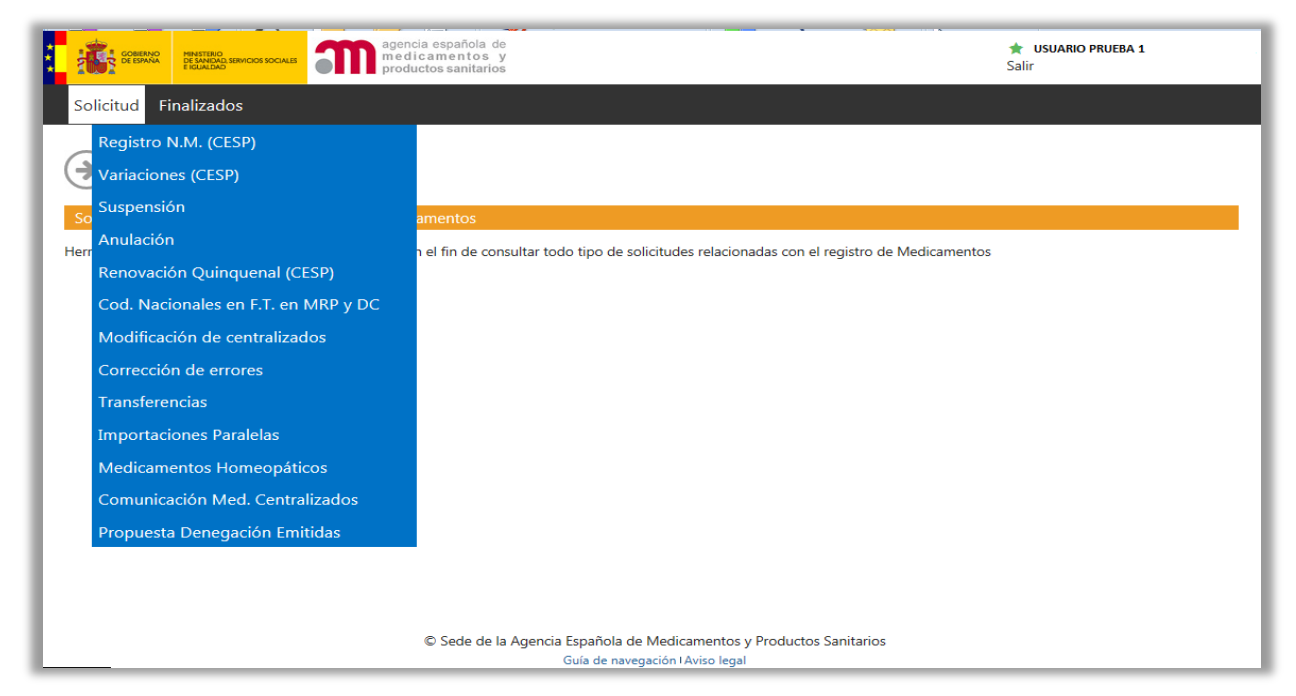

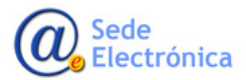

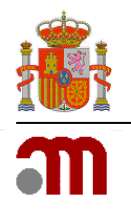

## 4.1. Solicitud

#### 4.1.1. Registro de nuevo medicamento

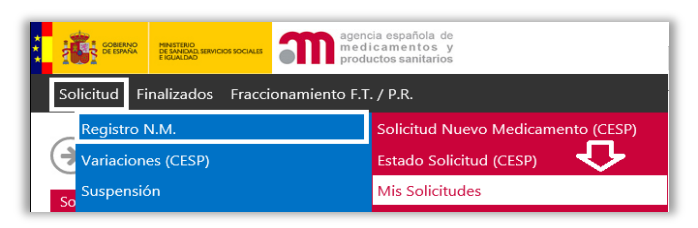

Desde la pestaña de *Solicitud,* podremos hacer el seguimiento de las Solicitudes de Nuevo Medicamento que tengamos en curso.

| SCREWNC PRESERVICES SOCIALES agencia espa<br>medicamel<br>productos so | ñola de<br>ntos y<br>nitarios |                         |                                            | ★ DAVID H<br>Salir         |                        |
|------------------------------------------------------------------------|-------------------------------|-------------------------|--------------------------------------------|----------------------------|------------------------|
| Solicitud Finalizados Corrección de errores                            |                               |                         |                                            |                            |                        |
| Mis solicitudes<br>consulte las solicitudes graeadas                   |                               |                         |                                            |                            |                        |
| Nº Solicitud:                                                          | Nº Procedimiento EMEA:        |                         | Laboratorio:                               | N JV F SC N. L             |                        |
| Nombre Especialidad:                                                   | Fecha Solicitud desde: Fech   | a Solicitud desde       | Mostrar Todos? 🗔<br>Fecha Solicitud hasta: | Fecha Solicitud has        | ta                     |
| Anuladas/Denegadas/ 🔲<br>Desistidas:                                   |                               |                         |                                            |                            |                        |
|                                                                        | Busc                          | ar                      |                                            |                            |                        |
| Nº Registro Medicamento                                                | Nº Procedimiento Alta         | Tipo de procedimiento   | Situación                                  | Tipo de medicamento        | Tipo de<br>laboratorio |
| 201017379 \ .TA. AL 25 mg C SULA :LAN: 3                               | 09/06/2010                    | Nacional                | ESTUDIO PREVIO                             | Medicamento No<br>Genérico | Tit/Comercial          |
| 201429647 T // T 3RI FC E JN JS F VO F A<br>SOL TON O L                | DE/ 5022 1/DC 04/08/2014      | Descentralizado         | ESTUDIO PREVIO                             | Medicamento No<br>Genérico | Tit/Comercial          |
| 201429720 TE TAL N.C. PEF. TL DN DS CAPSULAS                           | DE /502 002 0 04/08/2014      | Descentralizado         | ESTUDIO PREVIO                             | Medicamento No<br>Genérico | Tit/Comercial          |
| 20161170 NOT E T TY IT 1' COMP VE S<br>P. 3 C JPAR                     | SE/H/1 2/001/MR 15/01/2016    | Reconocimiento<br>Mutuo | PROCEDIMIENTO EN<br>VALIDACION             | Medicamento No<br>Genérico | Tit/Comercial          |
| 20161171 / O' IEL' 3U / I IT 2 3 C( P' 11DOS<br>PA CI 'AR              | SE/. 1552 )2/1 18/01/2016     | Reconocimiento<br>Mutuo | PROCEDIMIENTO EN<br>VALIDACION             | Medicamento No<br>Genérico | Tit/Comercial          |

**Filtro Medicamentos** 

Al picar en la solicitud, accederemos al detalle de la misma, pudiendo consultar:

Datos Administrativos - Datos Farmacéuticos - Entidades - Otras Solicitudes

| GOBIERNO<br>DE ESANA<br>E ESANA                                                                                                    | MOOS SOCIALIS agenc<br>medi<br>produ                 | ia española de<br>camentos y<br>ctos sanitarios |                                     |                                        |                                    | 🖈 USUARIO PR<br>Salir           | UEBA 1             |
|----------------------------------------------------------------------------------------------------|------------------------------------------------------|-------------------------------------------------|-------------------------------------|----------------------------------------|------------------------------------|---------------------------------|--------------------|
| Solicitud Finalizado                                                                                                    | s Corrección de errore                               |                                                 |                                     |                                        |                                    |                                 |                    |
| Detalle de     solicitud Número 24                                                                                                    | e la solicitud                                       | LI 4L I L 25 MG CAPSULAS BLAN                   | DAS , LABORATORIO 1                 | ITULAR: F : // I'TI C IN''             | TV THE LT. JS.A.                   |                                 |                    |
| D. Administrativos                                                                                                    | D. farmaceúticos                                     | D. farmaceúticos II                             | Entidades                           | Entidades II                           | Otras sol.                         |                                 |                    |
| 1. Tipo de solici                                                                                                    | tud                                                  |                                                 |                                     |                                        |                                    |                                 |                    |
| @ 1.1 Tipo Proce                                                                                                    | dimiento                                             |                                                 |                                     |                                        |                                    | Nacio                           | nal                |
| • 1.3 čEs una so<br>Reglamentos 1                                                                                                    | licitud para realizar un<br>084/2003/CE o 1085/2     | Cambio Fundamental e<br>2003/CE actualizados o  | n la Autorizació<br>en cualquier Le | in de Comercializ<br>gislación Naciona | ación como se<br>al, si es aplicab | indica en el Anex<br>le? Si 🗆 N | o II de los<br>o ❤ |
| e 1.4 Esta solicitud se presenta de acuerdo con el siguiente articulo de la directiva 2001/83/EC     entre de la directiva 2001/83/EC     entre de la dire |                                                      |                                                 |                                     |                                        |                                    |                                 |                    |
| 1.6.1 ¿Tiene e<br>el mismo princ                                                                                                    | l mismo solicitante otra<br>cipio activo en el EEA?: | a(s) autorización(es) de                        | comercializaci                      | ón para un medio                       | amentos(s) qu                      | e contiene Si 🗆                 | No 🗹               |
| 1.6.2 El Artícu                                                                                                    | lo 30(PUMA) del Regla                                | mento Pediátrico se apli                        | ca a esta solici                    | tud:                                   |                                    | Si 🛛                            | No 🗹               |
| 1.6.3 *¿Ha sid                                                                                                    | o objeto esta solicitud                              | de una verificación del o                       | cumplimiento o                      | el PIP?:                               |                                    | Si 🛛                            | No 🗹               |
| <ul> <li>0 1.7 Otra inform</li> </ul>                                                                                                    | nación                                               |                                                 |                                     |                                        | Medica                             | mento No Gené                   | rico               |
| © Sede de la Agencia Española de Medicamentos y Productos Sanitarios                                                                                                    |                                                      |                                                 |                                     |                                        |                                    |                                 |                    |

Datos Administrativos I

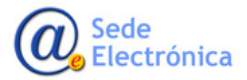

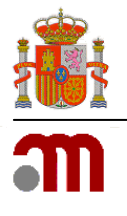

| Administrativos D farmace                         |                                         |                                              |                                         |               |
|---------------------------------------------------|-----------------------------------------|----------------------------------------------|-----------------------------------------|---------------|
| of formation                                      | súticos D. farmaceúticos II Ent         | idades Entidades II Otras sol.               |                                         |               |
| . Datos de la solicitud de au                     | torización de comercialización          |                                              |                                         |               |
| 2.1 Nombre(s) comercial(es)                       | y clasificación farmoterapeútica (códi  | go ATC)                                      |                                         |               |
| 2.1.1 Nombre propuesto par<br>mg CAPSULAS BLANDAS | a el medicamento en la Comunidad/Es     | itado miembro/Islandia/Lienchestein/Noruega: |                                         | VOLTALGIAL 25 |
| 2.1.3 Clasificación Farmacot                      | erapéutica (usar la clasificación ATC a | stual):                                      |                                         |               |
| Código ATC Pendiente:                             | Si 💭 No 😪                               | Puede consultar los Códigos                  | ATC de la OMS en el enlace: Códigos ATC |               |
| Código ATC:                                       | MOIABOS                                 | Grupo:                                       | M01AB05 - Diclofenaco                   |               |
| Contenido:                                        | 10                                      | Val. Prop:                                   | 36 meses                                |               |
| Contenido:                                        | 10                                      | Val. Prop:                                   | 36 meses                                |               |
| Val. Abrir:                                       |                                         | Val. Rec:                                    |                                         |               |
| Cond. Conserva.:                                  |                                         |                                              |                                         |               |
|                                                   |                                         |                                              |                                         |               |
| Interior a 30°C. COr                              |                                         |                                              |                                         |               |
| Interior a 30°C. COP                              |                                         |                                              |                                         |               |
| Cond. Conserv. Abto.:                             |                                         |                                              |                                         |               |
| Cond. Conserv. Abto.:                             |                                         |                                              |                                         | 0             |
| Cond. Conserv. Abto.:                             |                                         |                                              |                                         | C             |
| Cond. Conserv. T.R.:                              |                                         |                                              |                                         | 3             |

#### **Datos Farmacéuticos**

| d Finalizados Corrección de errores                                                                                                    |                          |                       |                                                                          |                                                                    |                                                                                                    |              |
|----------------------------------------------------------------------------------------------------|--------------------------|-----------------------|--------------------------------------------------------------------------|--------------------------------------------------------------------|----------------------------------------------------------------------------------------------------|--------------|
| )etalle de la solicitud                                                                                                    |                          |                       |                                                                          |                                                                    |                                                                                                    |              |
| DLICITUD NUMERO 2010017379001, MEDICAMENTO: VOLTALGIAL 25 MG CAPSULAS                                                                                                    | BLANDAS , LABORATORIO TI | TULAR: NOVARTIS CONSU | UMER HEALTH S.A.                                                         |                                                                    |                                                                                                    |              |
|                                                                                                    |                          |                       |                                                                          |                                                                    |                                                                                                    |              |
| ministrativos D. farmaceuticos D. farmaceuticos                                                                                                    | II Entidades             | Entidades II          | Otras sol.                                                               |                                                                    |                                                                                                    |              |
| os farmacéuticos (Parte II)                                                                                                    |                          |                       |                                                                          |                                                                    |                                                                                                    |              |
|                                                                                                    |                          |                       |                                                                          |                                                                    |                                                                                                    |              |
| TAS ORALES EN SOLUCIÓN                                                                                                    |                          |                       |                                                                          |                                                                    |                                                                                                    |              |
| 2.6.1 *Composición Cualitativa y Cuantitativa en P.A.                                                                                                    | tivos y Excinientes      |                       |                                                                          |                                                                    |                                                                                                    |              |
|                                                                                                    | ,                        |                       |                                                                          |                                                                    |                                                                                                    |              |
| Unidad Composición: 1                                                                                                    |                          |                       |                                                                          |                                                                    |                                                                                                    |              |
| Principios Activos                                                                                                    |                          |                       |                                                                          |                                                                    |                                                                                                    |              |
|                                                                                                    |                          |                       | _                                                                        |                                                                    |                                                                                                    |              |
|                                                                                                    |                          |                       |                                                                          |                                                                    |                                                                                                    |              |
| Nombre                                                                                                    | Cantidad                 | Unidad                | P                                                                        | Patrón Referenc                                                    | cia C                                                                                                    | aract.Grles  |
| Nombre<br>DICLOFENACO POTASICO                                                                                                    | Cantidad<br>25.00        | Unidad                | Interno                                                                  | atrón Referenc                                                     | PRINCIPIO ACTIVO                                                                                                    | aract.Grles  |
| Nombre<br>DICLOFENACO POTASICO<br>D Excipientes                                                                                                    | Cantidad<br>25.00        | Unidad<br>mg          | Interno                                                                  | atrón Referenc                                                     | PRINCIPIO ACTIVO                                                                                                    | aract.Grles  |
| Nombre<br>DICLOFENACO POTASICO<br>O Excipientes                                                                                                    | Cantidad<br>25.00        | Unidad<br>mg          | Interno                                                                  | Patrón Referenc                                                    | ia C<br>PRINCIPIO ACTIVO                                                                                                    | aract.Gries  |
| Nombre     Nombre     DICLOFENACO POTASICO     Excipientes     Nombre                                                                                                    | Cantidad<br>25.00        | Unidad<br>mg          | r<br>Interno<br>Cantidad                                                 | Datrón Referenc                                                    | PRINCIPIO ACTIVO                                                                                                    | Caract.Gries |
| Nombre DICLOFENACO POTASICO CECCIPENACO POTASICO CECCIPENACO POTASICO CECCIPENACO POTASICO CECCIPENACIO CONTROLOGICO CECCIPENACIO CONTROLOGICO CECCIPENACIO CONTROLOGICO CECCIPENACIO CONTROLOGICO CECCIPENACIO CECCIPENACIO CECCI | Cantidad<br>25.00        | Unidad<br>mg          | Cantidad                                                                 | Unidad                                                             | cia C<br>PRINCIPIO ACTIVO<br>Patrón Referencia<br>Pharm, Europea                                                                                                    | Caract.Gries |
| Nombre<br>DICLOFENACO POTASICO<br>Excipientes<br>GELATINA<br>AMARILLO DE QUINOLEINA (E 104, CI=47005)                                                                                                    | Cantidad<br>25.00        | Unidad<br>mg          | Cantidad<br>89.85<br>0.011                                               | Unidad                                                             | Patrón Referencia Pharm, Europea Interne                                                                                                    | Caract.Gries |
| Nombre           DICLOFENACO POTASICO           O Excipientes           GELATINA<br>AMARILLO DE QUINCLEINA (E 104, CI=47005)<br>GLIGEROL<br>DE JUSTI ENGLYCOL, 600 (MACROQOL, 600)                                                                                                    | Cantidad<br>25.00        | Unidad                | Cantidad<br>89.85<br>0.011<br>12.50<br>200.00                            | Unidad<br>mg<br>mg<br>mg                                           | PRINCIPIO ACTIVO PRINCIPIO ACTIVO PRINCIPIO ACTIVO Platrán Referencia Platra, Europea Interno Platra, Europea                                                                                                    | Caract.Gries |
| Nombre<br>DICLOFENACO POTASICO<br>CELOTENACO POTASICO<br>CELOTINA<br>GELATINA<br>AMARILLO DE QUINOLEINA (E 104, CI=47005)<br>GLICEROL<br>POLIETILE HOLICOL 680 (MACROGOL 680)                                                                                                    | Cantidad<br>25.00        | Unidad                | Cantidad<br>89.85<br>0.011<br>12.50<br>200.00                            | Unidad<br>mg<br>mg<br>mg<br>mg                                     | Patrón Referencia Pharm, Europea Interno Pharm, Europea Pharm, Europea Pharm, Eur | Caract.Gries |
| Nombre           DICLOFENACO POTASICO           © Excipientes           CELATINA           AMARILLO DE QUINOLEINA (E 104, CI=47005)           GLICEROL           POLIETILERIGLICOL 600 (MACROGOL 600)           AGUA PURIFICADA                                                                                                    | Cantidad<br>25.00        | Unidad                | Cantidad<br>89.85<br>0.011<br>12.50<br>200.00<br>12.50<br>19.00          | Unidad<br>Mg<br>mg<br>mg<br>mg<br>mg<br>mg                         | Darmo Europea<br>Darmo Europea<br>Darmo Europea<br>Darmo Europea<br>Darmo Europea<br>Darmo Europea<br>Darmo Europea                                                                                                    | Caract.Orles |
|                                                                                                    | Cantidad<br>25.00        | Unidad                | Cantidad<br>89.83<br>0.011<br>12.50<br>200.00<br>12.50<br>19.00<br>26.12 | Unidad<br>mg<br>mg<br>mg<br>mg<br>mg<br>mg<br>mg<br>mg             | PRINCIPIO ACTIVO PRINCIPIO ACTIVO PRINCIPIO ACTIVO Interno Pharm, Europea Pharm, Europea Pharm, Europea Pharm, Europea Pharm, Europea Pharm, Europea Pharm, Europea                                                                                                    | Caract.Gries |
| Nombre           DICLOFERACO POTASICO           © Excipientes           CELATINA           AMARILLO DE QUINOLEINA (E 104, CI=47005)           OLICEROL (600 (MACROGOL 600)           Adua Purificada           POLETILERIGLICOL 600 (MACROGOL 600)           Adua Purificada           POLETILERIGLICOL 600 (MACROGOL 600)           Adua Purificada           POLETILERIGLICOL 600 (MACROGOL 600)           Adua Purificada           POLETILERIGLICOL 600 (MACROGOL 600)                                                                                                    | Cantidad<br>25.00        | Unidad                | Cantidad<br>89.85<br>0.011<br>12.50<br>200.00<br>12.50<br>19.00<br>26.12 | Unidad<br>Mg<br>Mg<br>Mg<br>Mg<br>Mg<br>Mg<br>Mg<br>Mg<br>Mg<br>Mg | Datrón Baferentia<br>Patrón Baferentia<br>Pharm, Europea<br>Interno<br>Pharm, Europea<br>Pharm, Europea<br>Interno<br>Pharm, Europea                                                                                                    | Carset.Orles |
| Nombre           DICLOFENACO POTASICO           DICLOFENACO POTASICO           Excipientes           Nombre           OELATINA           AMARILLO DE QUINOLEINA (E 104, CI=47005)           POLLETLENGLICOL 600 (MACROGOL 600)           AGUA PUETICADA           POLISIONBATO 85           GLICEROL (8%)           Principios Activos Sobredosificados                                                                                                    | Cantidad<br>25.00        | Unidad                | Cantidad<br>99.85<br>0.011<br>12.30<br>200.00<br>12.50<br>19.00<br>26.12 | Unidad<br>mg<br>mg<br>mg<br>mg<br>mg<br>mg<br>mg<br>mg             | Parro, Europea<br>Pharm, Europea<br>Pharm, Europea<br>Pharm, Europea<br>Pharm, Europea<br>Pharm, Europea<br>Pharm, Europea                                                                                                    | Ceract.Gries |

#### **Datos Farmacéuticos II**

|                                                    | edicamentos y<br>oductos sanitarios                                                                                                    |                                                        | Salir                                |
|----------------------------------------------------|----------------------------------------------------------------------------------------------------|--------------------------------------------------------|--------------------------------------|
| citud Finalizados Corrección de erro               | ores                                                                                                    |                                                        |                                      |
|                                                    |                                                                                                    |                                                        |                                      |
| ) Detalle de la solicitud                          |                                                                                                    |                                                        |                                      |
| SOLICITUD NÚMERO 2010017379001, MEDICAMENTO        | VOLTALGIAL 25 MG CAPSULAS BLANDAS , LABORATORIO TITULAI                                                                                                    | E NOVARTIS CONSUMER HEALTH S.A.                        |                                      |
| Administrativos D. farmaceúticos                   | D. farmaceúticos II Entidades Er                                                                                                    | ntidades II Otras sol.                                 |                                      |
|                                                    | and the state of the second state of the second state of the secon |                                                        |                                      |
| 2.4 Incular de la autorización de co               | omercialización/personas de contacto/con                                                                                                    | npania                                                 |                                      |
| 0 2.4.1 Titular de la autorización de              | comercialización propuesto                                                                                                    |                                                        |                                      |
| Empresa:                                           | Si 🐼 No 🗖                                                                                                    | Nombre:                                                |                                      |
| Domicilio:                                         |                                                                                                    | Localidad:                                             | Barcelona                            |
| C.Postal:                                          | 08013                                                                                                    | País:                                                  | España                               |
| Email:                                             | rcjulatorync'i, plin@r e i is com                                                                                                    | Nº Fax:                                                |                                      |
| Nº Telf:                                           |                                                                                                    |                                                        |                                      |
| © 2.4.2 Persona/Compañia autorizad                 | a para las comunicaciones                                                                                                    |                                                        |                                      |
| Empresa:                                           | Si 🗭 No 🗖                                                                                                    | Nombre:                                                |                                      |
| Domicilio:                                         |                                                                                                    | Localidad:                                             | Barcelona                            |
| C.Postal:                                          | 08013                                                                                                    | País:                                                  | España                               |
| Email:                                             |                                                                                                    | Nº Fax:                                                |                                      |
| Nº Telf:                                           |                                                                                                    |                                                        |                                      |
| O 2.4.4 Persona Cualificada en el EE               | para farmacovigilancia                                                                                                    |                                                        |                                      |
| Empresa:                                           | Si 😼 No 🖨                                                                                                    | Nombre:                                                |                                      |
| Domicilio:                                         |                                                                                                    | Localidad:                                             | Barcelona                            |
| C.Postal:                                          | 08013                                                                                                    | País:                                                  | España                               |
| Email:                                             |                                                                                                    | Nº Fax:                                                |                                      |
| Nº Telf:                                           |                                                                                                    | La persona cualificada mencionada<br>reside en el EEE: | Si 🕑 No 🗖                            |
| La persona está registrada con<br>Eudravigilancia: | Si 🗖 No 🐱                                                                                                    |                                                        |                                      |
| O 2.4.6 Laboratorio comercializador                |                                                                                                    |                                                        |                                      |
| Manahara                                           |                                                                                                    | Domicilio:                                             | Gran Via de les Corts Catalanes, 764 |

Entidades

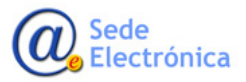

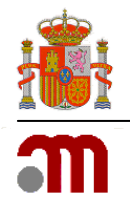

En caso de envío de información adicional para una solicitud en marcha, pueden utilizar CESP en el caso de MRP/DCP, o paralelamente también, en el caso de Nacionales, la opción de Rae-far/Finalizados/Información Adicional.

|                                   | agencia española de                          |                                 |                         |                       |
|-----------------------------------|----------------------------------------------|---------------------------------|-------------------------|-----------------------|
| DE ESPAÑA Y POLÍTICA<br>SOCIAL    | productos sanitarios                         | Envio de Docu                   | mentación Adició        | onai                  |
|                                   |                                              |                                 |                         |                       |
| LABORATORIO                       |                                              |                                 |                         |                       |
| Seleccione laboratorio:           | 1A FARMA A/S                                 |                                 | ~                       | Cargar especialidades |
| Dirección                         | Herstedostervej 27-29 (Albertslund-Dinama    | rca)                            |                         |                       |
|                                   |                                              |                                 |                         | Ver Acuses Anteriores |
|                                   |                                              |                                 |                         |                       |
| DATOS PRINCIPALES                 |                                              |                                 |                         |                       |
| Secuencia:                        |                                              |                                 |                         |                       |
| Envío:                            | NEES 🗸                                       |                                 |                         |                       |
| Antivirus:                        |                                              |                                 |                         |                       |
| Tipo de Envío:                    | <seleccione opción="" una=""></seleccione>   | ~                               |                         |                       |
|                                   |                                              | ^                               |                         |                       |
| Observaciones:                    | I                                            | $\sim$                          | * No es necesaria cont  | rasena (canal seguro  |
| Persona de contacto:              | Campo obligatorio                            | E                               | mail: Campo obligatorio |                       |
| Dirigido a: (nombre o correo del  |                                              |                                 |                         |                       |
| la que pertenece)                 | Campo obligatorio                            |                                 |                         |                       |
| Tipo Procedimiento:               | MRP                                          | $\overline{\mathbf{v}}$         | Fecha:                  |                       |
|                                   | •                                            |                                 |                         |                       |
| ESPECIALIDADES A SUBSANA          | R - Pulse el botón de cargar especialidad    | es                              |                         |                       |
|                                   |                                              |                                 |                         |                       |
| Nombre Medicamento:               |                                              |                                 | Filtrar                 |                       |
| * Al filtrar por medicamento se o | desmarcaran los expedientes anteriormente se | eleccionados.                   |                         |                       |
|                                   |                                              |                                 |                         |                       |
| * Aplique los cambios despué      | s de haber seleccionado y posteriormente     | e adjunte la documentación      | Limpia                  | r Aplicar Cambios     |
|                                   |                                              |                                 |                         |                       |
| ADJUNTAR FICHEROS - Leer I        | a ayuda antes de usar esta opción> <u>Av</u> | uda                             |                         |                       |
| * Después de adjuntar fichere     | os (Max. 8MB, zip, rar o /z) ya puede Env    | iar la subsanación a la agencia |                         |                       |
|                                   |                                              |                                 |                         |                       |

Envío Información adicional Raefar

Si durante la etapa de validación se requiere el envío de un nuevo eAF, habrá que indicar en el formulario, el número de solicitud asignado por Raefar, en el caso de procedimientos nacionales, o el número europeo en el caso de MRP/DCP bien consultando Raefar/Mis Solicitudes o en el asunto del correo recibido por parte de la AEMPS.

| Note: The following sections should be completed where appropriate.         Note: The following sections should be completed where appropriate.                                                                                                    | Solicitud Finalizados Fraccionamiento F.T. / P.R.                                                                                | 1. TYPE OF APPLICATION                                                                                                    |
|----------------------------------------------------------------------------------------------------|----------------------------------------------------------------------------------------------------|----------------------------------------------------------------------------------------------------|
| N° Solicitud       N° Pracedimiento EMEA:       (according to Regulation (EC) No 726/2004)         N° Solicitud:       Pecha Solicitud desde:       Fecha Solicitud         Anuladas/Denegadas/       Constitution       Pecha Solicitud         Desinidas:       Euscar       (according to Regulation (EC) No 726/2004)         Nembre Especialidad:       Pecha Solicitud desde:       Fecha Solicitud         Anuladas/Denegadas/       Constitution       Constitution         Desinidas:       Euscar       (according to Article 28(2) of Directive 2001/83/EC)         Nº Registro       Medicamento       Nº Procedimiento         Nº Registro       Medicamento       Nº Procedimiento         2015/0790       Michtores A. 25 MICROGRAMOS/125       UK/H/6076/002/DC                                                                                                    | Mis solicitudes     CONSULTE LAS SOLICITUDES GRABADAS.     DEVISE OF BITO                                                        | Note: The following sections should be completed where appropriate.  1.1 THIS APPLICATION CONCERNS  1.1.1 A CENTRALISED PROCEDURE |
| Nombre Especialidad:       Fecha Solicitud desde:       Fecha Solicitud desde:       Fecha Solicitud (according to Article 28(2) of Directive 2001/83/EC)         Anuladas/Denegadas/       Desiridad:       Buscar       Buscar         No <sup>®</sup> Registro       Medicamento       NP Procedimiento         201516796       Reference Member State       Image: Construction of the Environmento of the Environmento of th | Nº Solicitud:                                                                                                    | (according to Regulation (EC) No 726/2004)<br>1.1.2 A MUTUAL RECOGNITION PROCEDURE                                                |
| Nº Registro     Medicamento     Nº Procedimiento       201516796     SALMETEROL/FLUTICASONA GENETIC S.P.A. 25 MICROGRAMOS/125<br>MICROGRAMOS SUSPENSION PARA INHALACION EN ENVASE A PRESION     UK/H/6076/002/DC                                                                                                    | Nombre Especialidad: Fecha Solicitud desde: Fecha Solicitud<br>Anuladas/Denegadas/ Desistidas:                                   | (according to Article 28(2) of Directive 2001/83/EC)                                                                              |
| 201516796 ALMETEROL/FLUTICASONA GENETIC S.P.A. 25 MICROGRAMOS/25 UK/H/6076/002/DC                                                                                                    | N° Registro Medicamento Nº Procedimiento                                                                                         | (according to Article 28(3) of Directives 2001/83/EC) Reference Member State                                                      |
| A SURFACE MED 2015033174 EVALUE 17 A TABOVINE ID VALONICE DOMINACION CUSPENSION DADA DUIVEDIZACIÓN NACAL                                                                                                    | 201516796 PALMETEROL/FLUTICASONA GENETIC S.P.A. 25 MICROGRAMOS/125<br>MICROGRAMOS SUSPENSION PARA INHALACION EN ENVASE A PRESION |                                                                                                    |

Cumplimentar número de solicitud

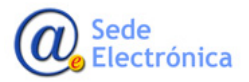

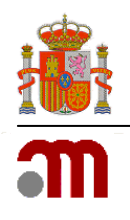

# En función del paso del procedimiento en que se encuentre la solicitud, Raefar/Raevet mostrará el estado de la misma:

FASE VALIDACIÓN

PROCEDIMIENTO EN VALIDACIÓN

PENDIENTE DE RESPUESTA POR PARTE DEL LABORATORIO

#### FASE TRÁMITE

**ESTUDIO PREVIO** PENDIENTE 1ª CODEM APROBADA POR LA 1ª CODEM DENEGADA POR LA 1ª CODEM. TRAMITE DE AUDIENCIA DENEGADA 1ª CODEM. PENDIENTE 2° INFORME DENEGADA 1ª CODEM, PENDIENTE 2° CODEM APROBADA 2° CODEM **PROCEDIMIENTO PARADO** PENDIENTE 2ª CODEM PROPUESTA DE DENEGACIÓN **RADIOFARMACO EN TRAMITE** DENEGADA 1ª CODEM. PRORROGA. AUTORIZADO SIN NORMALIZACIÓN PENDIENTE 1º PRECOMITE SALIDA OFICIOS **PENDIENTE 2º PRECOMITE PENDIENTE 3º PRECOMITE** 

PENDIENTE 3ª CODEM

VARIACIÓN EN TRÁMITE

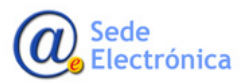

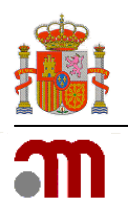

## 4.1.2. Variaciones

• Desde la pestaña Solicitud/Variaciones, podremos hacer también seguimiento de las variaciones enviadas previamente por CESP, tanto de Antiguo, como de Nuevo Reglamento (1091/2010)

| 1               | GOBIERNO<br>DE ESPAÑA<br>E IGUALDAD |                  | agencia española de<br>medicamentos y<br>productos sanitarios |
|-----------------|-------------------------------------|------------------|---------------------------------------------------------------|
| So              | icitud Finalizados F                | raccionamiento F | T. / P.R.                                                     |
|                 | Nueva Autorización                  |                  |                                                               |
| $( \rightarrow$ | Variaciones (CESP)                  |                  | Solicitud Variaciones                                         |
|                 | Suspensión de Medicamentos          |                  | Estado Solicitud (CESP)                                       |
| So              | Anulación de Medicamentos           |                  | Antiguo Reglamento                                            |
| Herr            | Renovación Quinquena                | al (CESP)        | Variaciones Rgto. 1091/2010                                   |
|                 | Cod. Nacionales en F.T.             | en MRP y DC      | Envío Info Adicional Var. Nacionales                          |

#### Pestaña Solicitud Variaciones

| CORENNO<br>DE CANADA ENVICOS SOCIALES agencia española de<br>medicamentos y<br>productos sanitarios |                                                   |                                                             |                              |                           |  |  |
|----------------------------------------------------------------------------------------------------|---------------------------------------------------|-------------------------------------------------------------|------------------------------|---------------------------|--|--|
| Solicitud Finalizados Fraccionamiento F.T. / P.R.                                                   |                                                   |                                                             |                              |                           |  |  |
| Raefar<br>consulta de variacione                                                                    | S RGTO. 1091/2010                                 |                                                             |                              |                           |  |  |
| Filtro de Variaciones Rgto.                                                                         | 1091/2010                                         |                                                             |                              |                           |  |  |
|                                                                                                    | Variaciones Pendientes                            | Variaciones Finalizadas                                     | Aclaraciones Solic. En Curso | Prop. Denegación En curso |  |  |
| № Grupo:                                                                                            |                                                   | № Europeo:                                                  |                              | Tipo de Solicitud:        |  |  |
| Nombre Especialidad:                                                                                |                                                   | Fecha Solicitud desde:                                      | Fecha Solicitud desde        | Fecha Solicitud hasta:    |  |  |
| Nº Registro:                                                                                        |                                                   | Tipo de Procedimiento:                                      |                              | Tipo de Variación:        |  |  |
|                                                                                                    | Filtro Variaciones Reglamento. 1091/2010          |                                                             |                              |                           |  |  |
|                                                                                                    |                                                   | gencia española de<br>nedicamentos y<br>roductos sanitarios |                              |                           |  |  |
| Solicitud Finaliza                                                                                  | Solicitud Finalizados Fraccionamiento F.T. / P.R. |                                                             |                              |                           |  |  |
| Buscade                                                                                             | <b>Or Variaciones</b><br>Iriaciones grabadas.     | (Antiguo Re                                                 | glamento)                    |                           |  |  |
| Datos de filtro                                                                                     |                                                   |                                                             |                              |                           |  |  |

| COBERNO<br>DE EXAMPLAD SERVIC               | agencia español<br>medicamento<br>productos sanita | a de<br>≥s y<br>arios  |                       |  |  |  |  |
|---------------------------------------------|----------------------------------------------------|------------------------|-----------------------|--|--|--|--|
| Solicitud Finalizados                       | Solicitud Finalizados Fraccionamiento F.T. / P.R.  |                        |                       |  |  |  |  |
| Buscador Consulte Las Variació              | Variaciones (Antigu<br>Nes grabadas.               | uo Reglamento)         |                       |  |  |  |  |
| Datos de filtro                             |                                                    |                        |                       |  |  |  |  |
| Nº Variación:                               |                                                    | Nº Procedimiento EMEA: |                       |  |  |  |  |
| Nombre Especialidad:<br>Anuladas/Denegadas: |                                                    | Fecha Solicitud desde: | Fecha Solicitud desde |  |  |  |  |
|                                             |                                                    |                        | Buscar                |  |  |  |  |

Variaciones Antiguo Reglamento

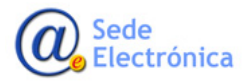

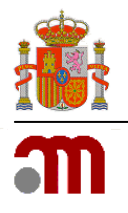

## En función del paso del procedimiento en que se encuentre la solicitud, Raefar/Raevet mostrará

| El estado de la misma                    |                                          |
|------------------------------------------|------------------------------------------|
| FASE VALIDACION                          | FASE TRÁMITE                             |
| DESISTIMIENTO                            | ARCHIVO DE ACTUACIONES                   |
| DESISTIMIENTO POR ANULACION DEL PRODUCTO | PROCEDIMIENTO EN VALIDACIÓN              |
| DENEGADO                                 | DESISTIMIENTO POR ANULACION DEL PRODUCTO |
| ARCHIVO DE ACTUACIONES                   | DESISTIMIENTO                            |
| VARIACIÓN EN TRÁMITE                     | VARIACIÓN RECHAZADA EN VALIDACIÓN        |

Si durante la etapa de validación se requiere el envío de un nuevo eAF, habrá que indicar en el formulario, el número de grupo asignado por Raefar,( es muy importante indicar correctamente el número, para que pueda asociarse al procedimiento correcto, y evitar demoras en la carga)

| Solicitud Finalizados Fraccionamiento F                                                    | T. / P.R.                                                                              |                |                                      |                              |                                     |
|--------------------------------------------------------------------------------------------|----------------------------------------------------------------------------------------|----------------|--------------------------------------|------------------------------|-------------------------------------|
| CONSULTA DE VARIACIONES RGTO. 1091/2010<br>Filtro de Variaciones Rgto. 1091/2010           |                                                                                        | I.             | Human                                | Veterinary                   | ON TO A MARKETING AUTHORI           |
| Variaciones Pendientes                                                                     | Variaciones Finalizadas Aclaraciones Solic. En Cui                                     | irso           | National Authori                     | sation in MRIYDEP            |                                     |
| Nº Grupo:                                                                                  | Nº Europeo:                                                                            | Tip<br>Lat     | EU Authorisation<br>National Authori | n sation                     | ,                                   |
| Nombre Especialidad: LIORESAL Nº Registro:                                                 | Fecha Solicitud desde:<br>Tipo de<br>Procedimiento:                                    | Fecl<br>Tip Va | riation procedure                    | e number(s) <sup>1</sup> (i) | Click here to populate variatio     |
| Nº Agrupacion Nº Solicitud Nº Individual                                                   | Medicamento Va                                                                         | /ariaciór      | 2010/08423/IB                        |                              | + -                                 |
| 2010/08423/IB 2010041121 2010/52180/IB/0006<br>2010/08423/IB 2010041122 2010/52180/IB/0005 | L.C.C.S.C. 10 mg                                                                       | C.I.3.a        |                                      |                              |                                     |
| 201/2025 glb 2011033279 2011/62346/lB/0008<br>201 2029 9/lB 2011033280 2011/62346/lB/0008  | LICROACE ING COMMINIOUS ICROACE INTRATECAL LICROAL 10 mg/20 ml SOLUCION PARA PERFUSION | C.I.z Re       | ference Member                       | State / Reference Autho      | rity for worksharing United Kingdom |

En el caso de variaciones, una vez evaluadas, el solicitante tendrá que confirmar previamente los datos administrativos derivados de dicha variación (Ver punto 5.1 Revisión de los Datos...)

Será también posible, en el caso de variaciones Nacionales, adjuntar información adicional requerida a través de Raefar/Raevet/Envío Infor. Adicional Var. Nacionales.

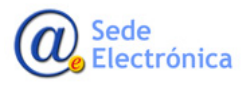

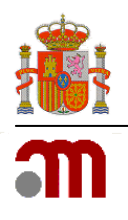

## 4.2. Renovación Quinquenal.

 En el caso de las Revalidaciones, podremos también hacer el seguimiento de las solicitudes enviadas previamente por CESP a través de Raefar\_Raevet/Solicitud/RenovaciónQuinquenal/Consulta Mis Solicitudes.

| GOBERNO<br>DE ESPAÑA<br>E EXALDAD                                     | agencia española de<br>medicamentos y<br>productos sanitarios   |
|-----------------------------------------------------------------------|-----------------------------------------------------------------|
| Solicitud Finalizados Fraccior                                        | amiento F.T. / P.R.                                             |
| Registro N.M. (CESP)<br>Variaciones (CESP)<br>Suspensión<br>Anulación | DMICINA G GRANULADO PARA SOLUC<br>D. Farmaceúticos II Entidades |
| Renovación Quinquenal (CES                                            | Consulta mis solicitudes/Inf Adicional                          |

Pestaña Solicitud Renovación Quinquenal

Desde ésta pestaña, podremos también adjuntar documentación adicional, cuando la AEMPS así lo requiera.

| GOBIENNO<br>DE ESPANA<br>EIGLIALIA | sevenos sociales agencia española de<br>medicamentos y<br>productos sanitarios                             | ★<br>Salir |
|------------------------------------|----------------------------------------------------------------------------------------------------|------------|
| Solicitud Finalizados              | Fraccionamiento F.T. / P.R.                                                                                |            |
|                                    | ión Quinquenal<br>Quenal - consulta solicitudes/información adicional - selección de laboratorio           |            |
| Consulta el estado de              | las solicitudes de Renovación Quinquenal enviadas y permite realizar un nuevo envío de información adicion | hal        |
|                                    | Acceder                                                                                                    |            |
|                                    |                                                                                                    |            |

| FARMACEUTICA, S.A.   Humana   00 - Renovación Quinquenal   Todos   Todos   *   Todos   *   Todos los medicamentos   Todos los medicamentos   Todos los medicamentos   Todos los medicamentos   Todos los medicamentos   Todos los medicamentos   Todos los medicamentos   Todos los medicamentos                                                                                                    | tros:                                                                                     |                                                                                                    |                                                                                                    |
|----------------------------------------------------------------------------------------------------|-------------------------------------------------------------------------------------------|----------------------------------------------------------------------------------------------------|----------------------------------------------------------------------------------------------------|
| Humana   00 - Renovación Quinquenal   Todos   Todos   **   Todos los medicamentos   Todos los medicamentos   Todos los medicamentos   Todos los medicamentos   Todos los medicamentos   Todos los medicamentos   Todos   **   Todos   **   Manaretarios   **   Manaretarios   **   **   **   **   **   **   **   **   **   **   **   **   **   **   **   **   **   **   ***   **   **   ***   ***   ***   ***   ***   ***   ***   ***   ***   ***   ***   ***   ***   ***   ***   ***   ***   ***   ***   ***   ***   ***   ***   ***   ***   ***   ***   ***   ***   ****   ****   *****   ******   ************************************                                                                                                    | Titular Solicitante                                                                       | FARMACEUTICA, S.A.                                                                                                    |                                                                                                    |
| 00 - Renovación Quinquenal       ▼         Todos       ▼         Todos       ▼         *       Todos los medicamentos         Todos los medicamentos       ▼         Todos los medicamentos       ▼         Todos       ▼         Manceuntos       ▼         Manceuntos       ▼         Inter       Todos         Manceuntos       ▼         Manceuntos       ▼         Manceuntos       ▼         Manceuntos       Aplicar filtro         Limpiar formulano       1 g/200 mg POLVO PARA SOLUCION INVECTABLE       Validada (Nacional)         Manceuntos       1 g/200 mg POLVO PARA SOLUCION INVECTABLE       Validada (Nacional)       20/02/2013         Amanceuntos       1 g/200 mg POLVO PARA SOLUCION INVECTABLE       Validada (Nacional)       20/02/2013       Finalescolo         Amanceuntos       1 g/200 mg POLVO PARA SOLUCION INVECTABLE       Validada (Nacional)       20/02/2013       Finalescolo         Amanceuntos       1 g/200 mg POLVO PARA SOLUCION INVECTABLE       Validada (Nacional)       20/02/2013       Finalescolo         Amanceuntos       1 g/200 mg POLVO PARA SOLUCION INVECTABLE       Validada (Nacional)       20/02/2013       Finalescolo         Amanceuntos <td< td=""><td>Departamento:</td><td>Humana</td><td></td></td<>                                                                                                    | Departamento:                                                                             | Humana                                                                                                    |                                                                                                    |
| Todos       ▼         i Todos       ▼         este       hasta         i Todos los medicamentos          Todos los medicamentos          Todos los medicamentos          Todos los medicamentos          Todos los medicamentos          Todos los medicamentos          Todos       ▼         Todos          Todos          Todos los medicamentos          Todos los medicamentos          Todos          Macro medicamentos          Todos los medicamentos          Todos los medicamentos          Todos          Macro medicamentos          Todos los medicamentos          Todos los medicamentos          Macro medicamentos          Macro medicamentos          Macro medicamentos          Amacro medicamentos          Macro medicamentos          Macro medicamentos          Macro medicamentos          Macro medicamentos <tr< td=""><td>Tipo Servicio:</td><td>08 - Renovación Quinquenal</td><td></td></tr<>                                                                                                    | Tipo Servicio:                                                                            | 08 - Renovación Quinquenal                                                                                                    |                                                                                                    |
| I: Todos Indianentos Indianentos Indianen  | Estado Principal:                                                                         | Todos                                                                                                    |                                                                                                    |
| esde hasta hasta h | Estado Específico:                                                                        | Todos                                                                                                    |                                                                                                    |
| E: Todas las claves                                                                                                    | Fecha de envío desde                                                                      | hasta                                                                                                    |                                                                                                    |
| Todos los asuntos         Todos los medicamentos         Todos los medicamentos         Todos los medicamentos         Todos los medicamentos         Todos los medicamentos         Todos         Todos         Todos         ME En Curso         Aplicar filtro         Limpiar formulario                                                                                                    | Número Solicitud:                                                                         | Todas las claves                                                                                                    |                                                                                                    |
| Todos los medicamentos         Todos los medicamentos         Todos los medicamentos         Todos         Todos         Todos         Todos         Marce Unica, Sa, AMOXICILINA/ACIDO CLAVULANICO         1 g/200 mg POLVO PARA SOLUCION INVECTABLE         Validada (fracional)         ANMACEUTICA, SA, AMOXICILINA/ACIDO CLAVULANICO         1 g/200 mg POLVO PARA SOLUCION INVECTABLE         Validada (fracional)         AMAACEUTICA, SA, AMOXICILINA/ACIDO CLAVULANICO         1 g/200 mg POLVO PARA SOLUCION INVECTABLE         Validada (fracional)         2002/2013         Finandazion         AMAACEUTICA, SA, INMOXICILINA/ACIDO CLAVULANICO         1 g/200 mg POLVO PARA SOLUCION INVECTABLE         Validada (fracional)         2002/2013         Finandazion         REMACEUTICA, SA, LYROBION PARA PERIODIN                                                                                                    | Asunto:                                                                                   | Todos los asuntos                                                                                                    |                                                                                                    |
| Todos los medicamentos Todos Todos T | Medicamento:                                                                              | Todos los medicamentos                                                                                                    |                                                                                                    |
| Todos  Todos  To | Nro. Definitivo:                                                                          | Todos los medicamentos                                                                                                    |                                                                                                    |
| Todos     Imalizadas       ME En Curso     ME Finalizadas       Aplicar Bitro     Limpiar formulario       Imadaz     Aplicar Bitro       Imadaz     Aplicar Bitro       Imadaz     Amote       Imadaz     Amote       Imadaz     Amote       Imadaz     Amote       Imadaz     Amote       Imadaz     MARCEUTICA, S.A. AMOXICILINA/ACIDO CLAVULANICO       Imadaz     Amote       Imadaz     MARCEUTICA, S.A. AMOXICILINA/ACIDO CLAVULANICO       Imadaz     Japazzoni       Imadaz     MARCEUTICA, S.A. AMOXICILINA/ACIDO CLAVULANICO       Imadaz     Japazzoni       Imadaz     Marceutica       Imadaz     Marceutica                                                                                                    | Tipo Procedimiento:                                                                       | Todos                                                                                                    |                                                                                                    |
| E En Curso Pinalizadas<br>Aplicar filtro Limpiar formulario<br>BMACEUTICA S.A. AMOXICILINA/ACIDO CLAVULANICO 1 g/200 mg POLVO PARA SOLUCION INVECTABLE Validada (Nacional) 20/02/2013 Fina 20 20/02/2013<br>ARMACEUTICA S.A. AMOXICILINA/ACIDO CLAVULANICO                                                                                                    | Status CTS:                                                                               | Todos                                                                                                    |                                                                                                    |
|                                                                                                    | Situación Trámite:                                                                        |                                                                                                    |                                                                                                    |
| Aplicar filtro         Limplar formulario           Titudar         Asuntar         Estada         F. Estada         Comunicastãa         Stituarão          BRAACEUTICA, S.A. AMOXICILINA/ACIDO CLAVULANICO         1 g/200 mg POLVO PARA SOLUCION INVECTABLE         Validada (Necional)         20/02/2013         Fine Para, 20/02/2013         Fine Para, 20/02/2013         Fine Pa                                                                                                    | Sin Enviar                                                                                | 🗹 En Curso 🕅 Finalizadas                                                                                                    |                                                                                                    |
| Titudar         Asuntu         Estade         F. Estade         Comminicastion         Estade         Stitude in a comminicastion          BRMACEUTICA, S.A. AMOXICILINA/ACIDO CLAVULANICO         1 g/200 mg POLVO PARA SOLUCION INVECTABLE         Validada (Nacional)         20/02/2013         Final data, 10/02/2013         Final data, 10/02/2013         Final data,                                                                                                    |                                                                                           | Aplicar filtro Limpiar formulario                                                                                                    |                                                                                                    |
| RMACEUTICA S.A. AMOXICILINA/ACIDO CLAVULANICO 1 g/260 mg POLVO PARA SOLUCION INYECTABLE Validada (Nacional) 20/32/2013 Final par. 20/32/2013 Final par.    | 1º Solicitud                                                                              | Fitular Asunto                                                                                                    | Estado F. Estado Comunicación Situación F.Situación                                                                                                    |
| ARMACEUTICA, SA. AMOXICILINA/ACIDO CLAVULANICO2/200mg POLVO PARA SOLUCION INVECTABLE Validada (Nacional) 20/02/2013 Finalizada 20/02/2013 Finalizada 20/02/2013 Finalizad        | 1/65136/0001                                                                              | RMACEUTICA, S.A. AMOXICILINA/ACIDO CLAVULANICO 1 g/200 mg POLVO PARA SOLUCION INYECTABLE                                                                                                    | Validada (Nacional) 20/02/2013 Final arc. 20/02/2013                                                                                                    |
| FARMACEUTICA, S.A. LEVOELDXACINO IS MG/ML SOLUCION PARA PERFUSION Caroado como Var. 900. 19/08/2013. Enviada información Requerida - Enalizada 20/02/2013                                                                                                    | 1/65137/0001                                                                              | RMACEUTICA, S.A. AMOXICILINA/ACIDO CLAVULANICO                                                                                                    | Validada (Nacional) 20/02/2013 Finalizada 20/02/2013                                                                                                    |
|                                                                                                    | Nº Solicitud           911/65136/0001           911/65137/0001           1/007/18587/0001 | Ethility         Amote           MARGEUTICA, S.A. AMOXICILINA/ACIDO CLAVULANICO         1 g/200 mg POLVO PARA SOLUCION INVECTABLE           RMAGEUTICA, S.A. AMOXICILINA/ACIDO CLAVULANICO         2g/200 mg POLVO PARA SOLUCION INVECTABLE           RMAGEUTICA, S.A. INVORCINACIDO CLAVULANICO         2g/200 mg POLVO PARA SOLUCION INVECTABLE           RMAGEUTICA, S.A. LIVOFLOXACINO         5 MG/ML SOLUCION PARA FREUSION | Estada         F. Stada         Comunicación         Etheratori           Validada (Nacional)         20/02/2013         Fina         Trins           Validada (Nacional)         20/02/2013         Fina         Trins           Cargado como Var. 900 19/01/2011         Envirada finformación Requerida         Finalizada 2 |

Consulta solicitudes /Envío- Información Adicional

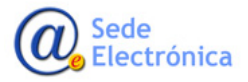

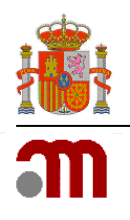

## 4.3. Fraccionamiento

El Fraccionamiento de Ficha Técnica y Prospecto seguirá realizándose como hasta ahora, pero el acceso, será única y exclusivamente a través de la aplicación de escritorio de Fraccionamiento de FT y P (Nueva versión con framework 4, mas compatible con complementos de WORD) disponible para su descarga en la web de la AEMPS.

• https://sede.aemps.gob.es/usoHum/regMed/gestion-telematica-ficha-tecnica-prospecto.htm

| GESTION FICHA T  | ECNICA Y PROSPEC                   | стоя               |                     |                       |                       | - 🗆 ×               |  |
|------------------|------------------------------------|--------------------|---------------------|-----------------------|-----------------------|---------------------|--|
|                  |                                    |                    |                     |                       |                       |                     |  |
|                  | OFOTIO                             |                    |                     |                       |                       |                     |  |
|                  | destion de documentos fraccionados |                    |                     |                       |                       |                     |  |
| FILTRO MEDICAM   | FILTRO MEDICAMENTOS EN CURSO       |                    |                     |                       |                       |                     |  |
| Númoro Provin    |                                    | Nº Pm              |                     |                       | Usua                  | irio Sesión         |  |
| Madiaamanta      |                                    | 14-110             |                     |                       | BUSQUEDA DNI/         | 'Usuario            |  |
| Medicamento      |                                    |                    | <b>`</b>            |                       | Nom                   | bre                 |  |
| Laboratorio titu | LABORA                             | ATORIO PRUEBA FTPF | {                   | Q                     | ×                     |                     |  |
| Tipo de proceo   | dimiento                           | $\sim$             |                     |                       |                       | SECCIONES A REVISAR |  |
| Estado Ficha     | Técnica                            | ~                  | Estado Prospecto    | ~                     |                       |                     |  |
|                  |                                    |                    |                     |                       |                       | EXCEL Manual        |  |
|                  |                                    |                    |                     |                       |                       |                     |  |
| RESULTADO DE L   | A BUSQUEDA                         |                    |                     |                       |                       |                     |  |
| MEDICAMENTOS     |                                    | DICAMENTOS HISTOF  | RICO VARIACIONES OT | RAS SOLICITUDES       |                       |                     |  |
| PROVISIONAL      | N <sup>≅</sup><br>PROCEDIMIEN1     | MEDICAMENTO        | SIT. REGISTRO       | FICHA TÉCNICA         | PROSPECTO             | LABORATORIO         |  |
| 2014024298       |                                    | PRUEBA 10 MG       | AUTORIZADO EEE. P   | Pendiente de Aprobaci | Pendiente de Aprobaci | . LABORATORIO PRU   |  |
| 2014024299       |                                    | PRUEBA 20 MG       | AUTORIZADO EEE. P   | Pendiente de Aprobaci | Pendiente de Aprobaci | . LABORATORIO PRU   |  |
| 2014024300       | ES/H/1234/1                        | PRUEBA 30 MG       | PROCEDIMIENTO EN    | Sin fraccionar        | Sin fraccionar        | LABORATORIO PRU     |  |
| 2014024301       | ES/H/1234/1                        | PRUEBA 40 MG       | PROCEDIMIENTO EN    | Sin fraccionar        | Sin fraccionar        | LABORATORIO PRU     |  |
|                  |                                    |                    |                     |                       |                       |                     |  |
|                  |                                    |                    |                     |                       |                       |                     |  |
|                  |                                    |                    |                     |                       |                       |                     |  |
|                  |                                    |                    |                     |                       |                       |                     |  |
|                  |                                    |                    |                     |                       |                       |                     |  |
|                  |                                    |                    |                     |                       |                       |                     |  |
|                  |                                    |                    |                     |                       |                       |                     |  |
|                  |                                    |                    |                     |                       |                       |                     |  |
|                  |                                    |                    |                     |                       |                       |                     |  |
| Permiso pa       | ara fraccionar                     |                    |                     |                       | ~                     | incidencian d       |  |

#### Fraccionar Medicamento I

| ាា | INFORMACION                                                                 |                                                                                                    |                                             |                                       |                                                    | ×                       |
|----|-----------------------------------------------------------------------------|----------------------------------------------------------------------------------------------------|---------------------------------------------|---------------------------------------|----------------------------------------------------|-------------------------|
|    | 60 mg CAPSU                                                                 | ILAS DURAS                                                                                         |                                             |                                       |                                                    |                         |
|    | Nº Provisional                                                              | 2009035045                                                                                         |                                             | ті                                    | po de Solicitud                                    | Descentralizado         |
|    | Nº Procedimiento                                                            | PL/H/ /001/DC                                                                                      |                                             |                                       |                                                    |                         |
|    | Sit. Registro                                                               | DESISTIMIENTO                                                                                      |                                             |                                       |                                                    |                         |
|    | Titular                                                                     | PHARMACEUTICAL                                                                                     |                                             |                                       |                                                    |                         |
|    | SITUACIÓN DE FRA                                                            | CCIONAMIENTO                                                                                       |                                             |                                       | 1                                                  |                         |
|    | Ficha Técnica Si                                                            | n fraccionar                                                                                       | IR A FRACO<br>DE FICH<br>TÉCNIC             | CION<br>IA<br>A                       | COPIA FT.<br>EXISTENTE                             |                         |
|    | Prospecto Si                                                                | n fraccionar                                                                                       | IR A FRACO<br>DE PROSPE                     | CIÓN<br>ECTO                          | COPIA PR.<br>EXISTENTE                             |                         |
|    | NO fraccione los docu<br>ajustarse a la plantilla<br>procederemos a la Elir | mentos que no estén adecuados<br>de carga de Ficha Técnica y Pro<br>minación del documento para ev | a Real Decr<br>specto; en o<br>itar errores | eto 1345/<br>caso de re<br>en posible | 2007 y que no<br>alizar dicho fra<br>s variaciones | puedan<br>ccionamiento, |

Situación Fraccionamiento I

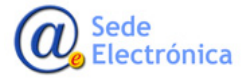

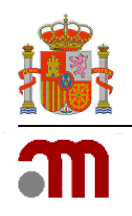

El Fraccionamiento de nuevas solicitudes de Registro de Medicamentos, se realizará una vez finalice la fase europea, en el caso de nuevos registros MRP/DCP, y cuando haya pasado la 1ª Codem, en el caso de registros Nacionales. Tiene que estar ya en amarillo para poder acceder.

|                                                                                                    | GESTION DE D                                                                                                    |                                                                                                    | ITOS FRA                                                                                                    |                                                                                                    | s                                                                                                    |                                                                                                    |                                                                                |
|----------------------------------------------------------------------------------------------------|----------------------------------------------------------------------------------------------------|----------------------------------------------------------------------------------------------------|----------------------------------------------------------------------------------------------------|----------------------------------------------------------------------------------------------------|----------------------------------------------------------------------------------------------------|----------------------------------------------------------------------------------------------------|--------------------------------------------------------------------------------|
|                                                                                                    |                                                                                                    |                                                                                                    |                                                                                                    |                                                                                                    |                                                                                                    |                                                                                                    |                                                                                |
| LTRO VARIACIO                                                                                                    | NES                                                                                                    |                                                                                                    |                                                                                                    |                                                                                                    |                                                                                                    | Usuario Sesión                                                                                                    |                                                                                |
| Nº Agrupación                                                                                                    |                                                                                                    |                                                                                                    | Nº Registro                                                                                                    | BI                                                                                                    | ISOLIEDA                                                                                                    | DNI (Leureia                                                                                                    |                                                                                |
| Medicamento                                                                                                    |                                                                                                    |                                                                                                    |                                                                                                    |                                                                                                    | JOGOLDA                                                                                                    | DNIZOSUANO                                                                                                    |                                                                                |
| Laboratorio titu                                                                                                    | lar GENERICOS                                                                                                    |                                                                                                    |                                                                                                    | Q :                                                                                                    | ×                                                                                                    | Nombre                                                                                                    |                                                                                |
| Tipo Variación                                                                                                    |                                                                                                    |                                                                                                    |                                                                                                    | <u> </u>                                                                                                    |                                                                                                    |                                                                                                    |                                                                                |
|                                                                                                    | · · · · · · · · · · · · · · · · · · ·                                                                                                    | ſ                                                                                                    |                                                                                                    |                                                                                                    |                                                                                                    | SECCIONES                                                                                                    |                                                                                |
| Estado Fracciór                                                                                                    | Variación                                                                                                    | ~                                                                                                    | Fas: variació                                                                                                    | n                                                                                                    | ~                                                                                                    |                                                                                                    | POF                                                                            |
|                                                                                                    |                                                                                                    | $\sim$                                                                                                    |                                                                                                    |                                                                                                    |                                                                                                    | <b>EXCEL</b>                                                                                                    | Ma                                                                             |
| ESULTADO DE L<br>MEDICAMENTOS                                                                                                    | A BUSQUEDA<br>EN CURSO MEDICAMENTOS                                                                                                    | HISTORICO VAR                                                                                                    | IACIONES OTRAS                                                                                                    | S SOLICITUDES                                                                                                    |                                                                                                    |                                                                                                    |                                                                                |
| ESULTADO DE L<br>MEDICAMENTOS<br>Nº<br>Agrupación                                                                                                    | A BUSQUEDA<br>EN CURSO MEDICAMENTOS<br>Nº Variación                                                                                                    | HISTORICO VAR                                                                                                    | Tipificación                                                                                                    | 5 SOLICITUDES<br>Estado<br>Variacion<br>Fraccion                                                                                                    | Nº Registro                                                                                                    | Medicamento                                                                                                    |                                                                                |
| ESULTADO DE L<br>MEDICAMENTOS<br>Nº<br>Agrupación<br>2016/103630                                                                                                    | A BUSQUEDA<br>EN CURSO MEDICAMENTOS<br>Nº Variación<br>2016/54302/18/0007                                                                                                    | HISTORICO VAR<br>Tipo<br>IB                                                                                           | Tipificación                                                                                                    | 5 SOLICITUDES<br>Estado<br>Variacion<br>Fraccion<br>Evaluación Finali                                                                                                    | Nº Registro<br>54302                                                                                                    | Medicamento<br>CEFALEXINA                                                                                                    | : 500                                                                          |
| ESULTADO DE L<br>IEDICAMENTOS<br>Nº<br>Agrupación<br>2016/103630<br>2016/104032                                                                                                    | A BUSQUEDA<br>EN CURSO MEDICAMENTOS<br>Nº Variación<br>2016/54302/18/0007<br>2016/76657/1A/0004                                                                                                    | HISTORICO VAR<br>Tipo<br>IB<br>IA in                                                                                  | Tipificación<br>B.II.f. 1.d<br>C.I.z                                                                                                    | S SOLICITUDES<br>Estado<br>Variacion<br>Fraccion<br>Evaluación Finali<br>Evaluación Finali                                                                                                    | Nº Registro<br>54302<br>76657                                                                                                    | Medicamento<br>CEFALEXINA<br>ESOMEPRAZOL                                                                                                    | : 500<br>2                                                                     |
| ESULTADO DE L<br>IEDICAMENTOS<br>Nº<br>Agrupación<br>2016/103630<br>2016/104032<br>2016/104032                                                                                                    | A BUSQUEDA<br>EN CURSO MEDICAMENTOS<br>Nº Variación<br>2016/54302/18/0007<br>2016/766557/1A/0004<br>2016/76658/1A/0005                                                                                                    | HISTORICO VAR<br>Tipo<br>IB<br>IA in<br>IA in                                                                         | Tipificación<br>B.II.f.1.d<br>C.I.z<br>C.I.z                                                                                                    | S SOLICITUDES<br>Fatade<br>Variacion<br>Fraccion<br>Evaluación Finali<br>Evaluación Finali                                                                                                    | Nº Registro<br>54302<br>76657<br>76658                                                                                                    | Medicamento<br>CEFALEXINA<br>ESOMEPRAZOL<br>ESOMEPRAZOL                                                                                                    | : 500<br>2<br>4                                                                |
| SULTADO DE L<br>IEDICAMENTOS<br>Nº<br>2016/103630<br>2016/104032<br>2016/104032<br>2016/104032                                                                                                    | A BUSQUEDA<br>EN CURSO MEDICAMENTOS<br>Nº Variación<br>2016/754302/18/0007<br>2016/76558/14/0004<br>2016/76598/14/0005<br>2016/76598/14/0009                                                                                                    | HISTORICO VAR<br>Tipo<br>IB<br>IA in<br>IA in<br>IA in                                                                | Tipificación<br>B.II.J.1.d<br>C.I.z<br>C.I.z                                                                                                    | Estado<br>Variacion<br>Fracción<br>Evaluación Final<br>Evaluación Final<br>Evaluación Final<br>Evaluación Final                                                                                                    | Nº Registro<br>54302<br>76657<br>76658<br>76898                                                                                                    | Medicamento<br>CEFALEXINA<br>ESOMEPRAZOL<br>ESOMEPRAZOL<br>ESOMEPRAZOL                                                                                            | : 500<br>2<br>. 4<br>4                                                         |
| ESULTADO DE L<br>IEDICAMENTOS<br>Nº<br>Agrupación<br>2016/104032<br>2016/104032<br>2016/104032                                                                                                    | A BUSQUEDA<br>EN CURSO MEDICAMENTOS<br>Nº Variación<br>2016/54302/18/0007<br>2016/76658/14/0004<br>2016/76658/14/0005<br>2016/769842/14/0021                                                                                                    | HISTORICO VAR<br>Tipo<br>IB<br>IA in<br>IA in<br>IA in<br>IA in                                                       | Tipificación<br>B.II.f.1.d<br>C.I.z<br>C.I.z<br>C.I.z<br>C.I.z                                                                                                    | S SOLICITUDES<br>Estado<br>Variacion<br>Fraccion<br>Evaluación Finali<br>Evaluación Finali<br>Evaluación Finali<br>Evaluación Finali                                                                                                    | Nº Registro<br>54302<br>76657<br>76658<br>76898<br>59842                                                                                                    | Medicamento<br>CEFALEXINA<br>ESOMEPRAZOL<br>ESOMEPRAZOL<br>ESOMEPRAZOL<br>GASTRIMUT 20 mg                                                                         | : 500<br>2<br>. 4<br>4<br>CAPSUL                                               |
| ESULTADO DE L<br>MEDICAMENTOS<br>Nº<br>Agrupación<br>2016/104032<br>2016/104032<br>2016/104032<br>2016/104032<br>2016/104032                                                                             | A BUSQUEDA<br>EN CURSO MEDICAMENTOS<br>Nº Variación<br>2016/54302/18/0007<br>2016/76658/1A/0005<br>2016/76658/1A/0005<br>2016/59842/1A/0009<br>2016/59842/1A/0021<br>2016/6428/1A/0058                                                                                                    | HISTORICO VAR<br>Tipo<br>IB<br>IA in<br>IA in<br>IA in<br>IA in                                                       | Tipificación<br>B.II.f. 1.d<br>C.I.z<br>C.I.z<br>C.I.z<br>C.I.z<br>C.I.z<br>C.I.z                                                                                        | S SOLICITUDES<br>Variación<br>Fracción<br>Evaluación Finali<br>Evaluación Finali<br>Evaluación Finali<br>Evaluación Finali<br>Evaluación Finali<br>Evaluación Finali                                                                                                    | Nº Registro<br>54302<br>76657<br>76658<br>76898<br>59842<br>66428                                                                                                    | Medicamento<br>CEFALEXINA<br>ESOMEPRAZOL<br>ESOMEPRAZOL<br>GASTRIMUT 20 mg<br>LANSOPRAZOL                                                                         | : 500<br>2<br>. 4<br>4<br>CAPSUL                                               |
| SULTADO DE L<br>IEDICAMENTOS<br>Nº<br>Agrupación<br>2016/104032<br>2016/104032<br>2016/104032<br>2016/104032<br>2016/104032                                                                              | A BUSQUEDA<br>EN CURSO MEDICAMENTOS<br>Nº Variación<br>2016/76657/1A/0004<br>2016/76658/1A/0005<br>2016/76658/1A/0005<br>2016/766382/1A/0059<br>2016/64428/1A/0058<br>2016/64486/1A/0069                                                                                                    | HISTORICO VAR<br>Tipo<br>IB<br>IA in<br>IA in<br>IA in<br>IA in<br>IA in                                              | Tipficación<br>Tipficación<br>B.I.I.I.d<br>C.I.z<br>C.I.z<br>C.I.z<br>C.I.z<br>C.I.z<br>C.I.z                                                                            | S SOLICITUDES<br>Variación<br>Fractión<br>Evaluación Finali<br>Evaluación Finali<br>Evaluación Finali<br>Evaluación Finali<br>Evaluación Finali<br>Evaluación Finali<br>Evaluación Finali                                                                                                    | № Registro           54302           76657           76658           76898           59842           66428           66486                                                                 | Medicamento<br>CEFALEXINA<br>ESOMEPRAZOL<br>ESOMEPRAZOL<br>ESOMEPRAZOL<br>GASTRIMUT 20 mg<br>LANSOPRAZOL<br>LANSOPRAZOL                                           | : 500<br>2<br>4<br>4<br>CAPSUL<br>3                                            |
| ESULTADO DE L<br>IEDICAMENTOS<br>Nº<br>2016/103630<br>2016/104032<br>2016/104032<br>2016/104032<br>2016/104032<br>2016/104032<br>2016/104032                                                             | A BUSQUEDA<br>EN CURSO MEDICAMENTOS<br>Nº Variación<br>2016/54302/18/0007<br>2016/766557/14/0004<br>2016/76658/14/0005<br>2016/76898/14/0005<br>2016/66488/14/0058<br>2016/66486/14/0058<br>2016/6648/14/0069                                                                                       | HISTORICO VAR<br>Tipo<br>IB<br>IA in<br>IA in<br>IA in<br>IA in<br>IA in<br>IA in                                     | Tipficación<br>B.III.1.d<br>C.I.z<br>C.I.z<br>C.I.z<br>C.I.z<br>C.I.z<br>C.I.z<br>C.I.z<br>C.I.z                                                                         | SOLICITUDES     Estado     Variacion     Fracción     Evaluación Final     Evaluación Final     Evaluación Final     Evaluación Final     Evaluación Final     Evaluación Final     Evaluación Final     Evaluación Final     Evaluación Final     Evaluación Final     Evaluación Final                                                                                                    | № Registro           54302           76657           76658           76898           59842           66428           66486           7483                                                  | Medicamento<br>CEFALEXINA<br>ESOMEPRAZOL<br>ESOMEPRAZOL<br>SOMEPRAZOL<br>GASTRIMUT 20 mg<br>LANSOPRAZOL<br>LANSOPRAZOL<br>NORMOGASTROL 2                          | : 500<br>2<br>4<br>4<br>5<br>6<br>6<br>7<br>5<br>1<br>7<br>3<br>20 mg CC       |
| SULTADO DE L<br>IEDICAMENTOS<br>Nº<br>2016/103630<br>2016/104032<br>2016/104032<br>2016/104032<br>2016/104032<br>2016/104032<br>2016/104032<br>2016/104032                                               | A BUSQUEDA<br>EN CURSO MEDICAMENTOS<br>Nº Variación<br>2016/54302/IB/0007<br>2016/766557/IA/0004<br>2016/766988/IA/0009<br>2016/76898/IA/0009<br>2016/66428/IA/0058<br>2016/66486/IA/0069<br>2016/669233/IA/0013<br>2016/669233/IA/0012                                                             | HISTORICO VAR<br>Tipo<br>IB<br>IA in<br>IA in<br>IA in<br>IA in<br>IA in<br>IA in<br>IA in                            | Tipificación<br>B.II.f. 1.d<br>C.I.z<br>C.I.z<br>C.I.z<br>C.I.z<br>C.I.z<br>C.I.z<br>C.I.z<br>C.I.z<br>C.I.z<br>C.I.z<br>C.I.z<br>C.I.z<br>C.I.z                         | S SOLICITUDES<br>Estado<br>Variación<br>Fracción<br>Evaluación Finali<br>Evaluación Finali<br>Evaluación Finali<br>Evaluación Finali<br>Evaluación Finali<br>Evaluación Finali<br>Evaluación Finali<br>Evaluación Finali                                                                                                    | Nº Registro<br>76657<br>76658<br>76898<br>59842<br>66428<br>66428<br>66486<br>74483<br>69233                                                                                               | Medicamento<br>CEFALEXINA<br>ESOMEPRAZOL<br>ESOMEPRAZOL<br>GASTRIMUT 20 mg<br>LANSOPRAZOL<br>LANSOPRAZOL<br>NORMOGASTROL 3<br>OMEPRAZOL                           | : 500<br>2<br>4<br>CAPSUL<br>3<br>20 mg CO<br>10 m                             |
| SULTADO DE L<br>MEDICAMENTOS<br>Nº<br>Agrupación<br>2016/104032<br>2016/104032<br>2016/104032<br>2016/104032<br>2016/104032<br>2016/104032<br>2016/104032<br>2016/104032                                 | A BUSQUEDA<br>EN CURSO MEDICAMENTOS<br>Nº Variación<br>2016/54302/IB/0007<br>2016/766587/IA/0005<br>2016/76658/IA/0005<br>2016/76688/IA/0005<br>2016/6486/IA/0069<br>2016/66486/IA/0069<br>2016/66486/IA/0069<br>2016/69233/IA/0012<br>2016/69710/IA/0021                                           | HISTORICO VAR<br>Tipo<br>IB<br>IA in<br>IA in<br>IA in<br>IA in<br>IA in<br>IA in<br>IA in                            | Tipficación<br>Billf.1.d<br>C.l.z<br>C.l.z<br>C.l.z<br>C.l.z<br>C.l.z<br>C.l.z<br>C.l.z<br>C.l.z<br>C.l.z<br>C.l.z<br>C.l.z<br>C.l.z<br>C.l.z<br>C.l.z<br>C.l.z<br>C.l.z | SOLICITUDES     Solución Finali     Evaluación Finali     Evaluación Finali | Nº Registro<br>54302<br>76657<br>76658<br>76898<br>59842<br>66428<br>66428<br>66486<br>74483<br>69233<br>63210                                                                             | Medicamento<br>CEFALEXINA<br>ESOMEPRAZOL<br>ESOMEPRAZOL<br>GASTRIMUT 20 mg<br>LANSOPRAZOL<br>LANSOPRAZOL<br>NORMOGASTROL 2<br>OMEPRAZOL<br>OMEPRAZOL              | 500<br>2<br>4<br>4<br>CAPSUL<br>3<br>20 mg CC<br>10 mg CC<br>10 mg CC          |
| ESULTADO DE L<br>IEDICAMENTOS<br>Nº<br>Agrupación<br>2016/104032<br>2016/104032<br>2016/104032<br>2016/104032<br>2016/104032<br>2016/104032<br>2016/104032<br>2016/104032<br>2016/104032                 | A BUSQUEDA<br>EN CURSO MEDICAMENTOS<br>Nº Variación<br>2016/76657/IA/0004<br>2016/76658/IA/0005<br>2016/76898/IA/0005<br>2016/76898/IA/0005<br>2016/66486/IA/0058<br>2016/66486/IA/0058<br>2016/6488/IA/0013<br>2016/69233/IA/0012<br>2016/63710/IA/0021<br>2016/72532/IA/0010                      | HISTORICO VAR<br>Tipo<br>IB<br>IA in<br>IA in<br>IA in<br>IA in<br>IA in<br>IA in<br>IA in<br>IA in<br>IA in          | Tipficación<br>Tipficación<br>B.I.I.1.d<br>C.I.z<br>C.I.z<br>C.I.z<br>C.I.z<br>C.I.z<br>C.I.z<br>C.I.z<br>C.I.z<br>C.I.z<br>C.I.z<br>C.I.z<br>C.I.z<br>C.I.z<br>C.I.z    | SOLICITUDES     Estado     Variación     Fracción     Fracción     Evaluación Final     Evaluación Final       | № Registro           54302           76657           76658           76898           55842           66428           66486           74483           69233           63710           72532 | Medicamento<br>CEFALEXINA<br>ESOMEPRAZOL<br>ESOMEPRAZOL<br>ESOMEPRAZOL<br>GASTRIMUT 20 mg<br>LANSOPRAZOL<br>NORMOGASTROL 2<br>OMEPRAZOL<br>OMEPRAZOL<br>OMEPRAZOL | 500<br>2<br>4<br>4<br>CAPSUL<br>3<br>20 mg CO<br>10 m<br>20 m<br>20 m<br>40 m  |
| ESULTADO DE L<br>MEDICAMENTOS<br>Nº<br>2016/103630<br>2016/104032<br>2016/104032<br>2016/104032<br>2016/104032<br>2016/104032<br>2016/104032<br>2016/104032<br>2016/104032<br>2016/104032<br>2016/104032 | A BUSQUEDA<br>EN CURSO MEDICAMENTOS<br>Nº Variación<br>2016/54302/18/0007<br>2016/76658/1A/0004<br>2016/76658/1A/0009<br>2016/76898/1A/0009<br>2016/76898/1A/0009<br>2016/76898/1A/0009<br>2016/76898/1A/0009<br>2016/6488/1A/0013<br>2016/6233/1A/0012<br>2016/67270/1A/0021<br>2016/67270/1A/0031 | HISTORICO VAR<br>Tipo<br>IB<br>IA in<br>IA in<br>IA in<br>IA in<br>IA in<br>IA in<br>IA in<br>IA in<br>IA in<br>IA in | ILACIONES OTRAS                                                                                                    | S SOLICITUDES<br>Zetado<br>Variacion<br>Fraccion<br>Evaluación Finali<br>Evaluación Finali<br>Evaluación Finali<br>Evaluación Finali<br>Evaluación Finali<br>Evaluación Finali<br>Evaluación Finali<br>Evaluación Finali<br>Evaluación Finali<br>Evaluación Finali<br>Evaluación Finali                                                                                                    | Nº Registro<br>54302<br>76657<br>76658<br>76898<br>59842<br>66428<br>66428<br>66486<br>6486<br>69233<br>63710<br>72532<br>63710<br>72532<br>67270                                          | Medicamento<br>CEFALEXINA<br>ESOMEPRAZOL<br>ESOMEPRAZOL<br>GASTRIMUT 20 mg<br>LANSOPRAZOL<br>LANSOPRAZOL<br>UNSOPRAZOL<br>OMEPRAZOL<br>OMEPRAZOL<br>OMEPRAZOL     | 500<br>2<br>4<br>4<br>CAPSUL<br>30<br>20 mg CO<br>10 m<br>20 m<br>20 m<br>40 m |

**Filtro Variaciones** 

En el caso de las variaciones, el fraccionamiento, puede realizarse desde que se cargue en Raefar y hayan sido validados los datos administrativos de la solitud.

| oncidante            | LABORATORIOS                                            | S.L.                                                         |                                                                   |                                        |                                             |                                          |                                      |                          |
|----------------------|---------------------------------------------------------|--------------------------------------------------------------|-------------------------------------------------------------------|----------------------------------------|---------------------------------------------|------------------------------------------|--------------------------------------|--------------------------|
| ariacion             | C.I.z.1                                                 |                                                              | Tipo IB                                                           | Reglame                                | nto Nuevo                                   |                                          |                                      |                          |
| Descripción          | Cambios de segu<br>Cambios en la F<br>calidad,preclínic | uridad,eficacia y<br>F y/o P y/u MA, p<br>os,clínicos ode fa | farmacovigilancia.<br>Dara los cuales que<br>Irmacovigilancia - A | Medicamer<br>e el TAC no<br>Adecuación | ntos para us<br>o ha present<br>n de FT/P/M | u humano y<br>ado nuevos<br>A al RD1345/ | medicaemtnos ve<br>datos de<br>′2007 | terinarios. 🖻            |
| Estado<br>Fracción v | variación Pendie                                        | nte de Creación                                              |                                                                   | Fase                                   | e<br>citud Trami                            | te                                       |                                      |                          |
| MEDICAM              | ENTOS AFECTAD                                           | os —                                                         |                                                                   |                                        |                                             |                                          |                                      |                          |
| Med                  | licamento                                               |                                                              |                                                                   |                                        | Variacion                                   |                                          | Medicamento<br>F. Técnica            | Medicamento<br>Prospecto |
| •                    |                                                         | 250 mg P                                                     | DLVO PARA SUSPI                                                   | ENSI 2                                 | 2011/                                       | /IB/0009                                 | Sin Fracción                         | Sin Fracción             |
|                      | 14                                                      | 500 mg CA                                                    | APSULAS DURAS E                                                   | FG 2                                   | 2011/                                       | /IB/0008                                 | Aprobada                             | Pendiente de             |
|                      |                                                         |                                                              |                                                                   |                                        |                                             |                                          |                                      |                          |
|                      |                                                         |                                                              |                                                                   |                                        |                                             |                                          |                                      |                          |
| Variación            | de Ficha Técnica                                        |                                                              |                                                                   |                                        | Variació                                    | ón de Prosp                              | ecto                                 |                          |

Indicar solicitud afecta FT y/o P

Desde Septiembre de 2017, no es necesario el envío de la secuencia 9000 en caso de realizar el fraccionamiento, así como la secuencia 8000 en el caso de procedimientos europeos generándose ésta desde la AEMPS.

Manual Fraccionamiento :

https://sede.aemps.gob.es/usoHum/regMed/docs/Manual-Fraccionamiento-Word.pdf

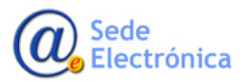

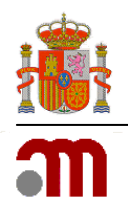

# ANEXO: ENVIO DE SOLICITUDES PARA EL RESTO DE PROCEDIMIENTOS NO CONTEMPLADOS POR EL EAF (ELECTRONIC APLICATION FORM)

## Raefar/Raevet seguirá siendo, a través del Registro Común, vía de solicitud para:

- Correcciones de errores.
- Suspensiones de la autorización de comercialización (AC). Levantamientos/Prorrogas
- Anulaciones de la AC.
- Nuevos Códigos Nacionales (para aquellos productos autorizados por procedimiento de Reconocimiento Mutuo y Descentralizado, que tengan autorizados los formatos y que dicha información conste en Ficha Técnica)
- Comunicación de Centralizados (Petición de código nacional para medicamentos autorizados por procedimiento centralizado) (\*eAF)
- Modificación de Procedimientos Centralizados.
- Muestras Gratuitas.
- Transferencias (II-801,802,803 y 804)
- Notificación Articulo 63.1
- Terapia Avanzada (\*eAF)
- Importaciones Paralelas.
- Medicamentos Homeopáticos.
- Actualización de Documentos Fraccionados Medicamentos Centralizados.
- Notificación 61.3 sobre dispositivos de seguridad.

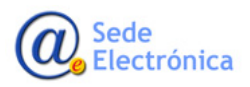

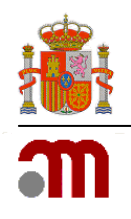

## A continuación se detallan los pasos para cursar una nueva solicitud mediante esta plataforma:

#### Ejemplo: Solicitud de Suspensión de un medicamento

Accederemos a la nueva plataforma desde Raefar/Raevet, dentro de las diferentes opciones de Solicitud navegaremos por las pestañas, hasta el procedimiento que necesitamos solicitar y nos dara acceso al mismo, en Registro Común AEMPS.

| ł   |                                            | cia española de<br>icamentos y<br>uctos sanitarios | 🚖 USU<br>Salir                         | ARIO PRUEBAS 1 |
|-----|--------------------------------------------|----------------------------------------------------|----------------------------------------|----------------|
| So  | olicitud Finalizados Fraccionamiento F.T   | . / P.R.                                           |                                        |                |
| G   | Registro N.M. (CESP)<br>Variaciones (CESP) |                                                    | $\overline{\nabla}$                    |                |
| Se  | Suspensión                                 | Suspensión Temporal                                | Nueva solicitud                        |                |
| Her | Anulación                                  | Prórroga Suspensión Temporal                       | Consulta mis solicitudes/Inf Adicional |                |
|     | Renovación Quinquenal (CESP)               | Levantamiento Suspensión Temporal                  |                                        |                |
|     | Cod. Nacionales en F.T. en MRP y DC        |                                                    |                                        |                |
|     | Muestras gratuitas                         |                                                    |                                        |                |
|     | Modificación de centralizados              |                                                    |                                        |                |
|     | Corrección de errores                      |                                                    |                                        |                |
|     | Transferencias                             |                                                    |                                        |                |
|     | Notificaciones Articulo 61(3)              |                                                    |                                        |                |
|     | Importaciones Paralelas                    |                                                    |                                        |                |
|     | Medicamentos Terapia Avanzada              |                                                    |                                        |                |
|     | Medicamentos Homeopáticos                  |                                                    |                                        |                |
|     | Comunicación Med. Centralizados            |                                                    |                                        |                |
|     | Propuesta Denegación Emitidas              | © Sede de la Agencia Española de Medicamento       | s y Productos Sanitarios               |                |

#### Nueva Solicitud Ejemplo Suspensión

| COMERNO<br>REANNA EMANDA EMANOS SOCIALE agencia española de<br>medicamentos y<br>productos sanitarios                                                   | USUARIO PRUEBAS 1<br>Salir |
|----------------------------------------------------------------------------------------------------|----------------------------|
| Solicitud Finalizados Fraccionamiento F.T. / P.R.                                                                                                    |                            |
| Suspensión<br>Realice una nueva solicitud de suspensión temporal para medicamentos autorizados, prorrógas y levantamientos seleccionando medicamentos s | USPENDIDOS                 |
| NUEVA SOLICITUD                                                                                                    |                            |
| Acceder                                                                                                    |                            |
|                                                                                                    |                            |
|                                                                                                    |                            |

Acceso Solicitud

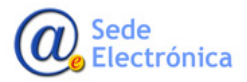

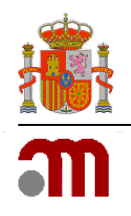

Una vez accedamos al Registro Común, (verá que la interfaz del usuario es diferente) ya dispondremos del acceso al formulario de solicitud para el procedimiento indicado, tras incluir el titular, accederemos pinchando en "confirmar datos".

| section and a section and a se | Usuario Solicitante Pruebas | <u>Cerrar sesión</u> |
|----------------------------------------------------------------------------------------------------|-----------------------------|----------------------|
| Página principal Mis Solicitudes Solicitud Acerca de                                                                                                    |                             |                      |
| Nueva Solicitud                                                                                                    |                             |                      |
|                                                                                                    |                             |                      |
| Departamento:<br>Humana                                                                                                    |                             |                      |
| Tipo de Servicio:<br>Suspensión Temporal de una Autorización de Comercialización                                                                                                    |                             |                      |
| Clave: 20160524/H/01                                                                                                    |                             |                      |
| Titular Solicitante:<br>COMPAÑIA PRUEBAS                                                                                                    |                             |                      |
| Confirmar datos                                                                                                    |                             |                      |
| Búsqueda de empresas                                                                                                    |                             |                      |
| COMPAÑIA PRUEBA                                                                                                    | × Filtrar [Limpiar/Cerrar]  |                      |
| Nombre         Dirección           COMPAÑIA PRUEBAS         C/ direccion                                                                                                    | País<br>España              |                      |
|                                                                                                    |                             |                      |
|                                                                                                    |                             |                      |
|                                                                                                    |                             |                      |

#### Elegir Laboratorio solicitante

|   | GOBIERNO<br>DE ESPAÑA | MINISTERIO<br>DE SANIDAI<br>E IGUALDAC | D. SERVICIOS SOCIALES | m           | agencia españo<br>medicamento<br>productos sanit | a de<br>•s y<br>arios |
|---|-----------------------|----------------------------------------|-----------------------|-------------|--------------------------------------------------|-----------------------|
| ſ | Página princip        | bal                                    | Mis Solici            | tudes       | Solicitud                                        | Acerca de             |
|   | NUEVA SOLICITU        | JD                                     |                       |             |                                                  |                       |
| P | 'aso 2. Selección     | DEL TITU                               | lar de la soli        | CITUD       |                                                  |                       |
|   | Departamento          | c .                                    |                       |             |                                                  |                       |
|   | Humana                |                                        |                       |             |                                                  |                       |
|   | Tipo de Servici       | io:                                    |                       |             |                                                  |                       |
|   | Suspensión T          | empora                                 | l de una Auto         | rización de | Comercializació                                  | in                    |
|   | Clave:                |                                        |                       |             |                                                  |                       |
|   | 20160524/H/0          | 1                                      |                       |             |                                                  |                       |
|   | Titular Solicita      | nte:                                   |                       |             |                                                  |                       |
|   | COMPAÑIA P            | RUEB/                                  | AS                    |             |                                                  |                       |
|   |                       |                                        |                       |             |                                                  | Confirmar datos       |
|   |                       |                                        |                       |             |                                                  |                       |
|   |                       |                                        |                       |             |                                                  |                       |
|   |                       | _                                      |                       |             |                                                  |                       |

**Confirmar Datos** 

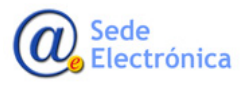

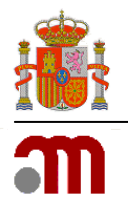

## Cumplimentaremos los datos de la solicitud, "Guardar y Continuar"

| COSENNO<br>DE BANGAL SENNICOS SOCILIE<br>E BANGAL SENNICOS SOCILIE<br>FILIALIDA | Medicamento:                              |
|---------------------------------------------------------------------------------|-------------------------------------------|
| Página principal Mis Solicitudes Solicitud Acerca de                            | Justificación:                            |
| Nueva Solicitud                                                                 | ^                                         |
| Paso 3. Datos                                                                   |                                           |
| Datos del Titular:                                                              | ~                                         |
| Código:<br>ESP3084                                                              | Otros datos                               |
| CIF/NIF:<br>B12345678                                                           | Fecha 1ª Suspensión                       |
| Nombre:                                                                         | Motivos 1ª Suspensión                     |
| COMPANIA PRUEBAS                                                                | ^                                         |
| C/ direccion                                                                    | ×                                         |
| C. Postal:<br>45220                                                             | Fecha Prevista de Agotamiento de<br>Stock |
| Localidad:                                                                      |                                           |
| Yeles                                                                           |                                           |
| País:                                                                           | Seleccione primer filtro                  |
| cspana                                                                          | Y                                         |
| Teléfono:<br>91587452                                                           | Y                                         |
|                                                                                 |                                           |
| Fax:<br>915874214                                                               | Guardar y continuar                       |

En caso de faltar algún campo por rellenar, la aplicación le avisará mediante mensaje de error.

| Seleccione primer filtro | ~ | Campo obligatorio |
|--------------------------|---|-------------------|
|                          |   |                   |

#### Advertencia Campo Obligatorio

Tal y como se muestra en el mensaje que aparece al guardar los Datos, la solicitud no quedará enviada, hasta que se realice la acción de "**Enviar Borrador**" en la pestaña "**Acciones**", una vez hayamos completado la solicitud (Envio de Secuencia, Medicamento Tasas....)

La solicitud no se enviará a la AEMPS hasta que realice una acción de envío en la sección de ACCIONES

Aviso borrador

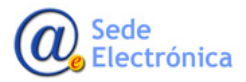

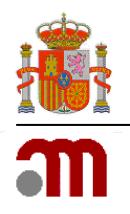

 Desde la pestaña Datos Generales, en la parte inferior del formulario, tendremos acceso a los módulos, donde podremos adjuntar la secuencia (Los ficheros no pueden exceder los 10MB c/u y deben estar en formato zip o rar.) e incluir el medicamento afectado por la solicitud.

|                | MINISTERIO<br>DE SANIDAD, SERVICIOS SOCIALES<br>E IGLIALDAD | ag<br>mo<br>pro | encia española<br>e d i c a m e n t o s<br>oductos sanitar | de<br>s y<br>rios |  |
|----------------|-------------------------------------------------------------|-----------------|------------------------------------------------------------|-------------------|--|
| Página princip | oal Mis Solic                                               | itudes          | Solicitud                                                  | Acerca de         |  |
| Datos Gene     | erales Ficher                                               | os Adjuntos     | Accior                                                     | nes               |  |
| GENERAL        |                                                             |                 |                                                            |                   |  |

**Datos Generales** 

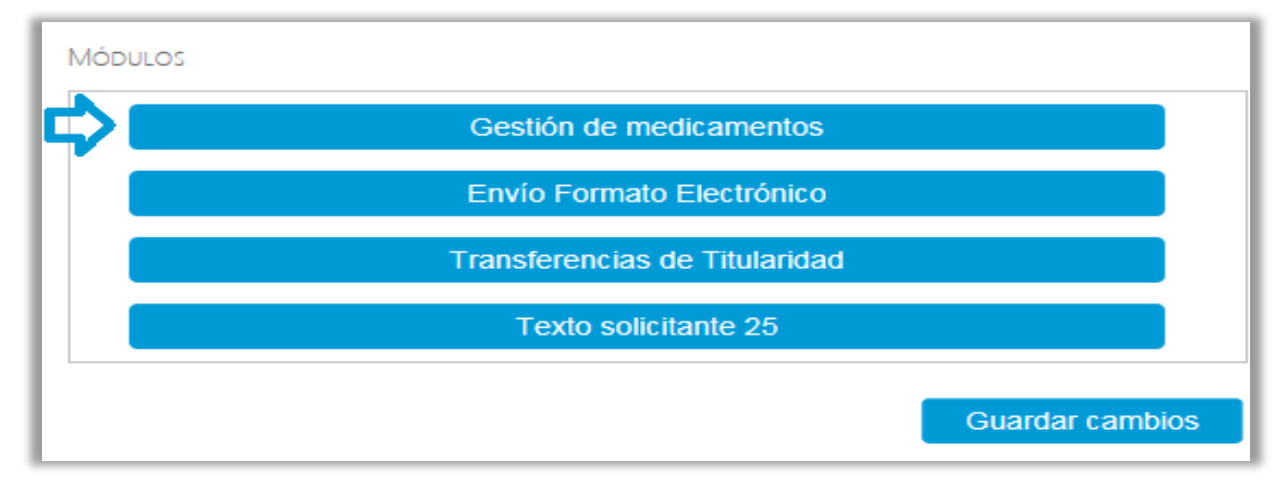

#### Módulo Gestión Medicamentos

|                   | MINISTERIO<br>DE SANICAD SERVICIOS SOCIALES<br>E IGUALDAD | agencia español<br>m e d i c a m e n t o<br>productos sanita | ade<br>sy<br>arios   |  |
|-------------------|-----------------------------------------------------------|--------------------------------------------------------------|----------------------|--|
| Página princip    | al Mis Solicitudes                                        | Solicitud                                                    | Acerca de            |  |
| MEDICAMENTOS      |                                                           |                                                              |                      |  |
| Enlace a medicame | NTOS                                                      |                                                              |                      |  |
| Adjuntar nuevo m  | EDICAMENTO                                                |                                                              |                      |  |
|                   | Adjuntar medi                                             | camento V                                                    | olver a la solicitud |  |
|                   |                                                           |                                                              |                      |  |
|                   |                                                           |                                                              |                      |  |

**Adjuntar medicamentos** 

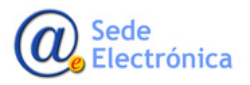

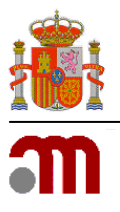

| busqueda de media | camericos                                                                                   |      |
|-------------------|---------------------------------------------------------------------------------------------|------|
| Nro. definitivo:  | ICe                                                                                         | STT. |
| blombus           |                                                                                             |      |
| mox               | Filtrar                                                                                     |      |
|                   |                                                                                             |      |
| Neo. Definitivo   | Descripción                                                                                 |      |
| 66643             | AMORICALINA TENA 1 g COMPRIMEDOS EPG                                                        |      |
| 66633             | AMORICIUMA TEVA 1 g POLVO PARA SUSPENSION ORAL EPG                                          |      |
| 66644             | AMOROCIUNA TEVA 500 mg CAPSULAS EPG                                                         |      |
| 66254             | AMOXICLINA TEVA 500 mg POLVO PARA SUSPENSION ORAL EFG                                       |      |
| 65222             | AMORICIUMA/ACDO CLAVULANICO TEVIAGEN 500 mg/125 mg COMPRIMIDOS RECUBERTOS CON PELICILA EFG  |      |
| 65423             | AMORELINAVACIDO CLAVULANECO TEVAGEN 500mg/125 mg POLVO PARA SUSPENSIÓN ORAL EN SOBRES EFG   |      |
| 65221             | AMOXICLINA/ACDO CLAVULANICO TEVAGEN 875 mg/125 mg COMPRIMIDOS RECUBERTOS CON PELICILA EFG   |      |
| 65422             | AMONCLINA/ACIDO CLAVULANICO TEVIAGEN 875 mg/125 mg POLVO PARA SUSPENSION ORAL EN SOBRES EFG |      |
| 74466             | ATOMORETINA TEVA 25 MG CAPSULAS DURAS EFG                                                   |      |
| 74467             | ATOMOKETINA TEVA 40 MG CAPSULAS DURAS EFG                                                   |      |
|                   |                                                                                             |      |

#### Filtro laboratorio solicitante

Para poder adjuntar la secuencia, seleccionaremos el módulo de Envio Electrónico, desde la parte inferior de la pestaña "Datos Generales".

| E BIERNO<br>E BIERNO<br>E SANIDAD<br>E GUALDAD |                 | agencia española<br>medicamento<br>productos sanita | a de<br>s y<br>rios |
|------------------------------------------------|-----------------|-----------------------------------------------------|---------------------|
| Página principal                               | Mis Solicitudes | Solicitud                                           | Acerca de           |
| Datos Generales                                | Ficheros Adjun  | itos Accio                                          | nes                 |
| GENERAL                                        |                 |                                                     |                     |

#### **Datos Generales**

| Módu | ilos –                        |   |
|------|-------------------------------|---|
|      | Gestión de medicamentos       |   |
| ¢)∣  | Envío Formato Electrónico     |   |
| ' (  | Transferencias de Titularidad |   |
|      | Texto solicitante 25          |   |
|      |                               | _ |

#### Módulo Envío Formato Electrónico

Adjuntaremos la correspondiente secuencia Nees/eCTD con la documentación de soporte correspondiente, o indicaremos si el envío se ha enviado previamente vía CESP (no aplica para medicamentos autorizados pr Procedimiento Centralizado), no siendo necesario en ese caso, volver a remitir la secuencia, bastaría con indicar el ID del envío CESP.

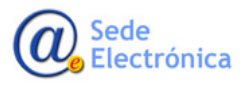

GUÍA "ENVÍO DE EXPEDIENTES ELECTRÓNICOS A LA AEMPS" – Versión 3

Envío y Seguimiento, por parte de los laboratorios, de expedientes electrónicos a la AEMPS

Sede electrónica de la Agencia Española de Medicamentos y Productos Sanitarios

| GOBIERNO<br>DE ESPAÑA DE SANICIAL SEI<br>FIGUALDAD                                                                                                    | agencia espa<br>medicame<br>productos sa                             | ñola de<br>itos y<br>nitarios                                                       | Usuario Solicitante Pruebas                                                  | errar sesio |
|----------------------------------------------------------------------------------------------------|----------------------------------------------------------------------|-------------------------------------------------------------------------------------|------------------------------------------------------------------------------|-------------|
| Página principal                                                                                                    | Mis Solicitudes Solicitud                                            | Acerca de                                                                           |                                                                              |             |
| Envío Formato Electro                                                                                                    | όνιςο                                                                |                                                                                     |                                                                              |             |
| DICITUD ENVÍO<br>prmato de envío:                                                                                                    | • eCTD / NEES                                                        | ○ cesp                                                                              |                                                                              |             |
| ICHEROS                                                                                                    |                                                                      |                                                                                     |                                                                              |             |
|                                                                                                    |                                                                      | ADJUNTAR FICHEROS - Leer Ayuda antes de t                                           | usar esta opción - Ayuda                                                     |             |
|                                                                                                    |                                                                      | ATENCIÓN                                                                            |                                                                              |             |
| documentación de sop<br>osis o forma farmacéutic                                                                                                    | orte en formato NEES/eCTD que<br>za que compongan el expediente      | acompañe a una solicitud se enviará únicamente una vez                              | con el medicamento de mayor concentración, no siendo necesario enviarlo para | a cada      |
|                                                                                                    |                                                                      |                                                                                     |                                                                              |             |
| Si el expediente tiene t<br>ncentraciones.                                                                                                    | tres dosis de 10mg, 20mg y 50m <u>o</u>                              | η, la αocumentacion de soporte solo se anadira con la dos                           | is de 50mg, adjuntando una unica carta de presentación que englobe las tres  |             |
| Si el expediente tiene 1<br>ncentraciones.<br>s ficheros no pueden ex                                                                                                    | tres dosis de 10mg, 20mg y 50mç<br>.ceeder los 10MB c/u y deben esta | , la αocumentacion de soporte solo se anadira con la dos<br>r en formato zip ο rar. | is de sumg, adjuntando una unica carta de presentacion que englobe las tres  |             |
| Si el expediente tiene t<br>ncentraciones.<br>s ficheros no pueden ex<br>HEROS ADJUNTOS                                                                                  | tres dosis de 10mg, 20mg y 50mç<br>«ceder los 10MB c/u y deben esta  | , la documentacion de soporte solo se anadira con la dos<br>r en formato zip o rar. | is de sumg, adjuntando una unica carta de presentacion que englobe las tres  |             |
| . Si el expediente tiene t<br>oncentraciones.<br>os ficheros no pueden ex<br>cheros Adjuntos<br>djuntar nuevo Fichero                                                    | tres dosis de 10mg, 20mg y 50mç<br>«ceder los 10MB c/u y deben esta  | , la documentacion de soporte solo se anadira con la dos<br>r en formato zip o rar. | is de sumg, adjuntando una unica carta de presentacion que englobe las tres  |             |
| <ul> <li>Si el expediente tiene foncentraciones.</li> <li>Si ficheros no pueden ex<br/>cheros Adjuntos<br/>puntar nuevo Fichero</li> <li>Seleccionar Seleccio</li> </ul> | rea dosis de 10mg, 20mg y 50mg<br>cceder los 10MB c/u y deben esta   | , la documentación de soporte solo se anadira con la dos<br>r en formato zip o rar. | is de sumg, adjuntando una unica carta de presentacion que englobe las tres  |             |

#### Seleccionar tipo de envío / adjuntar secuencia

| COBERNO<br>DE ESMANA<br>E EJANA             | agencia españ<br>me di c am en t<br>productos sani | de<br>5 y<br>ios | Usuario Solicitante Pruebas | Cerrar sesiór  |
|---------------------------------------------|----------------------------------------------------|------------------|-----------------------------|----------------|
| Página principal M                          | Mis Solicitudes Solicitud                          | Acerca de        |                             |                |
| ENVÍO FORMATO ELECTRÓ                       | NICO                                               |                  |                             |                |
| Solicitud envío<br>Formato de envío:        | O eCTD / NEES                                      | ● CESP           |                             |                |
| CÓDIGO DE ENVÍO<br>Los medicamentos CENTRAI | LIZADOS no permiten el envío medi                  | te CESP          |                             |                |
| Código de envío:                            | 336851                                             | Grabar           |                             |                |
|                                             |                                                    |                  | Finalizar Volver            | a la solicitud |

#### Indicar envío CESP

Una vez que hayamos introducido el código de envío o bien seleccionado los documentos adjuntos necesarios (dependiendo del formato utilizado), deberemos FINALIZAR el envío.

Si se ha seleccionado el formato CESP, simplemente con que se haya introducido un código de envío correcto (numérico y menor o igual a siete dígitos), se podrá finalizar el envío.

En el caso del formato eCTD/NEES, es necesario que se hayan introducido previamente el/los medicamento/s de la solicitud, por medio del módulo de "Enlace a medicamentos".

Si se comprueba que se han introducido los medicamentos, nos aparecerá un mensaje listándolos y se procederá a la finalización.

Es muy importante estar seguro de que la documentación adjuntada es correcta, ya que posteriormente a la finalización, no se podrá modificar.

Una vez realizada la finalización, se generará un fichero con información de la solicitud, de los medicamentos añadidos y de la documentación adjuntada.

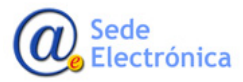

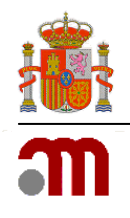

En la parte de arriba a la derecha, aparecerá también la fecha en la que se haya realizado la finalización.

| COBERNO                                                                                                    | HINSTERIO<br>DE SANDAD, SERVICIOS SOCIALES<br>E IGLIALDAD                                                                 | agencia español<br>medicamento<br>productos sanita                         | a de<br>os y<br>arios | Usuario Solicitante Pruebas                     | Cerrar sesión |
|----------------------------------------------------------------------------------------------------|----------------------------------------------------------------------------------------------------|----------------------------------------------------------------------------|-----------------------|-------------------------------------------------|---------------|
| Página princip                                                                                                    | al Mis Solic                                                                                                    | itudes Solicitud                                                           | Acerca de             |                                                 |               |
| ENVÍO FORMATO                                                                                                    | DELECTRÓNICO                                                                                                    |                                                                            |                       |                                                 |               |
| Solicitud envío                                                                                                    |                                                                                                    |                                                                            |                       |                                                 |               |
| Formato de envío                                                                                                    | ):                                                                                                    | eCTD / NEES                                                                | CEPS                  | Fecha finalizació                               | n:24/02/2016  |
| Contenido de                                                                                                    | l fichero Info.txt -                                                                                                    |                                                                            |                       |                                                 |               |
| Id. Expediente: 3<br>Aplicación: Hun<br>Tipo Expediente<br>Observaciones:<br>Fecha: 2402201<br>Nº Registro: 65<br>Nombre: AMOX<br>Tipo Procedimie<br>FICHEROS ADJL<br>- prueba.rar<br>- e17733.pdf.zip | 524<br>Jana<br>2: Suspensión Tempo<br>Justificación Medica<br>6<br><br>122<br>GICILINA/ACIDO CLA<br>ento: N<br><br>NITOS: | oral de una Autorización de<br>imento 24/02 8:25<br>VULANICO TEVAGEN 875 n | Comercialización      | ENSION ORAL EN SOBRES EFG<br>Finalizar Volver a | la solicitud  |
|                                                                                                    |                                                                                                    |                                                                            |                       |                                                 |               |
|                                                                                                    |                                                                                                    |                                                                            |                       |                                                 |               |
|                                                                                                    |                                                                                                    |                                                                            |                       |                                                 |               |

Acuse de recibo

Una vez finalizado el envío de formato electrónico, ya no se podrá modificar. Se podrá acceder exclusivamente en modo lectura.

En el caso de haber seleccionado el formato CESP, se podrá visualizar el código de envío.

En función de tipo del procedimiento, puede ser necesario, tener que adjuntar Justificante de pago de Tasas, por lo que debemos incluirlo desde la pesataña "Justificante de Tasas" antes de envía la solicitud.

| CORENNO<br>DE ERMANA<br>BERNARDA SERVICIOS SOCIALES<br>Traditional<br>BERNARDA SERVICIOS SOCIALES<br>Traditional<br>BERNARDA SOCIALES<br>Traditional<br>BERNARDA SOCIALES<br>TRADITIONAL<br>BERNARDA SOCIALES<br>TRADITIONAL<br>BERNARDA SOCIALES<br>TRADITIONA | a española de<br>camentos y<br>ctos sanitarios |          | Usuario Solicitante Pruebas | Cerrar sesión |
|----------------------------------------------------------------------------------------------------|------------------------------------------------|----------|-----------------------------|---------------|
| Página principal Mis Solicitudes Soli                                                                                                    | citud Acerca de                                |          |                             |               |
| Datos Generales Ficheros Adjuntos                                                                                                    | Justificantes de Tasas                         | Acciones |                             |               |
| JUSTIFICANTES DE TASAS                                                                                                    |                                                |          |                             |               |
| Justificantes Pago de Tasa<br>Adjuntar nuevo Justificante                                                                                                    |                                                |          |                             |               |
| Nro. de Justificante:                                                                                                    |                                                |          |                             |               |
| Descripción/Comentarios:                                                                                                    |                                                |          |                             |               |
|                                                                                                    | ^                                              |          |                             |               |
|                                                                                                    | ~                                              |          |                             |               |
| Seleccionar Seleccione archivo a subir.                                                                                                    | ×                                              |          |                             |               |
| Adjuntar Justificante                                                                                                    |                                                |          |                             |               |
|                                                                                                    |                                                |          |                             |               |

Incluir N° justificante de tasa

Una vez completada la solicitud podemos proceder al envío desde la pestaña acciones, pudiendo también descartarla o incluir comentarios adicionales sobre el envío de la solicitud.

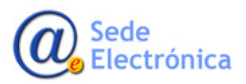

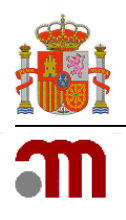

En caso de faltar algo por completar, aparecería mensaje de advertencia.

| CORESNAG<br>DE ENANCIAS SERVICOS SOCIALES<br>REGULIDAD SERVICOS SOCIALES<br>PEDIDAD SERVICOS SOCIALES                                                              | Usuario Solicitante Pruebas Cerrar sesión |
|----------------------------------------------------------------------------------------------------|-------------------------------------------|
| Página principal Mis Solicitudes Solicitud Acerca de                                                                                                    |                                           |
| Datos Generales Ficheros Adjuntos Justificantes de Tasas                                                                                                    | Acciones                                  |
| ACCIONES<br>REALIZAR ACCIÓN                                                                                                    |                                           |
| Acción:<br>Enviar borrador<br>Descartar borrador<br>Confirma la solicitud actual, marcanadola como enviada a la AEMPS y quedando<br>disponible para su evaluación. |                                           |
| Comentarios                                                                                                    |                                           |
| Documentación anexa a la acción incorrecta:<br>- Debe incluir tasas antes de poder ejecutar esta acción                                                            |                                           |
| Enviar                                                                                                    |                                           |
| Acciones realizadas:                                                                                                    |                                           |
| Oficios:                                                                                                    |                                           |

#### Enviar borrador

Una vez completada la solicitud podemos proceder al envío desde la pestaña acciones, pudiendo también descartarla o incluir comentarios adicionales sobre el envío de la solicitud.

En caso de faltar algo por completar, aparecería mensaje de advertencia.

Desde la pestaña "Mis Solicitudes" podremos hacer el seguimiento de las solicitudes pendientes del Titular Solicitante, que seleccionaremos a través del filtro, dentro de los laboratorios para los que el usuario este autorizado.

| DOBIERNO<br>DE ESPANA<br>E IGLALDAD |                 | agencia española de<br>medicamentos y<br>productossanitarios | Usuario <b>Solicitante Pruebas</b> | Cerrar ses |
|-------------------------------------|-----------------|--------------------------------------------------------------|------------------------------------|------------|
| Página principal                    | Mis Solicitudes | Solicitud Acerca de                                          |                                    |            |
| MIS SOLICITUDES                     |                 |                                                              |                                    |            |
| -iltros:                            |                 |                                                              |                                    |            |
| Titular Solicitante:                |                 |                                                              |                                    |            |
|                                     |                 |                                                              |                                    |            |
| Departamento:                       |                 |                                                              |                                    |            |
| 10000                               |                 |                                                              |                                    |            |
| Tipo servicio:                      |                 |                                                              |                                    |            |
| Todos                               |                 | $\checkmark$                                                 |                                    |            |
| Estado principal:                   |                 |                                                              |                                    |            |
| lodos                               |                 | $\checkmark$                                                 |                                    |            |
| Estado específico:                  |                 |                                                              |                                    |            |
| Todos                               |                 | $\sim$                                                       |                                    |            |
| Fecha de inicio desde               | h               | nasta                                                        |                                    |            |
| Asunto:                             |                 |                                                              |                                    |            |
|                                     |                 |                                                              |                                    |            |
| Situación Trámite:                  |                 |                                                              |                                    |            |
| Sin Enviar                          | En curso        | Finalizadas                                                  |                                    |            |
|                                     |                 | Aplicar filtro                                               |                                    |            |
|                                     |                 |                                                              |                                    |            |

Mis Solicitudes

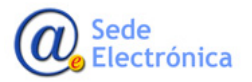

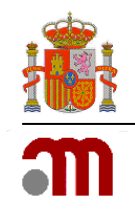

Podremos utilizar varios criterios de selección a la hora de filtrar la búsqueda, en función de la naturaleza/ámbito/fecha de las solicitudes pendientes.

También es posible seleccionar, mediante las casillas de verificación, dependiendo del estado del procedimiento:

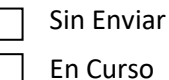

En Curso Finalizadas

Al aplicar el filtro, se mostrarán los resultados, en función de los criterios seleccionados.

Desde la lupa, podremos acceder al detalle de la solicitud:

| Image: Note:         Openant openant openat openant openant openant openat openant openant ope                                                                                                    |                          |                        |                                                      |             |                     |              |                          |                  |
|----------------------------------------------------------------------------------------------------|--------------------------|------------------------|------------------------------------------------------|-------------|---------------------|--------------|--------------------------|------------------|
| Agina principal     Mis Solicitudes     Solicitud     Acerca de       Its Solicitutues     Solicitud     Acerca de       Its Solicitante:     Comparison     Comparison       COMPAÑIA PRUEBAS     Departamento:     Ituaa       Ituaa     Ituaa     Ituaa       Tipo servicio:     Ol - Suspensión Temporal de una Autorización de Comerto       Estado específico:     Ituaa       Todos     Ituaa       Fecha de inicio desde     hasta       Asunto:     Todos asuntos       Situación Trámite:     Ituaa       Sin Enviar     Ituaa       Marine solicitud     Estado       Provisor     Companizadas       Aunto:     Aunto Sciencia       Coldar/V02/0002     Coldar/Aña PRUEBAS       Estado específico:     Todos       Coldar Enviar     Italas       Agunto:     Aunto:       Coldar/V02/0002     Coldar/Aña PRUEBAS       Aunte solicitud dest     Italas       Coldar/V02/0002     Coldar/Aña PRUEBAS       Aunte solicitud dest     Incluado       Solicitud     Coldar/V02/20216                                                                                                    | CONTRACT IN              |                        | agencia española<br>medicamentos<br>productos sanita | s y<br>rios |                     | Usuari       | Solicitante Pruebas      | <u>Cerrar se</u> |
| Name Solicitante:<br>OS:<br>Titular Solicitante:<br>COMPAÑIA PRUEBAS<br>Departamento:<br>Humana<br>Tipo servicio:<br>01 - Suspensión Temporal de una Autorización de Comere<br>Estado principal:<br>Todos<br>Stado específico:<br>Todos<br>Fecha de inicio desde<br>Autorización Trámite:<br>Sin Enviar<br>ME En curso<br>ME Finalizadas<br>Aplicar fiftro<br>ME Solicitante:<br>Compañía puedas della finalizadas<br>Aplicar fiftro<br>21/02/02016<br>22/07/2016<br>22/07/   |                          | Mie Colisitudo         | a Colligitud                                         | A           | do                  |              |                          |                  |
| IS SOLICITUDES                                                                                                    | agina principai          | Ins solicitude         | Solicitud                                            | Acerca      | de                  |              |                          |                  |
| ros:<br>Titular Solicitante:<br>COMPAÑIA PRUEBAS<br>Departamento:<br>Hirmana<br>Tipo servicio:<br>01 - Suspensión Temporal de una Autorización de Comei<br>Estado principal:<br>Todos<br>Estado específico:<br>Todos<br>Fecha de inicio desde<br>hasta<br>Asunto:<br>Todos asuntos<br>Situación Trámite:<br>Sin Enviar<br>Menerson<br>Situación Trámite:<br>Compañía PRUEBAS<br>Aunto Sinchular filtro<br>Menerson<br>Compañía PRUEBAS<br>Aunto Sinchular filtro<br>21/07/2016<br>21/07/2016<br>21/07/201 | MIS SOLICITUDES          |                        |                                                      |             |                     |              |                          |                  |
| ros:<br>Titular Solicitante:<br>COMPAÑIA PRUEBAS<br>Departamento:<br>Humana<br>Tipo servicio:<br>01 - Suspensión Temporal de una Autorización de Comerl♥<br>Estado principal:<br>Todos<br>Estado específico:<br>Todos<br>Estado específico:<br>Todos<br>Estado específico:<br>Todos auntos<br>Situación Trámite:<br>Sin Enviar Plen curso Pinalizadas<br>Situación Trámite:<br>Sin Enviar Plen curso Pinalizadas<br>Aplicar filtro<br>Pinalizadas<br>Aplicar filtro<br>2007/201002 LONDAÑIA PRUEBAS<br>Aunte solicitus 14/41 Envire<br>21/07/2016 E4/41205<br>1/0/2026 E4/41205<br>1/0/2026 E/0/2026 E/0/2026<br>En trámite 21/07/2016 E/0/202166<br>Q                                                                                                    |                          |                        |                                                      |             |                     |              |                          |                  |
| Titular Solicitante:<br>COMPAÑIA PRUEBAS Departamento:<br>Humana  Tipo servicic:<br>D1 - Suspensión Temporal de una Autorización de Comero<br>Estado principal:<br>Todos Estado específico:<br>Todos os seuntos<br>Situación Trámite:<br>Situación Trámite:<br>Situación Trámite:<br>Menora Menora Men                                                                                                    | tros:                    |                        |                                                      |             |                     |              |                          |                  |
| COMPAÑIA PRUEBAS Departamento: Humana Pipo servicio: 01 - Suspensión Temporal de una Autorización de Comel Estado principal: Todos Estado específico: Todos Estado específico: Todos Estado específico: Todos Estado linicio desde hasta Asunto: Todos  Estado inicio desde Finalizadas CAplicar filtro  N Situación Trámite: DEn curso PEn aunto Estado Comunicación Situacion F. Inicio Trámite Comunicación Situacion F. Inicio Trámite Comunicación Situacion F. Inicio Trámite Comunicación Situacion F. Inicio Trámite Comunicación Situacion Estado 21/07/002 COMPAÑIA PRUEBAS Asunto Solicitus Juleis En remien B/02/2/016 Estado Comunicación Comunicación Comunicaci                                                                                                    | Titular Solicitante      |                        |                                                      |             |                     |              |                          |                  |
| Departamento:<br>Flumana   Tipo servicio: [0] - Suspensión Temporal de una Autorización de Comer♥ Estado principal: Todos Estado aprincipal: Todos Estado específico: Todos Fecha de inicio desde hasta Asunto: Todos los asuntos Situación Trámite: Situación Trámite: Disin Enviar Plen curso Finalizadas Aplicar filtro                                                                                                    | COMPAÑIA PRU             | IEBAS                  |                                                      |             |                     |              |                          |                  |
| Departamento:<br>   Humana                                                                                                    |                          |                        |                                                      |             |                     |              |                          |                  |
| Iriumana                                                                                                    | Departamento:            |                        |                                                      |             |                     |              |                          |                  |
| Tipo servicio:<br>01 - Suspensión Temporal de una Autorización de Comerto<br>Estado específico:<br>Todos<br>Estado específico:<br>Todos<br>Fecha de inicio desde hasta<br>Asunto:<br>Todos asuntos<br>Situación Trámite:<br>Sin Enviar MEn curso ME Finalizadas<br>Aplicar filtro<br>Nº Solicitud CompAñía Paulebas Asunto 21/0/2016 14/1104<br>21/0/2016 14/1104<br>En trámite 08/02/2016 14/1104<br>En trámite 08/02/2016 14/1104<br>En trámit                                                                                                    | Inumana                  |                        | $\checkmark$                                         |             |                     |              |                          |                  |
| 01 - Suspensión Temporal de una Autorización de Comeriv       Estado principal:       Todos       Estado específico:       Todos       Stado específico:       Todos       Stado específico:       Todos       Stado específico:       Todos       Stado específico:       Todos       Stado específico:       Todos los asuntos       Situación Trámite:       Situación Trámite:       Sin Enviar       Ø En curso       Áplicar Titro                                                                                                    | Tipo servicio:           |                        |                                                      |             |                     |              |                          |                  |
| Estado principal:<br>Todos Estado específico:<br>Todos Ordes de inicio desde hasta<br>Asunto:<br>Todos los asuntos<br>Situación Trámite:<br>Sin Enviar PEn curso Pinalizadas<br>Aplicar filtro<br>Nº Solicitud CompAnita Pauleas Asunto Solicitua Jávis 22/07/2016 Saluación Situación Pinicipo 22/07/2016<br>Solicitud CompAnita Pauleas Asunto Solicitua Jávis 22/07/2016 14:1108<br>Solicitud CompAnita Pauleas Asunto Solicitua Jávis 22/07/2016 14:1108<br>Solicitud CompAnita Pauleas Asunto Solicitua Jávis 22/07/2016 14:1108                                                                                                    | 01 - Suspensión          | Temporal de una Autori | ización de Comer 🗸                                   |             |                     |              |                          |                  |
|                                                                                                    | Estado principal:        |                        |                                                      |             |                     |              |                          |                  |
| Estado específico:<br>Todos los asuntos<br>Situación Trámite:<br>Sin Enviar PEn curso Pinalizadas<br>Nº Solicitud CompAñía PAUEBAS Asunto Solicitua 14/10 Estado Comunicación Situacion P. Inicio Trámite<br>0013/n/1002 COMPAÑía PAUEBAS Asunto Solicitua 14/10 En trámite 21/0/2016 14/1100 Iniciado 31/0/2/2016 Q                                                                                                    | Todos                    |                        | $\sim$                                               |             |                     |              |                          |                  |
| Estado específico:<br>Todos<br>Fecha de inicio desde hasta<br>Asunto:<br>Todos los asuntos<br>Situación Trámite:<br>Sin Enviar PE En curso PFinalizadas<br>Aplicar filtro<br>Nº Solicitud CoMPARIA PRUEBAS Asunto Solicitud 14/41 Enviado<br>21/01/2010 5 4/41/08<br>CoMPARIA PRUEBAS Asunto Solicitud 14/41 Enviado<br>21/01/2010 5 4/41/08<br>CompaRia PRUEBAS Asunto Solicitud 14/41 Enviado<br>21/01/2010 5 4/41/08<br>CompaRia PRUEBAS Asunto Solicitud 14/41 Enviado<br>21/01/2010 5 4/41/08<br>CompaRia PRUEBAS Asunto Solicitud 14/41 Enviado                                                                                                    |                          |                        | -                                                    |             |                     |              |                          |                  |
| Todos   Fecha de inicio desde hasta  Fecha de inicio desde hasta  Fecha de inicio desde hasta  Todos los asuntos  Todos los asuntos  Situación Trámite:  Situación Trámite:  Sin Enviar  P En curso  P Enalizadas  Aunto Solicitud  Comunicación  Situación  F. Inico  F. Inico F. Inico F. Inico F                                                                                                    | Estado específico:       |                        |                                                      |             |                     |              |                          |                  |
| Fecha de inicio desdehasta                                                                                                    | Todos                    |                        | $\sim$                                               |             |                     |              |                          |                  |
| Asunto:<br>Todos los asuntos<br>Situación Trámite:<br>□ Sin Enviar PEn curso Pinalizadas<br>Aplicar filtro<br>N° solicitud Compañía PauleBas Asunto Solicitud Julei 1 Enviado 21/01/2016 34:31:08<br>Compañía PauleBas Asunto Solicitud Julei 1 Enviado 21/01/2016 34:31:08<br>Compañía PauleBas Asunto Solicitud Julei 1 Enviado 21/01/2016 34:31:08<br>Compañía PauleBas Asunto Solicitud Julei 1 Enviado 21/01/2016 34:31:08<br>Compañía PauleBas Asunto Solicitud Julei 1 Enviado 21/01/2016 34:31:08                                                                                                    | Fecha de inicio de       | esde                   | hasta                                                |             |                     |              |                          |                  |
| Asunto:<br>Todos los asuntos<br>Situación Trámite:<br>Sin Enviar Plen curso Pinalizadas<br>Aplicar filtro<br>Nº Solicitud Tritular Asunto Solicitus 14415<br>Nº Solicitud CompAnia PaluEBAS Asunto Solicitus 14415<br>Enviario 21/07/2016 CompAnia PaluEBAS Asunto Solicitus 14415<br>En trámite 88/02/2016 1441500<br>En trámite 88/02/2016 1441500<br>En trámite 88/02/2016 1441500                                                                                                    |                          |                        |                                                      |             |                     |              |                          |                  |
| N° Solicitud         Titular         Asunto         Aplicar filtro           N° Solicitud         COMPAÑIA PRUEBAS         Asunto solicitud 14.41         Enviaro         21/01/2016         Situación         F. Inicio Trámite           0011A/P/01/0002         COMPAÑIA PRUEBAS         Asunto solicitud 14.41         Enviaro         21/01/2016         Iniciado         21/01/2016         Q           00202/H/01/0001         COMPAÑIA PRUEBAS         Asunto colicitud 24.01         En trámite         D         Iniciado         02/02/2016         Q                                                                                                    | Asunto:                  |                        |                                                      |             |                     |              |                          |                  |
| Situación Trámite:<br>Sin Enviar Ren curso Rel Finalizadas<br>Aplicar filtro<br>Rel Solicitud Titular Asunto Estado F. Estado Situación Situación F. Inicio Trámite<br>R0134/1/031/0002 COMPAÑIA PIUEBAS Asunto Solicitus 3441 Envião 21/07/2016 54/31:06<br>Compañía PRUEBAS Asunto 20/20 8:50 En trámite 08/02/2016 54/31:06<br>Solicitud Compañía PRUEBAS Asunto 20/20 8:50 En trámite 08/02/2016 68/02/2016 68/02/2000000000000                                                                                                    | I odos los asunto        | 8                      |                                                      |             |                     |              |                          |                  |
| □ Sin Enviar         ☑ En curso         ☑ Finalizadas           ▲ Plicar filtro         ▲ Plicar filtro           № Solicitud         Titular         Asunto         Estado         Comunicación         Situacion         F. Inicio Trámite           № Solicitud         COMPAÑÍA PRUEBAS         Asunto solicitud 14/41         Criviado         21/01/2016 14:11:08         Iniciado         21/01/2016         Q           ©2020/r/01/0001         COMPAÑÍA PRUEBAS         Asunto colicitud 14/41         En trámite         68/02/2016 68:24:42         Iniciado         21/01/2016         Q                                                                                                    | Situación Trámite        | e                      |                                                      |             |                     |              |                          |                  |
| N° Solicitud         Titular         Asunto         Estado         F. Inicio 11 fanite           0011A/I/01/0002         COMPAÑIA PRUEBAS         Asunto solicitud 14/11         Envisio         21/01/2016 14/1108         Iniciado         21/01/2016         Q           02027/r/01/0001         COMPAÑIA PRUEBAS         Asunto 02/02 8:50         En trámite         08/02/2016 68/02/2016 68/02/2016         Iniciado         21/01/2016         Q                                                                                                    | Cin Envior               |                        | Z Finali                                             | andas       |                     |              |                          |                  |
| Nº Solicitud         Titular         Asunto         Estado         F. Estado         Comunicación         Situacion         P. Inicio Trámite           0011Ar/V07/0002         COMPAÑIA PRUEBAS         Asunto solicitud 34:41         Envierto         22/02/2016 13:41:100         Iniciado         23/02/2016         Q           00202r/V07/0002         COMPAÑIA PRUEBAS         Asunto 00/20 65:0         En trámite         08/02/2016         Q         Discusor         Q                                                                                                    | LI SIT CHVIAF            | a En curso             | Se Finali                                            | zauas       |                     |              |                          |                  |
| N° Solicitud         Titular         Asunto         Estado         F. Estado         Comunicación         Situacion         F. Inicio Trámite           60114/r/01/0002         COMPAÑIA PRUEBAS         Asunto solicitud 1441         Enviado         21/01/2016 1411:08         Iniciado         21/01/2016         Q           60202/r/01/0001         COMPAÑÍA PRUEBAS         Asunto 02/02 8:50         En trámite         08/02/2016 8:2442         Iniciado         03/02/2016         Q                                                                                                    |                          |                        |                                                      | Aplica      | ir filtro           |              |                          | ~                |
| N° Solicitud         Titular         Asunto         Estado         F. Estado         Comunicación         Situacion         F. Inicio Trámite           60114/V01D002         COMPARIA PNUEBAS         Asunto solicitud 14/11         Enviado         21/01/2016 14/1108         Iniciado         21/01/2016         Q           60202/H/01/D002         COMPARIA PNUEBAS         Asunto 30/20 850         En trámite         88/02/2016 82/42/2         Iniciado         22/02/2016         Q                                                                                                    |                          |                        |                                                      |             |                     |              |                          | $\sim$           |
| K0114/H/01/0002         COMPAÑIA PRUEBAS         Asunto solicitud 14:41         Enviado         21/01/2016 14:11:08         Iniciado         21/01/2016         Q           60202/H/01/0001         COMPAÑIA PRUEBAS         Asunto 02/02 8:50         En trámite         08/02/2016 8:24:42         Iniciado         03/02/2016         Q                                                                                                    | N <sup>o</sup> Solicitud | Titular                | Asunto                                               | Estado      | F. Estado           | Comunicación | Situacion F. Inicio Trán | nite             |
| 60202/H/01/0001 COMPAÑIA PRUEBAS Asunto 02/02 8:50 En trámite 08/02/2016 8:24:42 Iniciado 03/02/2016 🧣                                                                                                    | 160114/H/01/0002         | COMPAÑIA PRUEBAS       | Asunto solicitud 14:41                               | Enviado     | 21/01/2016 14:11:08 |              | Iniciado 21/01/2016      | Q                |
|                                                                                                    | 160202/H/01/0001         | COMPAÑIA PRUEBAS       | Asunto 02/02 8:50                                    | En trámite  | 08/02/2016 8:24:42  |              | Iniciado 03/02/2016      | Q                |

**Detalle Solicitud** 

• Desde la pestaña "Datos Generales" podremos comprobar el estado de la solicitud en detalle, y si se requiere de alguna acción por parte del solicitante, como información adicional solicitada por la AEMPS para dicha solicitud.

| CORENNO<br>DE ENNAL                                                       | Otros datos                               |
|---------------------------------------------------------------------------|-------------------------------------------|
| productos sanitarios                                                      | Fecha 1ª Suspensión                       |
| Página principal Mis Solicitudes Solicitud Acerca de                      |                                           |
|                                                                           | Motivos 1ª Suspensión                     |
| Datos Generales Ficheros Adjuntos Acciones                                |                                           |
| General                                                                   | <b>–</b>                                  |
| ATOS GENERALES                                                            |                                           |
| Departamento:                                                             | Fecha Prevista de Agotamiento de<br>Stock |
| Humana                                                                    | Stock                                     |
|                                                                           | Situación de Comercialización             |
| lipo de Servicio:                                                         |                                           |
| Suspension Temporal de una Autorización de Comercializació                |                                           |
| Nro. Solicitud:                                                           | Tipo de Procemiento                       |
| 20160114/H/01/0002                                                        |                                           |
|                                                                           | Principio(s) Activo(s)                    |
| COMPAÑIA DOUERAR                                                          | ^                                         |
| COMPANIA PROEBAS                                                          |                                           |
| Situación actual:                                                         | ×                                         |
| Enviado                                                                   | Fiemplo control personalizado (Testino):  |
| Cu selicitud las side enviada a la AEMDE y esté pendiente de systuación   | e i su                                    |
| Su solicitud ha sido enviada a la Actvir 5 y esta pendiente de evaluación | Seleccione primer filtro                  |
| Fecha Situación:                                                          |                                           |
| 21/01/2016 14:11:08                                                       | Selección                                 |
| Asunto: Asunto solicitud 14:41                                            |                                           |
| Justificacion:                                                            | Módulos                                   |
| Justificación 14:41                                                       | Solici 2 desc mod 1                       |
|                                                                           |                                           |
|                                                                           | Aplicar                                   |

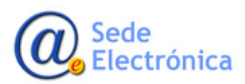

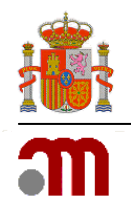

• Desde la pestaña de "Acciones" podremos ver las acciones realizadas previamente sobre la solicitud seleccionada, así como comentarios de la persona que está evaluando la solicitud.

| COMERNO MINISTERIO                        | agencia o medica             | española de<br>mentos y   |                           | Usuario Solicitante Pruebas | Cerrar sesió |
|-------------------------------------------|------------------------------|---------------------------|---------------------------|-----------------------------|--------------|
| E IGUALDAD                                |                              | s sanitarios              |                           |                             |              |
| Página principal 🛛 N                      | lis Solicitudes Solici       | tud Acerca de             |                           |                             |              |
| Dates Caparalas                           | Fisheres Adjustes            | lustificantes de Teses    | Assistant                 |                             |              |
| Datos Generales                           | Ticheros Aujuntos            | Justificantes de Tasas    | Acciones                  |                             |              |
| Acciones                                  |                              |                           |                           |                             |              |
|                                           |                              |                           |                           |                             |              |
|                                           |                              |                           |                           |                             |              |
| Acción:                                   |                              |                           |                           |                             |              |
|                                           |                              |                           |                           |                             |              |
|                                           |                              |                           |                           |                             |              |
| No hay ninguna acción di<br>(Solicitante) | ponible para este estado del | servicio y modo de acceso |                           |                             |              |
| (Solicitante)                             |                              |                           |                           |                             |              |
| Comentarios:                              |                              |                           |                           |                             |              |
|                                           |                              | 0                         |                           |                             |              |
|                                           |                              |                           |                           |                             |              |
|                                           |                              |                           |                           |                             |              |
|                                           |                              | ~                         |                           |                             |              |
|                                           |                              |                           |                           |                             |              |
|                                           |                              | Enviar                    |                           |                             |              |
|                                           |                              |                           |                           |                             |              |
|                                           |                              |                           |                           |                             |              |
| Acciones realizadas:                      |                              |                           |                           |                             |              |
| Fecha                                     | Esta                         | ido                       |                           | Comentario                  |              |
| 21/12/2015 10:59:28                       | Enviado                      | Comentario                | os                        |                             |              |
| 21/12/2015 11:39:36                       | En borrador                  | Motivos                   |                           |                             |              |
| 21/12/2015 11:40:25                       | Enviado                      | Comentario                | os .                      |                             |              |
| 22/12/2015 10:52:15                       | En tramite                   | Pasado a tr               | amite                     | ia la baga                  |              |
| 13/01/2016 13:57:32                       | Comentarios del Gestor       | Comentario                | o para el solicitante que | ue le nago.                 |              |
| 13/01/2010 13:37:52                       | Aprobado                     | informació                |                           |                             |              |

Acciones realizadas

• Al igual que en las solicitudes de Nuevo Medicamento, Variaciones y Revalidaciones Quinquenales, habrá que realizar el fraccionamiento con aquellas solicitudes que afecten a textos de FT y P.

Para acceder al fraccionamiento de estas solicitudes, lo haremos desde la pestaña "Otras Solicitudes" y seleccionaremos el tipo de solicitud en el filtro de tipo de solicitud.

| SESTION FICHA TECNICA                                                                                                    |                                                                                                    | E DOC                                                                                                    | UMENTOS FRACCIONA                                                                                                    | DOS                                                                                                    | -              |                                                                                                    | >                                                                                             |
|----------------------------------------------------------------------------------------------------|----------------------------------------------------------------------------------------------------|----------------------------------------------------------------------------------------------------|----------------------------------------------------------------------------------------------------|----------------------------------------------------------------------------------------------------|----------------|----------------------------------------------------------------------------------------------------|-----------------------------------------------------------------------------------------------|
| ILTRO OTRAS SOLICITU                                                                                                    | DES                                                                                                    |                                                                                                    |                                                                                                    |                                                                                                    |                |                                                                                                    |                                                                                               |
| Nº Solicitud                                                                                                    |                                                                                                    |                                                                                                    | Nº Registro                                                                                                    |                                                                                                    | Usuario Sesión | n                                                                                                    |                                                                                               |
| Medicamento                                                                                                    | [                                                                                                    |                                                                                                    |                                                                                                    | BUSQUEDA                                                                                                    | DNI/Usuario    |                                                                                                    |                                                                                               |
| Medicaliterito                                                                                                    |                                                                                                    |                                                                                                    |                                                                                                    |                                                                                                    | Nombre         |                                                                                                    |                                                                                               |
| Laboratorio titular                                                                                                    | LABORATORIOS                                                                                                    |                                                                                                    |                                                                                                    | Q X                                                                                                    |                |                                                                                                    |                                                                                               |
| Tipo Solicitud                                                                                                    |                                                                                                    |                                                                                                    | ~                                                                                                    |                                                                                                    | SECCION        |                                                                                                    |                                                                                               |
|                                                                                                    | H/10 - Corrección<br>H/17 - Notificacio<br>H/11 - Transferen<br>H/12 - Cambios de                                                                                                    | de errores<br>nes del Artíc<br>cias de Titul<br>e Representa                                                                                                    | ar<br>Inte                                                                                                    |                                                                                                    | <b>EXCEL</b>   |                                                                                                    | Manu                                                                                          |
| ESULTADO DE LA BUSO<br>MEDICAMENTOS EN CUI                                                                                                    | H/33 - Transferen<br>H/18 - Actualizaci<br>RSO MEDICAMEN                                                                                                    | cias de Titula<br>ión de docum<br>ITOS HISTOR                                                                                                    | ar + Cambio de Representante<br>entos fraccionados de Centralizados<br>RICO VARIACIONES OTRAS SOLICITUDES                                                                                                    | $\checkmark$                                                                                                    |                |                                                                                                    |                                                                                               |
| ESULTADO DE LA BUSG<br>MEDICAMENTOS EN CUI<br>Nº Solicitud                                                                                                    | H/33 - Transferen<br>H/18 - Actualizaci<br>RSO MEDICAMEN<br>Nº Registro                                                                                                    | cias de Titula<br>ión de docum<br>ITOS HISTOR<br>Tipo                                                                                                    | ar + Cambio de Representante<br>tentos fraccionados de Centralizados<br>RICO VARIACIONES OTRAS SOLICITUDES<br>Descripción                                                                                                    | Estado Solicitud Fracci                                                                                                    | ion            | Medicame                                                                                                    | ento                                                                                          |
| ESULTADO DE LA BUSG<br>MEDICAMENTOS EN CUI<br>Nº Solicitud<br>1911/47077/0001                                                                                                    | H/33 - Transferen<br>H/18 - Actualizaci<br>RSO MEDICAMEN<br>Nº Registro<br>47077                                                                                                    | cias de Titula<br>ión de docum<br>ITOS HISTOF<br>Tipo<br>H/10                                                                                                    | ar + Cambio de Representante<br>entros fraccionados de Cercetalizados<br>RICO VARIACIONES OTRAS SOLICITUDES<br>Descripción<br>Corrección de Errores                                                                                                    | Estado Solicitud Fracci<br>Evaluación Finalizada                                                                                                    | ion            | Medicame<br>DOXICICL                                                                                                    | ento<br>LIN/                                                                                  |
| ESULTADO DE LA BUSC<br>MEDICAMENTOS EN CUI<br>Nº Solicitud<br>1911/47077/0001<br>1911/54917/0002                                                                                                    | H/33 - Transferen<br>H/18 - Actualizaci<br>RSO MEDICAMEN<br>Nº Registro<br>47077<br>54917                                                                                                    | cias de Titula<br>ión de docum<br>ITOS HISTOF<br>Tipo<br>H/10<br>H/06                                                                                                    | ar + Cambio de Representante<br>entros fraccionados de Ceretalizados<br>RICO VARIACIONES OTRAS SOLICITUDES<br>Descripción<br>Corrección de Errores<br>Renovación Quinquenal de una Autoriza                                                                                                    | Estado Solicitud Fraccio<br>Evaluación Finalizada<br>Evaluación Finalizada                                                                                                    | on             | Medicame<br>DOXICICL<br>CEFALOT                                                                                                    | ento<br>LIN/A                                                                                 |
| ESULTADO DE LA BUSC<br>MEDICAMENTOS EN CUI<br>Nº Solicitud<br>1911/47077/0001<br>1911/54917/0002<br>1911/62909/0002                                                                                                    | H/33 - Transferen<br>H/18 - Actualizaci<br>RSO MEDICAMEN<br>№ Registro<br>47077<br>54917<br>62909                                                                                                    | cias de Titula<br>ión de docum<br>ITOS HISTOF<br>Tipo<br>H/10<br>H/06<br>H/10                                                                                                    | ar + Cambio de Representante<br>entros fraccionados de Certalizados<br>OTRAS SOLICITUDES<br>Descripción<br>Corrección de Errores<br>Renovación Quinquenal de una Autoriza<br>Corrección de Errores                                                                                                    | Estado Solicitud Fracci<br>Evaluación Finalizada<br>Evaluación Finalizada<br>Evaluación Finalizada                                                                                                    | ion            | Medicame<br>DOXICICL<br>CEFALOT<br>CEFUROX                                                                                                    | ento<br>LIN/A<br>TINA<br>KIM/                                                                 |
| ESULTADO DE LA BUSG<br>MEDICAMENTOS EN CUI<br>№ Solicitud<br>1911/47077/0001<br>1911/54917/0002<br>1911/62909/0002<br>1999/3070/0003                                                                                                    | H/33 - Transferen<br>H/18 - Actualizaci<br>SO MEDICAMEN<br>№ Registro<br>47077<br>54917<br>62909<br>65298                                                                                                    | cias de Tituli<br>ión de docum<br>ITOS HISTOF<br>Tipo<br>H/10<br>H/10<br>H/10<br>H/10                                                                                                    | Ar + Cambio de Representante<br>entros fraccionados de Certalizados<br>RICO VARIACIONES OTRAS SOLICITUDES<br>Descripción<br>Corrección de Errores<br>Corrección de Errores<br>Corrección de Errores                                                                                                    | Estado Solicitud Fracci<br>Evaluación Finalizada<br>Evaluación Finalizada<br>Evaluación Finalizada<br>Evaluación Finalizada                                                                                                    | ion            | Medicama<br>DOXICICL<br>CEFALOT<br>CEFUROX<br>MEPIVAC/                                                                                                    | ento<br>IN/<br>INA<br>KIM/<br>AIN                                                             |
| ESULTADO DE LA BUSG<br>MEDICAMENTOS EN CUI<br>№ Solicitud<br>1911/47077/0001<br>1911/54917/0002<br>1911/62909/0002<br>1999/3070/0003<br>2002/982/0003                                                                                                    | H/33 - Transferen<br>H/18 - Actualizaci<br>SO MEDICAMEN<br>№ Registro<br>47077<br>54917<br>62909<br>65298<br>65922                                                                                                    | cias de Tituli<br>ión de docum<br>ITOS HISTOP<br>H/10<br>H/10<br>H/10<br>H/10<br>H/10<br>H/10                                                                                                    | Ar + Cambio de Representante<br>entros fraccionados de Certalizados<br>RICO VARIACIONES OTRAS SOLICITUDES<br>Descripción<br>Corrección de Errores<br>Corrección de Errores<br>Corrección de Errores<br>Corrección de Errores                                                                                                    | Estado Solicitud Fraccio<br>Evaluación Finalizada<br>Evaluación Finalizada<br>Evaluación Finalizada<br>Evaluación Finalizada<br>Pendiente de Creación                                                                                                    | ion            | Medicama<br>DOXICICL<br>CEFALOT<br>CEFUROX<br>MEPIVACA<br>SERTRAL                                                                                                    | ento<br>INA<br>INA<br>KIM/<br>AIN                                                             |
| ESULTADO DE LA BUSC<br>MEDICAMENTOS EN CUI<br>Nº Solicitud<br>1911/47077/0001<br>1911/62909/0002<br>1999/3070/0003<br>2002/982/0003<br>2002/983/0002                                                                                                    | II/33 - Transferen           II/18 - Actualizaci           SO         MEDICAMEN           II/100         Af077           54917         62909           65298         65922           65923         65923                                                                                                    | cias de Tituli<br>ión de docum<br>ITOS HISTOP<br>H/10<br>H/10<br>H/10<br>H/10<br>H/10<br>H/10<br>H/10                                                                                                    | Ar + Cambio de Representante<br>entros fraccionados de Cerotalizados<br>RICO VARIACIONES OTRAS SOLICITUDES<br>Descripción<br>Corrección de Errores<br>Corrección de Errores<br>Corrección de Errores<br>Corrección de Errores<br>Corrección de Errores<br>Corrección de Errores                                                                                                    | Estado Solicitud Fraccio<br>Evaluación Finalizada<br>Evaluación Finalizada<br>Evaluación Finalizada<br>Evaluación Finalizada<br>Pendiente de Creación<br>Pendiente de Creación                                                                                                    | ion            | Medicame<br>DOXICICL<br>CEFALOT<br>CEFUROX<br>MEPIVACA<br>SERTRAL<br>SERTRAL                                                                                                    | ento<br>INA<br>(INA<br>AIN/<br>LINA                                                           |
| ESULTADO DE LA BUSC<br>MEDICAMENTOS EN CUI<br>№ Solicitud<br>1911/47077/0001<br>1911/54917/0002<br>1911/62909/0002<br>1999/3070/0003<br>2002/982/0003<br>2002/983/0002<br>2003/1970/0002                                                                                              | H/33 - Transference           H/18 - Actualizaci           SO         MEDICAMEN           47077           54917           62309           65298           65922           65923           67688                                                                                                    | cias de Tituli<br>ión de docum<br>TIDS HISTOF<br>H/10<br>H/10<br>H/10<br>H/10<br>H/10<br>H/10<br>H/10                                                                                                    | Ar + Cambio de Representante<br>entros fraccionados de Cercetalizados<br>RICO VARIACIONES OTRAS SOLICITUDES<br>Descripción<br>Corrección de Errores<br>Corrección de Errores<br>Corrección de Errores<br>Corrección de Errores<br>Corrección de Errores<br>Corrección de Errores<br>Corrección de Errores<br>Corrección de Errores                                                                                                    | Estado Solicitud Fraccio<br>Evaluación Finalizada<br>Evaluación Finalizada<br>Evaluación Finalizada<br>Pendiente de Creación<br>Pendiente de Creación<br>Pendiente de Creación<br>Evaluación Finalizada                                                                                                    | ion<br>        | Medicame<br>DOXICICL<br>CEFALOT<br>CEFUROX<br>MEPIVACA<br>SERTRAL<br>SERTRAL<br>PRAVAST                                                                                                    | ento<br>INA<br>INA<br>AINA<br>AINA<br>LINA                                                    |
| ESULTADO DE LA BUSC<br>MEDICAMENTOS EN CUI<br>Nº Solicitud<br>1911/47077/0001<br>1911/54917/0002<br>1917/62909/0002<br>1939/3070/0003<br>2002/982/0003<br>2002/983/0002<br>2003/1970/0002<br>2003/1971/0002                                                                           | H/33         Transferen           H/18         Actualizaci           SSO         MEDICAMEN           V8         Registro           54917         62909           65923         65923           65923         67688           67689         67689                                                                                                    | cias de Tituli<br>ión de docum<br>TIDOS HISTOF<br>H/10<br>H/10<br>H/10<br>H/10<br>H/10<br>H/10<br>H/10<br>H/10                                                                                                    | Ar + Cambio de Representante<br>entros fraccionados de Ceretalizados<br>Descripción     Corrección de Errores     Corrección de Errores                                                                                                    | Estado Solicitud Fraccia<br>Evaluación Finalizada<br>Evaluación Finalizada<br>Evaluación Finalizada<br>Pendiente de Creación<br>Pendiente de Creación<br>Evaluación Finalizada                                                                                                    |                | Medicama<br>DOXICICL<br>CEFALOTI<br>CEFUROX<br>MEPIVACA<br>SERTRAL<br>SERTRAL<br>PRAVAST<br>PRAVAST                                                                                                    | ento<br>INA<br>KIMA<br>AINA<br>LINA<br>LINA<br>FATI                                           |
| ESULTADO DE LA BUSC<br>MEDICAMENTOS EN CUI<br>N <sup>®</sup> Solicitud<br>1911/54917/0002<br>1911/62909/0002<br>1991/62909/0003<br>2002/982/0003<br>2002/983/0002<br>2003/1970/0002<br>2003/1971/0002<br>2003/1972/0002                                                               | H/33. Transferen           H/38. Actualizaci           SSO         MEDICAMEN           47077           54917           62909           65298           65922           65923           67689           67690                                                                                                    | cias de Titul;<br>in de docum<br>ITOS HISTOF<br>H/10<br>H/10<br>H/10<br>H/10<br>H/10<br>H/10<br>H/10<br>H/10                                                                                                    | ar + Cambio de Representante<br>entros fraccionados de Cerotalizados<br>RICO VARIACIONES OTRAS SOLICITUDES<br>Descripción<br>Corrección de Errores<br>Corrección de Errores<br>Corrección de Errores<br>Corrección de Errores<br>Corrección de Errores<br>Corrección de Errores<br>Corrección de Errores<br>Corrección de Errores<br>Corrección de Errores<br>Corrección de Errores<br>Corrección de Errores<br>Corrección de Errores                                                                                                    | Estado Solicitud Fraccia<br>Evaluación Finalizada<br>Evaluación Finalizada<br>Evaluación Finalizada<br>Pendiente de Creación<br>Pendiente de Creación<br>Pendiente de Creación<br>Evaluación Finalizada<br>Evaluación Finalizada                                                                                                    | ion            | Medicame<br>DOXICICL<br>CEFALOTI<br>CEFUROX<br>MEPIVACJ<br>SERTRAL<br>SERTRAL<br>PRAVAST<br>PRAVAST                                                                                                    | ento<br>LINA<br>TINA<br>KIMA<br>AIN/<br>LINA<br>LINA<br>TATI<br>TATI                          |
| ESULTADO DE LA BUSC<br>MEDICAMENTOS EN CUI<br>N <sup>®</sup> Solicitud<br>1911/54917/0002<br>1911/62909/0002<br>1999/3070/0003<br>2002/982/0003<br>2002/982/0003<br>2003/1970/0002<br>2003/1971/0002<br>2003/1972/0002<br>2003/2087/0001                                              | H/33. Transferen           H/38. Actualizaci           SSO         MEDICAMEN           47077           54917           62909           65298           65922           67689           67690           66065                                                                                                    | cias de Titulion<br>ne decumin<br>TTOS HISTOF<br>H/10<br>H/10<br>H/10<br>H/10<br>H/10<br>H/10<br>H/10<br>H/10                                                                                                    | ar + Cambio de Representante<br>entros fraccionados de Cercetalizados<br>RICO VARIACIONES OTRAS SOLICITUDES<br>Descripción<br>Corrección de Errores<br>Corrección de Errores<br>Corrección de Errores<br>Corrección de Errores<br>Corrección de Errores<br>Corrección de Errores<br>Corrección de Errores<br>Corrección de Errores<br>Corrección de Errores<br>Corrección de Errores<br>Corrección de Errores<br>Corrección de Errores<br>Corrección de Errores<br>Corrección de Errores                                                                                                    | Estado Solicitud Fraccia<br>Evaluación Finalizada<br>Evaluación Finalizada<br>Evaluación Finalizada<br>Evaluación Finalizada<br>Pendiente de Creación<br>Evaluación Finalizada<br>Evaluación Finalizada<br>Evaluación Finalizada<br>Evaluación Finalizada                                                                            |                | Medicame<br>DOXICICL<br>CEFALOTI<br>CEFUROX<br>MEPIVACJ<br>SERTRAL<br>SERTRAL<br>PRAVAST<br>PRAVAST<br>PRAVAST<br>AZITROM                                                                                                    | ento<br>LINA<br>KIMA<br>AIN/<br>LINA<br>LINA<br>TATI<br>TATI<br>TATI                          |
| ESULTADO DE LA BUSC<br>MEDICAMENTOS EN CUI<br>Nº Solicitud<br>1911/47077/0001<br>1911/62909/0002<br>1911/62909/0002<br>1911/62909/0002<br>2002/983/0002<br>2003/1970/0002<br>2003/1971/0002<br>2003/1971/0002<br>2003/2092/0002                                                       | H/33. Transferen           H/38. Actualizaci           SO         MEDICAMEN           Nº Registro           54917           62909           65922           65923           67688           67689           67690           66065           66068                                                                                                   | H/10           H/10                                                                                                    | ar + Cambio de Representante<br>entros fraccionados de Cerotalizados<br>RICO VARIACIONES OTRAS SOLICITUDES<br>Descripción<br>Corrección de Errores<br>Corrección de Errores                                                                                                    | Estado Solicitud Fraccio<br>Evaluación Finalizada<br>Evaluación Finalizada<br>Evaluación Finalizada<br>Evaluación Finalizada<br>Pendiente de Creación<br>Pendiente de Creación<br>Evaluación Finalizada<br>Evaluación Finalizada<br>Evaluación Finalizada<br>Pendiente de Creación                                                   |                | Medicama<br>DOXICICL<br>CEFALOT<br>CEFUROX<br>MEPIVACA<br>SERTRAL<br>SERTRAL<br>SER | ento<br>INA<br>INA<br>AINA<br>LINA<br>LINA<br>INA<br>TATI<br>IATI<br>IICIN                    |
| ESULTADO DE LA BUSC<br>MEDICAMENTOS EN CUI<br>Nº Solicitud<br>1911/47077/0001<br>1911/54917/0002<br>1911/62909/0002<br>1999/3070/0003<br>2002/982/0003<br>2002/982/0002<br>2003/1972/0002<br>2003/1972/0002<br>2003/2087/0001<br>2003/2092/0002<br>2004/3438/0002                     | H/33 - Transferen           H/38 - Actualizaci           SO         MEDICAMEN           \$4917         62309           65322         65323           67688         67689           67690         66065           66065         66068           67270         67270                                                                                  | H/10           H/10                                                                            | ar + Cambio de Representante<br>entros fraccionados de Cerotalizados<br>RICO VARIACIONES OTRAS SOLICITUDES<br>Descripción<br>Corrección de Errores<br>Corrección de Errores<br>Renovación de Errores<br>Renovación de Irrores                                                                              | Estado Solicitud Fraccia<br>Evaluación Finalizada<br>Evaluación Finalizada<br>Evaluación Finalizada<br>Evaluación Finalizada<br>Pendiente de Creación<br>Pendiente de Creación<br>Evaluación Finalizada<br>Evaluación Finalizada<br>Pendiente de Creación<br>Pendiente de Creación<br>Pendiente de Creación                          |                | Medicama<br>DOXICIL<br>CEFALOT<br>CEFUROX<br>MEPIVAC<br>SERTRAL<br>PRAVAST<br>PRAVAST<br>PRAVAST<br>PRAVAST<br>AZITROM<br>AZITROM                                                                                                    | ento<br>INA<br>AINA<br>AINA<br>LINA<br>FATI<br>FATI<br>FATI<br>IICIN<br>IICIN<br>IICIN<br>ZOL |
| ESULTADO DE LA BUSC<br>MEDICAMENTOS EN CUI<br>1911/47077/0001<br>1911/54917/0002<br>1911/62909/0002<br>1999/3070/0003<br>2002/982/0003<br>2002/982/0003<br>2003/1970/0002<br>2003/1971/0002<br>2003/1972/0002<br>2003/2087/0001<br>2003/2087/0001<br>2004/3438/0002<br>2004/3438/0002 | H/33. Transferen           H/38. Transferen           SO         MEDICAMEN           VIII. Actualizaci           SO         MEDICAMEN           \$4917         62009           6592         6592           6592         6592           67688         67689           67689         67690           66065         66068           6770         71865 | H/10           H/10           H/10 | ar + Cambio de Representante<br>entros fraccionados de Cercetalizados<br>RICO VARIACIONES OTRAS SOLICITUDES<br>Descripción<br>Corrección de Enores<br>Corrección de Enores | Estado Solicitud Fraccia<br>Evaluación Finalizada<br>Evaluación Finalizada<br>Evaluación Finalizada<br>Evaluación Finalizada<br>Pendiente de Creación<br>Evaluación Finalizada<br>Evaluación Finalizada<br>Pendiente de Creación<br>Pendiente de Creación<br>Pendiente de Creación<br>Pendiente de Creación<br>Evaluación Finalizada |                | Medicame<br>DOXICICL<br>CEFALOTI<br>CEFUROX<br>MEPIVACJ<br>SERTRAL<br>SERTRAL<br>PRAVAST<br>PRAVAST<br>PRAVAST<br>AZITROM<br>AZITROM<br>METILPRI                                                                                                    | ento<br>INA<br>INA<br>AIN<br>LINA<br>LINA<br>TATI<br>TATI<br>IICII<br>IICII<br>IICII<br>ZOL   |

**Filtro Otras Solicitudes** 

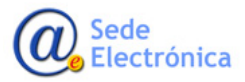